講義室後ろにあるUSBメモリ 中のhogeフォルダをデスクトッ プにコピーしておいてください。

| 💮 🕞 🖌 hoge            | <b>▼</b> <sup>4</sup> 7 |
|-----------------------|-------------------------|
| 整理 ▼ 》                | !≕ - 🗔 🔞                |
| 名前                    | 更新日時                    |
| 🧧 r_seq.html          | 2014/04/22 20:48        |
| list_sub1.txt         | 2014/04/14 13:12        |
| 📄 sample1.fasta       | 2014/04/14 13:08        |
| 📋 list.txt            | 2014/04/13 20:43        |
| 📄 list_sub2.txt       | 2014/04/11 19:21        |
| 📝 hoge4.fa            | 2014/04/11 18:21        |
| annotation2.txt       | 2014/04/11 17:18        |
| 📋 genelist1.txt       | 2014/04/11 14:28        |
| annotation.txt        | 2014/04/11 14:28        |
| TAIR10_GFF3_genes.gff | 2014/04/11 11:37        |
| TAIR10_chr_all.fas    | 2014/04/10 17:50        |
|                       |                         |
|                       |                         |

前回のhogeフォルダがデス クトップに残っているかもし れないのでご注意ください。

ゲノム情報解析基礎 ~ Rで塩基配列解析 ~

東京大学大学院農学生命科学研究科 アグリバイオインフォマティクス教育研究ユニット

門田 幸二(かどた こうじ)

http://www.iu.a.u-tokyo.ac.jp/~kadota/ kadota@iu.a.u-tokyo.ac.jp

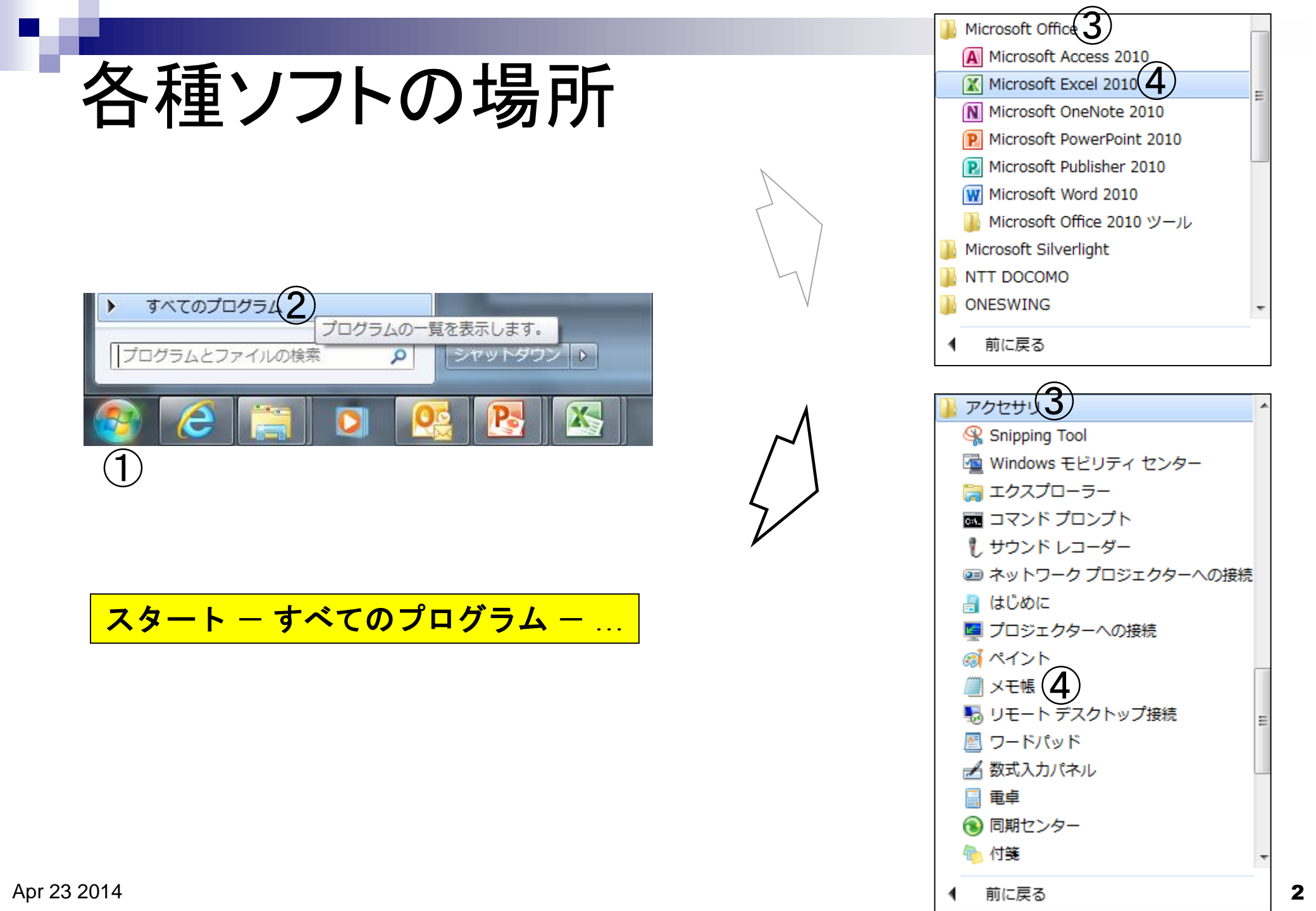

# ゲノム情報解析

# 例:シロイヌナズナ(Arabidopsis thaliana)

- □ ゲノム配列決定(Chr1-5, ChrC, ChrM)
  - 1番染色体: Theologis et al., *Nature*, **408**: 816-820, 2000
  - 2番染色体:Lin et al., *Nature*, **402**: 761-768, 1999
  - 3番染色体: Salanoubat et al., *Nature*, **408**: 820-822, 2000
  - ..
- □ トランスクリプトーム配列(cDNA配列)決定
  - アノテーション: Seki et al., *Science*, **296**: 141-145, 2002
  - ...
- 🗆 まとめサイト
  - The Arabidopsis Information Resource (TAIR)
  - Lamesch et al., Nucleic Acids Res., 40(Database issue): D1202-1210, 2011
  - http://www.arabidopsis.org/

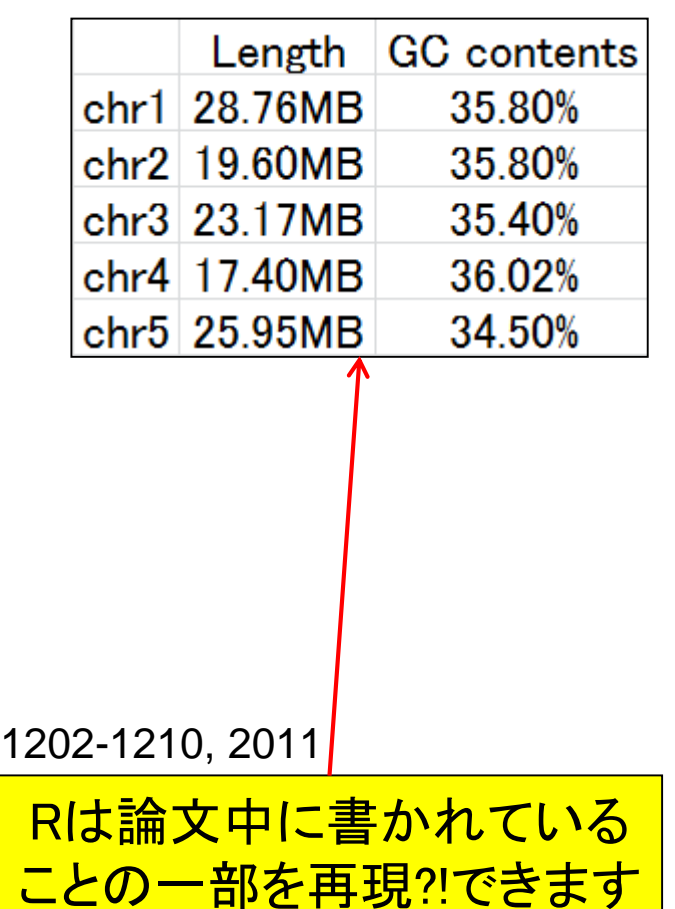

# (Rで)塩基配列解析

~NGS、RNA-seq、ゲノム、トランスクリプトーム、正規化、発現変動、統計、モデル、バイオインフォマティクス~ (last modified 2014/04/10, since 2010)

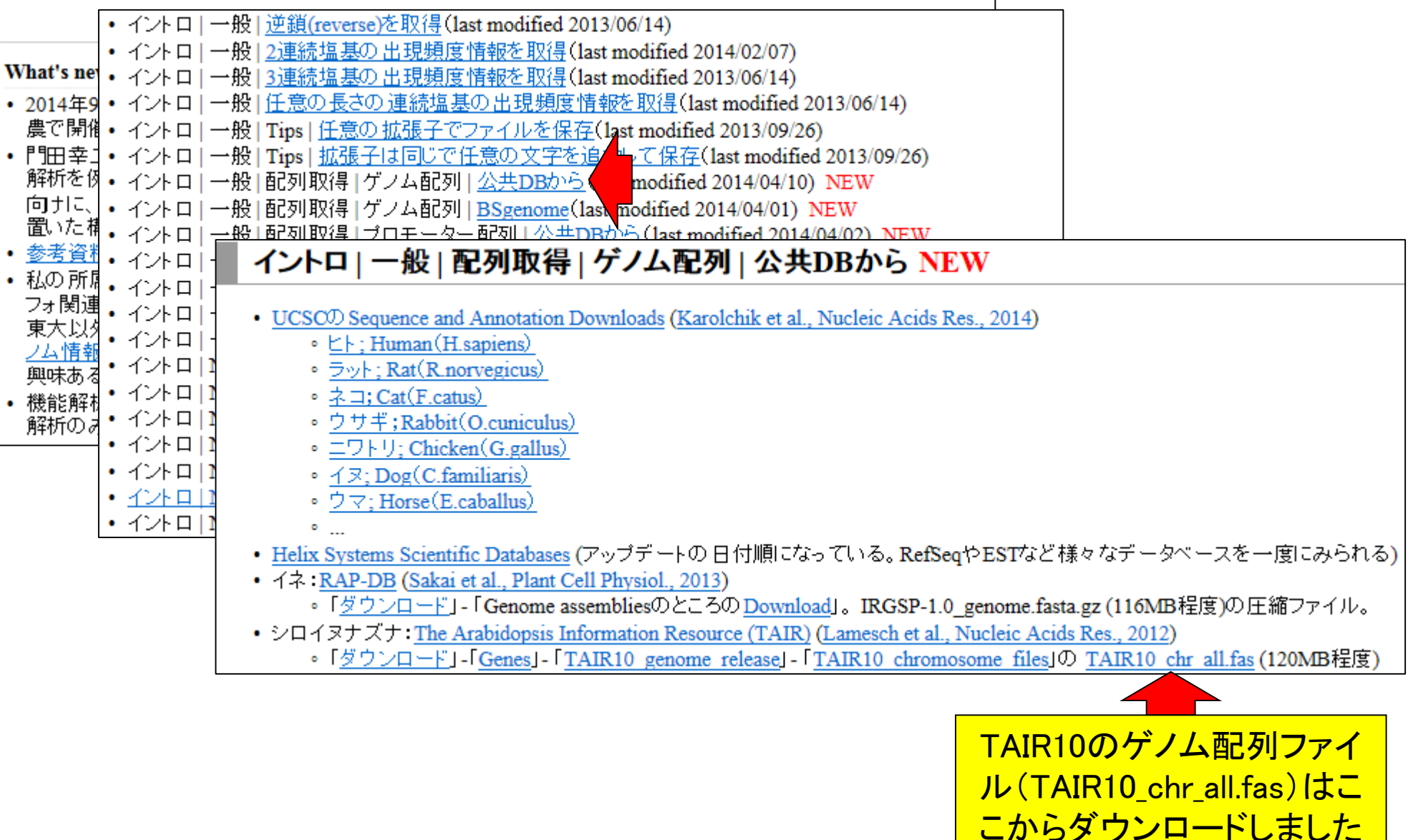

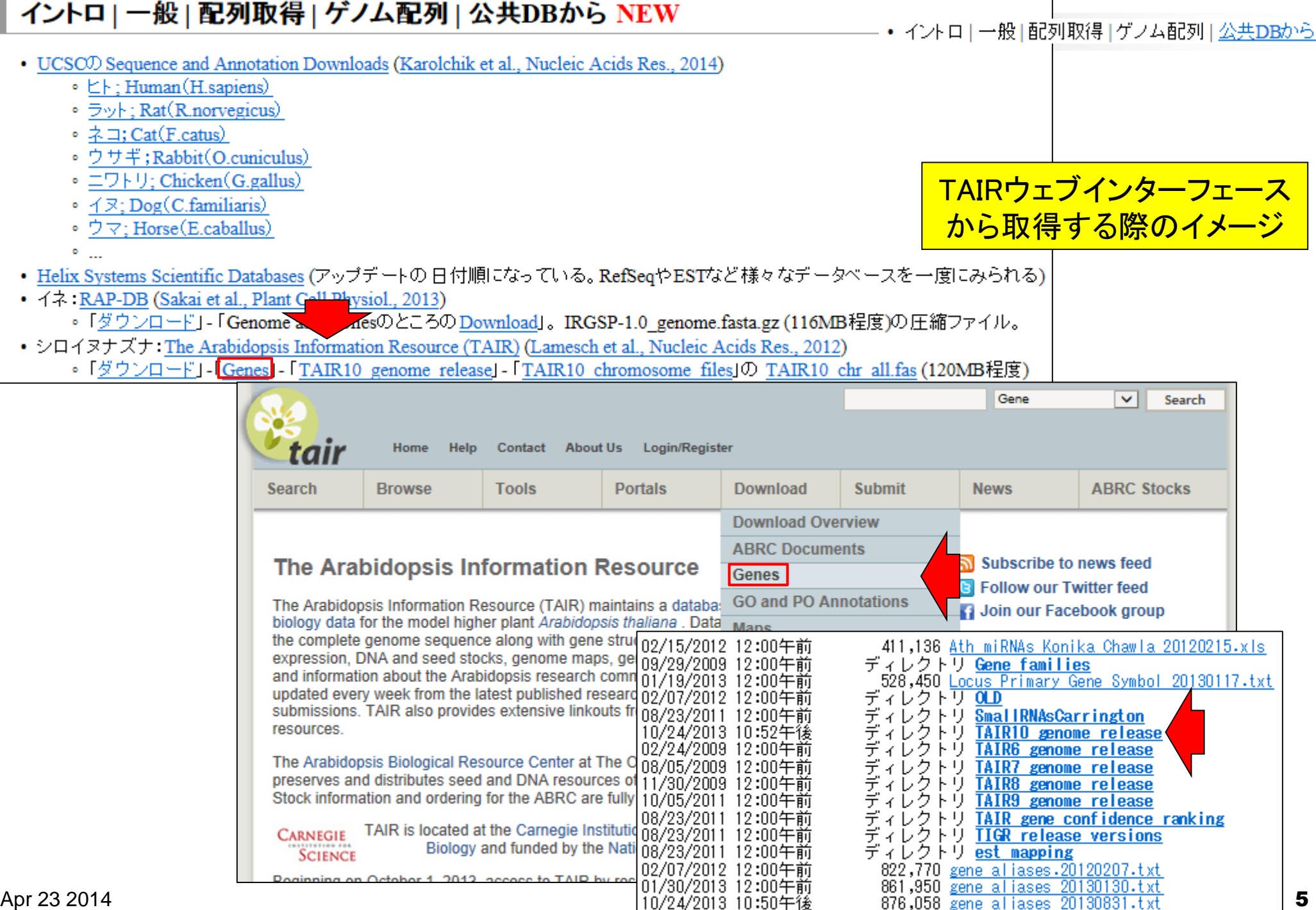

Apr 23 2014

5

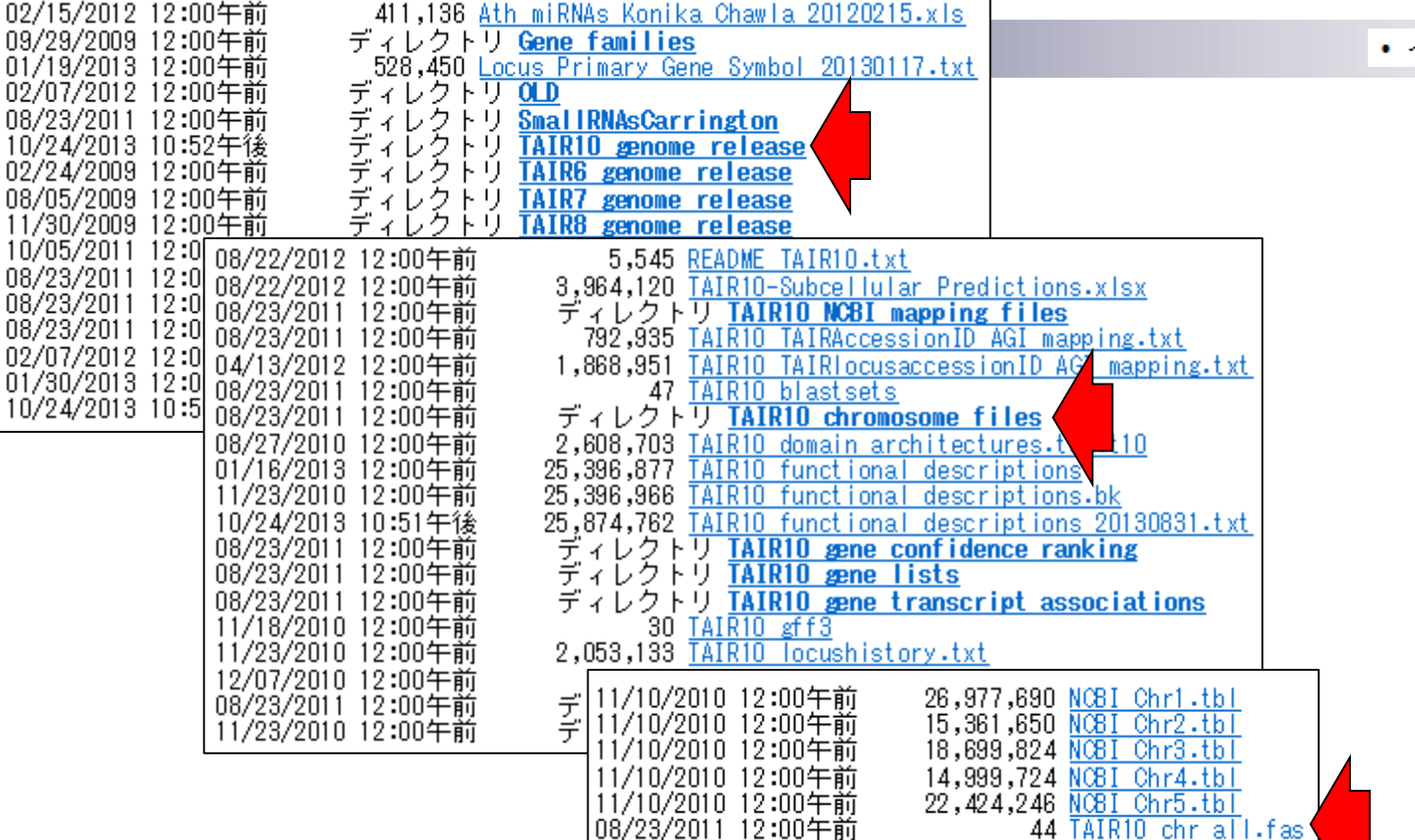

イントロ | 一般 | 配列取得 | ゲノム配列 | 公共DBから

|      | Length  | GC contents |
|------|---------|-------------|
| chr1 | 28.76MB | 35.80%      |
| chr2 | 19.60MB | 35.80%      |
| chr3 | 23.17MB | 35.40%      |
| chr4 | 17.40MB | 36.02%      |
| chr5 | 25.95MB | 34.50%      |

| TAIR10_chr_all.fas ×                                                      |                        |
|---------------------------------------------------------------------------|------------------------|
| >1 CHROMOSOME dumped from ADB: Feb/3/09 16:9; last updated: 20            | 009-02-02↓ ▲           |
| CCCTAAACCCTAAACCCTAAACCCTAAACCTCTGAATCCTTAATCCCTAAATCCCTAAATC             | TTTAAATCCTACATCCAT     |
|                                                                           |                        |
|                                                                           | ケノム 配列 ノアイル            |
| TGTGGTTTTCTTTCCTTCACTTAGCTATGGATGGTTTATCTTCATTT <mark>  (TAIR10_ch</mark> | r_all.fas)のdescription |
| CATTTGGGAATGTGAGTCTCTTATTGTAACCTTAGGGTTGGTT                               | はこんな感じです               |
| TGTTTGGACATTTATTGTCATTCTTACTCCTTTGTGGAAATGTTTGT                           |                        |
| TAGTIGTAGGGATGAAGTETTTETTEGTIGTIGTTAEGETIGTEATETEATE                      |                        |
|                                                                           |                        |
| 115 MB (121,183,059 バイト), 1,514,793 行。                                    | Text 2/7, 80//         |

Apr 23 2014

# (Rで)塩基配列解析

~NGS、RNA-seq、ゲノム、トランスクリプトーム、正規化、発現変動、統計、モデル、バイオインフォマティクス~ (last modified 2014/04/10, since 2010)

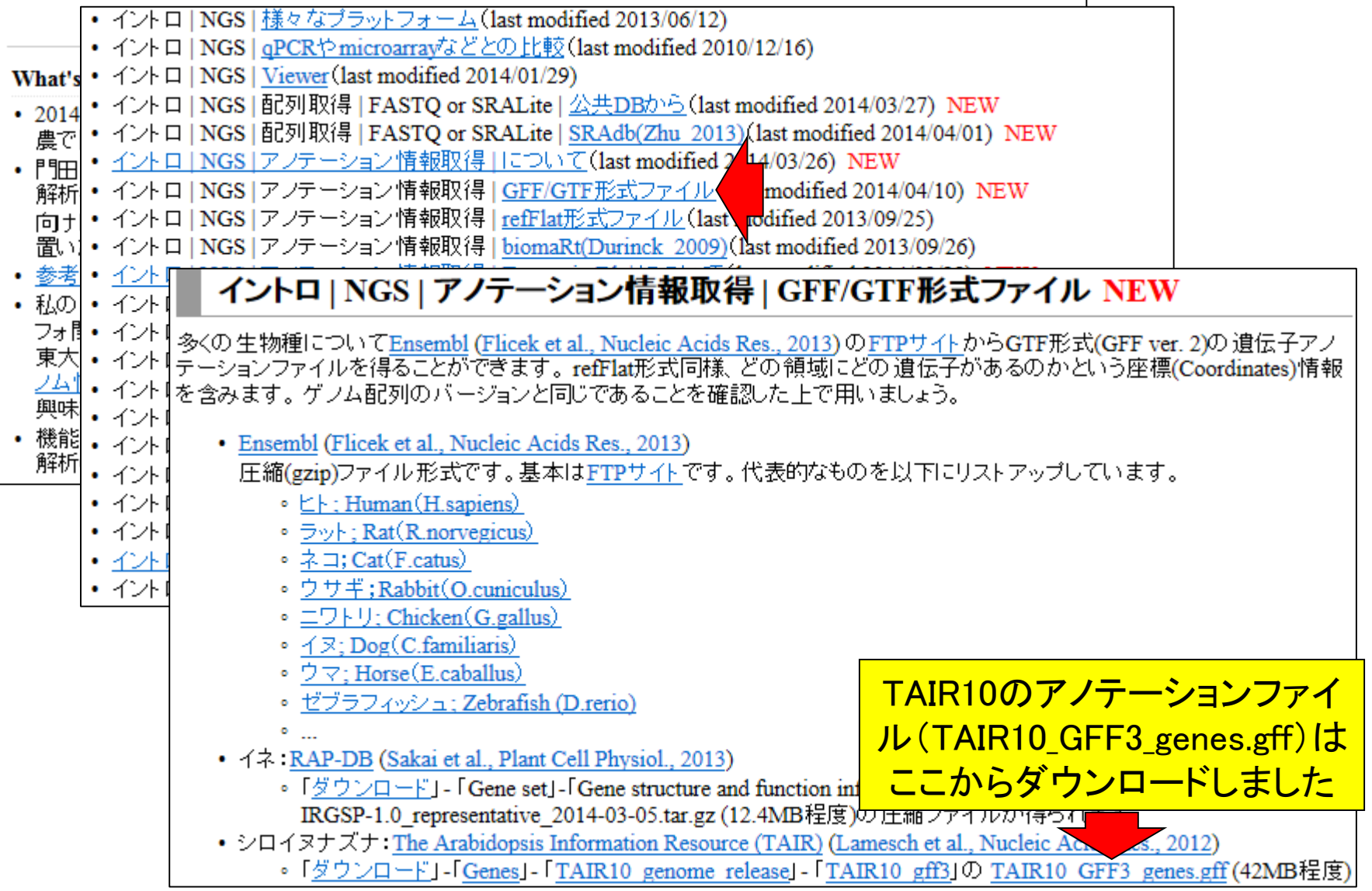

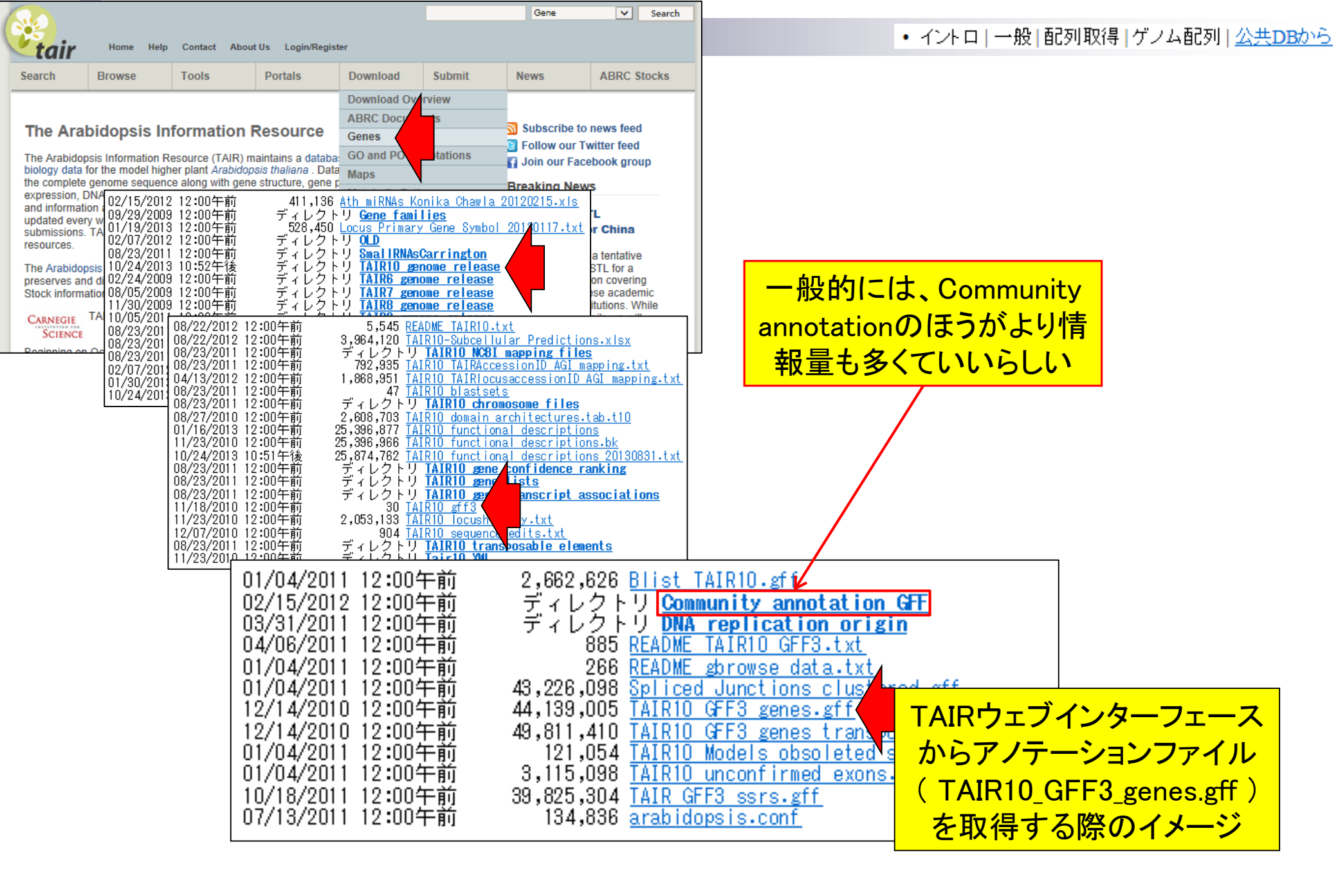

# GFF/GTF形式ファイルの例

# <u>GFF3形式ファイルの例(シロイヌナズナ; TAIR10\_GFF3\_genes.gff)</u>

|    | Α    | В        | С              | D    | E        | F   | G H | I                                                |                              |
|----|------|----------|----------------|------|----------|-----|-----|--------------------------------------------------|------------------------------|
| 1  | Chr1 | TAIR10   | chromosome     | 1    | 30427671 |     |     | ID=Chr1 ;Name=Chr1                               |                              |
| 2  | Chr1 | TAIR10   | gene           | 3631 | 5899     | . + |     | ID=AT1 G01 01 0;Note=protein_coding_gene;Nam     | ne=AT1 G01 01 0              |
| 3  | Chr1 | TAIR10   | mRNA           | 3631 | 5899     | . + |     | ID=AT1 G01 01 0.1 ;Pare nt=AT1 G01 01 0;Name=A   | T1 G01 01 0.1 ;Index=1       |
| 4  | Chr1 | TAIR10   | protein        | 3760 | 5630     | . + |     | ID=AT1 G01 01 0.1 - Protein;Name=AT1 G01 01 0.1  | ;Derives_from=AT1 G01 01 0.1 |
| 5  | Chr1 | TAIR10   | exon           | 3631 | 3913     | . + |     | Parent=AT1 G01 01 0.1                            |                              |
| 6  | Chr1 | TAIR10   | five_prime_UTR | 3631 | 3759     | . + |     | Parent=AT1 G01 01 0.1                            | 浩仁スゴレに どの決んは                 |
| 7  | Chr1 | TAIR10   | CDS            | 3760 | 3913     | . + | 0   | Parent=AT1 G01 01 0.1 ,AT1 G01 01 0.1 - Protein; | 退山」ここ、この末日件                  |
| 8  | Chr1 | TAIR10   | exon           | 3996 | 4276     | . + |     | Parent=AT1 G01 01 0.1                            | のどの座標上に存在するの                 |
| 9  | Chr1 | TAIR10   | CDS            | 3996 | 4276     | . + | 2   | Parent=AT1 G01 01 0.1 ,AT1 G01 01 0.1 - Protein; | いたじの住むた合たらづい                 |
| 10 | Chr1 | TAIR10   | exon           | 4486 | 4605     | . + |     | Parent=AT1 G01 01 0.1                            | かなどの情報を含むダノビ                 |
| 11 | Chr1 | TAIR10   | CDS            | 4486 | 4605     | . + |     | Parent=AT1 G01 01 0.1 ,AT1 G01 01 0.1 - Protein; | 切りテキストファイル                   |
| 12 | Chrl | T AID1 O | oxon           | 4706 | 5095     | +   |     | Pampt=AT1 C01 01 01                              |                              |

# GTF形式ファイルの例(ゼブラフィッシュ; Danio\_rerio.Zv9.75.gtf)

|    | Α   | В                          | С            | D         | E       | F  | G | Н | I                                                               |
|----|-----|----------------------------|--------------|-----------|---------|----|---|---|-----------------------------------------------------------------|
| 1  | #!g | enome-build Zvi            | Э            |           |         |    |   |   |                                                                 |
| 2  | #!g | enome-version              | Zv9          |           |         |    |   |   |                                                                 |
| 3  | #!g | enome-date 20 <sup>.</sup> | 10-04        |           |         |    |   |   |                                                                 |
| 4  | #!g | enome-build-ac             | cession NCE  | BI:GCA_00 | 0002035 | .2 |   |   |                                                                 |
| 5  | #!g | enebuild-last-uj           | odated 2014- | -02       |         |    |   |   |                                                                 |
| 6  | 7   | protein_coding             | gene         | 100958    | 101715  |    | + |   | gene_id                                                         |
| 7  | 7   | protein_coding             | transcript   | 100958    | 101715  |    | + |   | gene_id                                                         |
| 8  | 7   | protein_coding             | exon         | 100958    | 100975  |    | + |   | gene_id "ENSDARG00000076051"; transcript_id "ENSDART00000113409 |
| 9  | 7   | protein_coding             | CDS          | 100958    | 100975  |    | + | 0 | gene_id "ENSDARG00000076051"; transcript_id "ENSDART00000113409 |
| 10 | 7   | protein_coding             | exon         | 101077    | 101715  |    | + |   | gene_id "ENSDARG00000076051"; transcript_id "ENSDART00000113409 |
| 11 | 7   | protein_coding             | CDS          | 101077    | 101715  |    | + | 0 | gene_id "ENSDARG00000076051"; transcript_id "ENSDART00000113409 |
| 12 | 7   | protein_coding             | gene         | 116160    | 117573  |    | + |   | gene_id "ENSDARG00000088691"; gene_name "BX511027.1"; gene_sour |
| 13 | 7   | protein coding             | transcript   | 116160    | 117573  |    | + |   | gene id "ENSDARG00000088691" transcript id "ENSDART00000129330  |

# タブ区切りテキストファイルからの情報抽出

## 入力:アノテーションファイル (annotation.txt)

|    | A        | В         | С           | D                    |
|----|----------|-----------|-------------|----------------------|
| 1  | genename | accession | description | subcellular_location |
| 2  | gene1    | hoge01    | plasma_mem  | nuclear              |
| 3  | gene2    | hoge02    | hohinu      | membrane             |
| 4  | gene3    | hoge03    | agribio     | endoplasmic          |
| 5  | gene4    | hoge04    | genesis     | endoplasmic          |
| 6  | gene5    | hoge05    | kamo        | membrane             |
| 7  | gene6    | hoge06    | netteba     | humei                |
| 8  | gene7    | hoge07    | tebasaki    | nuclear              |
| 9  | gene8    | hoge08    | biiru       | nuclear              |
| 10 | gene9    | hoge09    | nihonshu    | nuclear              |
| 11 | gene10   | hoge10    | agene1      | membrane             |
| 12 | gene11   | hoge11    | iyaaaa      | endoplasmic          |

## 入力:リストファイル(genelist1.txt)

|   | A     |
|---|-------|
| 1 | gene1 |
| 2 | gene7 |
| 3 | gene9 |

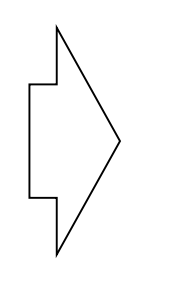

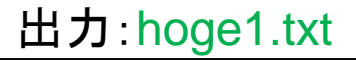

| 🔊 hoge1.txt |       |        |            |         |  |  |  |  |  |  |
|-------------|-------|--------|------------|---------|--|--|--|--|--|--|
|             | A     | В      | С          | D       |  |  |  |  |  |  |
| 1           | gene1 | hoge01 | plasma_mem | nuclear |  |  |  |  |  |  |
| 2           | gene7 | hoge07 | tebasaki   | nuclear |  |  |  |  |  |  |
| 3           | gene9 | hoge09 | nihonshu   | nuclear |  |  |  |  |  |  |

**目的**:アノテーションファイル(annotation.txt)中 の第1列目に対して、リストファイル (genelist1.txt)中の文字列と一致する行を抜き 出して、hoge1.txtというファイル名で出力したい

## (Rで)塩基配列解析(主にNGSやRNA-seq解析)

(last modified 2014/02/06, since 2010)

#### What's new?

- 項目名の整理を行っています。3CやBS-seq周辺についても少し言及してあります。(2014/02/06) NEW
- 一連の解析バイブライン(RNA-seqデータ取得 -> マッピング -> カウントデータやRPKMデータ取得 -> サンブル間クラスタリング や発現変動解析および M-A plot描画まで)をアップデートしました。項目名の一番下のほうです。(2013/10/19)
- 発現変動解析用RバッケージTCC (ver. 1.2.0; Sun et al., BMC Bioinformatics, 2013)がBioconductorよりリリースされました。最新にたも利用により、たけ、アイン・マントレースされました。
- 新版を利用したい方は、R (ver. 3.0.2)をインストールしたのち、Bioconductor (ver. 2.13)をインストールしてください。(2013/10/17) ・ どのブラウザからでもエラーなく見られる(W3C validation)ように((Rで)マイクロアレイデータ解析も含めて)リニューアルしまし た。(2013/07/30)
- 2013年7月29日まで公開していた以前の「(Rで)塩基配列解析」のウェブベージや関連ファイルは<u>Rdeennki.zip</u>からダウンロード 可能です(110MB程度)。(2013/07/30)

<

| • はじめに(last modified 2014/01/30) NEW                                                                                                    | イントロ 一般 任意のキーワード                                                                                                    | を含む行を抽出(基礎) <mark>NEW</mark>                                                                                               |  |  |  |  |  |  |
|----------------------------------------------------------------------------------------------------|----------------------------------------------------------------------------------------------------|----------------------------------------------------------------------------------------------------|--|--|--|--|--|--|
| Rのインストールと起動(last modified 2013/09/27)           サンブルデータ(last modified 2014/02/06)         NEW           イントローサ酸 ランダムに行を抽出(last modified 2013/10/10)         (1)           イントローサ酸 三ンダムに行を抽出(last modified 2013/10/10)         (1)           イントローサ酸 三ンダムに行を抽出(last modified 2013/10/10)         (1)           イントローサ酸 丘倉の文字列を行の最初に挿入(last modified 2013/10/10)         (1)           イントローサ酸 丘倉の文字列を行の最初に挿入(last modified 2013/10/10)         (1)           イントローサ酸 シングムに行を抽出(last modified 2013/10/10)         (1)           イントローサ酸 シングなりたた見見取りたため(last modified 2013/10/10)         (1) | 例えばタブ区切りテキストファイルの <u>annotation.txt</u> が手元にあり、この中から <u>genelist1.txt</u> のようなリストファイル中の文字列を含<br>行を抽出するやり方を示します。<br>if <mark>f Linux (UNIX)のgrepコマンドのようなものです。perlのハッシュのようなものです。<br/>asf ファイル」ー「ディレクトリの変更」で解析したいファイルを置いてあるディレクトリに移動し以下をコピベ。</mark> |                                                                                                    |  |  |  |  |  |  |
| ・ イントロ   - $\mathcal{R}$   <u>任意の長さの可能な全ての塩基配列を作成</u>                                                                                                    | . 目的のタブ区切りテキストファイル( <u>annotation.txt</u> )                                                                                                    | 中の第1列目をキーとして、リストファイル( <u>genelist1.txt</u> )中のものが含まれ                                                                       |  |  |  |  |  |  |
| • イントロ   一般   <u>任意の位置の塩基を置換</u> (last modified 2013                                                                                                    | け全体を出力したい場合:                                                                                                    |                                                                                                    |  |  |  |  |  |  |
| <ul> <li>イントロ   一般   指定した範囲の配列を取得(last modified 20)</li> <li>イントロ   一般   翻訳配列(translate)を取得(last modified 201)</li> <li>イントロ   一般   担補鎖(complement)を取得(last modified 20)</li> <li>イントロ   一般   逆相補鎖(reverse complement)を取得(last modified 2013/06/1)</li> <li>イントロ   一般   逆趙(reverse)を取得(last modified 2013/06/1)</li> </ul>                                                                                                    | <pre>in_f1 &lt;- "annotation.txt" in_f2 &lt;- "genelist1.txt" out_f &lt;- "hoge1.txt" param &lt;- 1</pre>                                                                                                    | #入力ファイル名を指定してin_f1に格納(アノテーションファイル)<br>#入力ファイル名を指定してin_f2に格納(リストファイル)<br>#出力ファイル名を指定してout_fに格納<br>#アノテーションファイル中の検索したい列番号を指定 |  |  |  |  |  |  |
| イントロ   一般   <u>2連続塩基の出現頻度情報を取得</u> (last modi)       イントロ   一般   <u>3連続塩基の出現頻度情報を取得</u> (last modi)       イントロ   一般   <u>任意の長さの連続塩基の出現頻度情報を取</u> イントロ   一般   Tips   <u>任意の拡張子でファイルを保存</u> (last modi)       イントロ   一般   Tips   <u>拡張子は同じで任意の文字を追加して</u>                                                                                                    | #入力ファイルの読み込み<br>data <- read.table(in_f1, header=TRUE,<br>keywords <- readLines(in_f2)<br>dim(data)                                                                                                    | <mark>sep="\t", quote="")#in_f1</mark> で指定したファイルの読み込み<br>#in_f2で指定したファイルの読み込み<br>#オブジェクトdataの行数と列数を表示                      |  |  |  |  |  |  |
| ・イントロ 一般 配列取得 ゲノム配列  <u>公共DBから</u> (last mo<br>・イントロ 一般 配列取得 ゲノム配列  <u>BSgenome</u> (last modi                                                                                                    | #本番<br>obj <- is.element(as.character(data[,p<br>out <- data[obj,]<br>dim(out)                                                                                                    | aram]), keywords)#条件を満たすかどうかを判定した結果をobjに格納<br>#objがTRUEとなる行のみ抽出した結果をoutに格納<br>#オブジェクトoutの行数と列数を表示                          |  |  |  |  |  |  |
|                                                                                                    | #ファイルに保存<br>write.table(out, out_f, sep="\t", appe                                                                                                    | nd=F, quote=F, row.names=F)#outの中身をout_fで指定したファイル                                                                          |  |  |  |  |  |  |

### 1. 目的のタブ区切りテキストファイル(annotation.txt)中の第1列目をキーとして、リストファイル(genelist1.txt)中のものが含まれる行全体を出力したい場合:

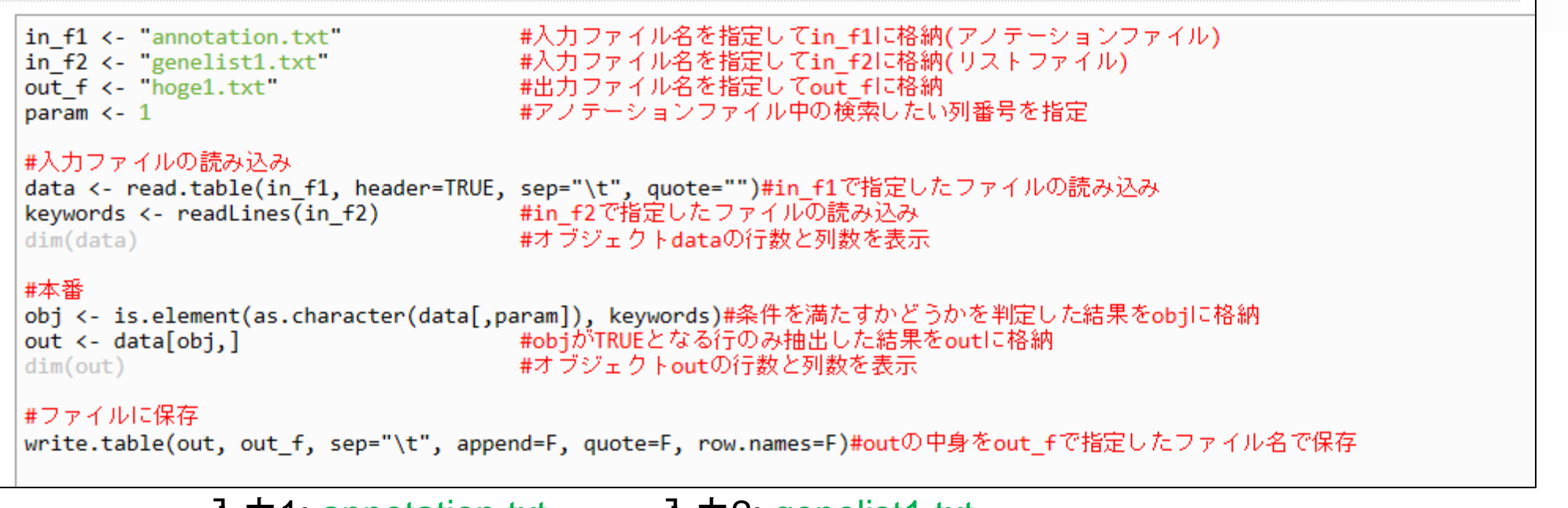

|    |          | 人刀        | I: annota   | ation.txt            |   | л2: ger | elisti | .txt |          |          |          |     |          |
|----|----------|-----------|-------------|----------------------|---|---------|--------|------|----------|----------|----------|-----|----------|
|    | A        | В         | С           | D                    |   | A       |        |      |          |          |          |     |          |
| 1  | genename | accession | description | subcellular_location | 1 | gene1   |        |      |          |          |          |     |          |
| 2  | gene1    | hoge01    | plasma_mem  | nuclear              | 2 | gene7   |        |      |          |          |          |     |          |
| 3  | gene2    | hoge02    | hohinu      | membrane             | 3 | gene9   |        |      |          |          |          |     |          |
| 4  | gene3    | hoge03    | agribio     | endoplasmic          |   |         |        |      |          | 出刀: n    | oge1.txt |     |          |
| 5  | gene4    | hoge04    | genesis     | endoplasmic          |   |         |        | 🖾 ho | oge1.txt |          |          |     |          |
| 6  | gene5    | hoge05    | kamo        | membrane             |   |         |        |      |          |          |          |     | <u> </u> |
| 7  | gene6    | hoge06    | netteba     | humei                |   |         |        |      | A        | В        | U        |     | U        |
| 8  | gene7    | hoge07    | tebasaki    | nuclear              |   |         |        | 1    | gene1    | hoge01   | plasma m | nem | nuclear  |
| 9  | gene8    | hoge08    | biiru       | nuclear              |   |         |        | ~    | -        | bo go 07 | tabaaaki |     |          |
| 10 | gene9    | hoge09    | nihonshu    | nuclear              |   |         |        | 2    | gener    | nogeur   | tepasaki |     | riuciear |
| 11 | gene10   | hoge10    | agene1      | membrane             |   |         |        | 3    | gene9    | hoge09   | nihonshu | ł   | nuclear  |
| 12 | gene11   | hoge11    | iyaaaa      | endoplasmic          |   |         |        |      |          | -        | ·        |     | -        |
|    |          |           |             |                      |   |         |        |      |          |          |          |     |          |

デスクトップ上にhogeという名前のフォルダがあり、フォルダ中に annotation.txtとgenelist1.txtが存在するという前提です。メモ帳で開 くと改行コードが崩れている場合は、ワードパッドなどで開くとよい

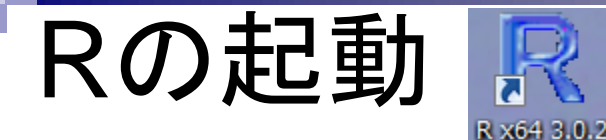

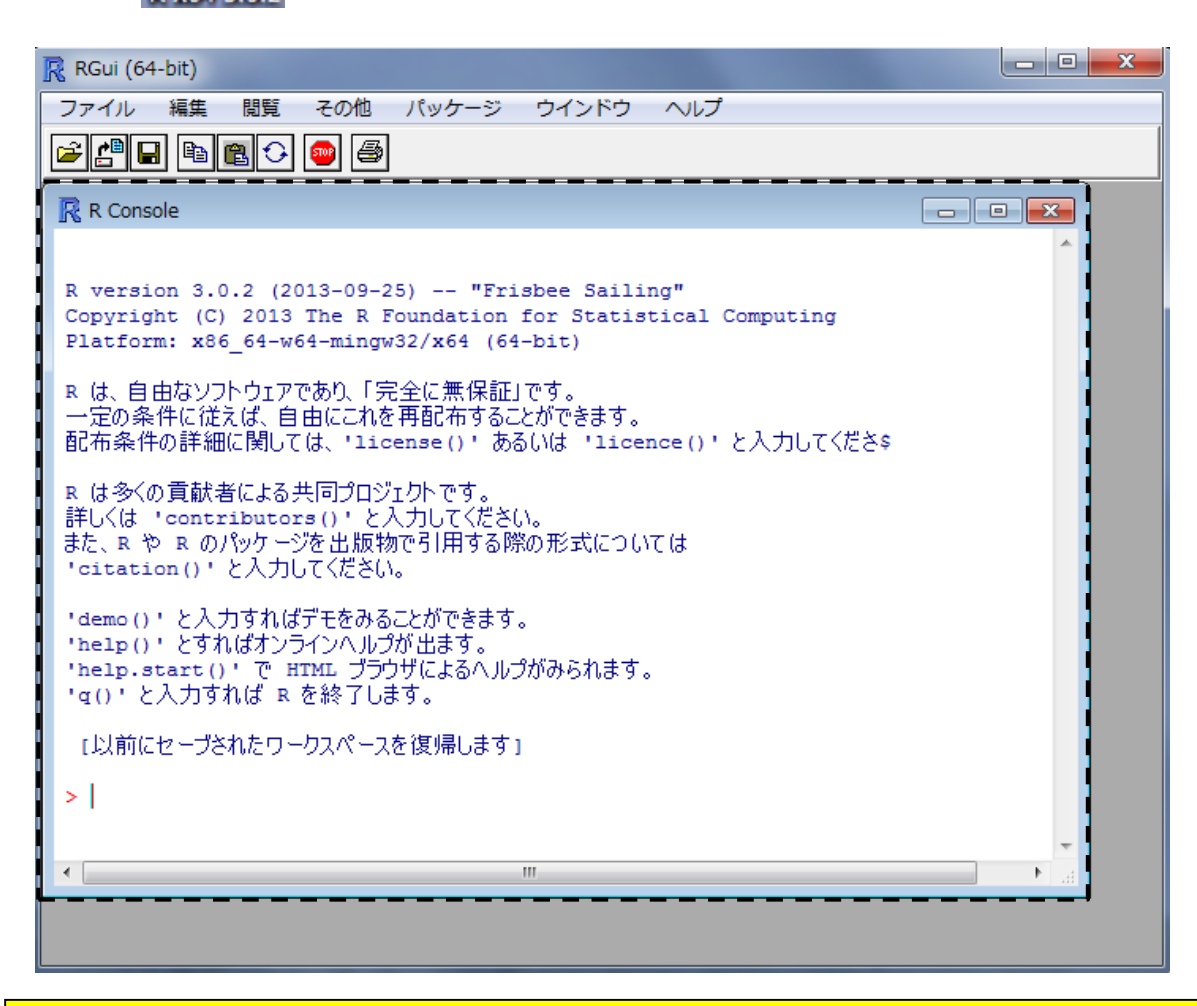

デスクトップにあるhogeフォルダ中のファイルを解析

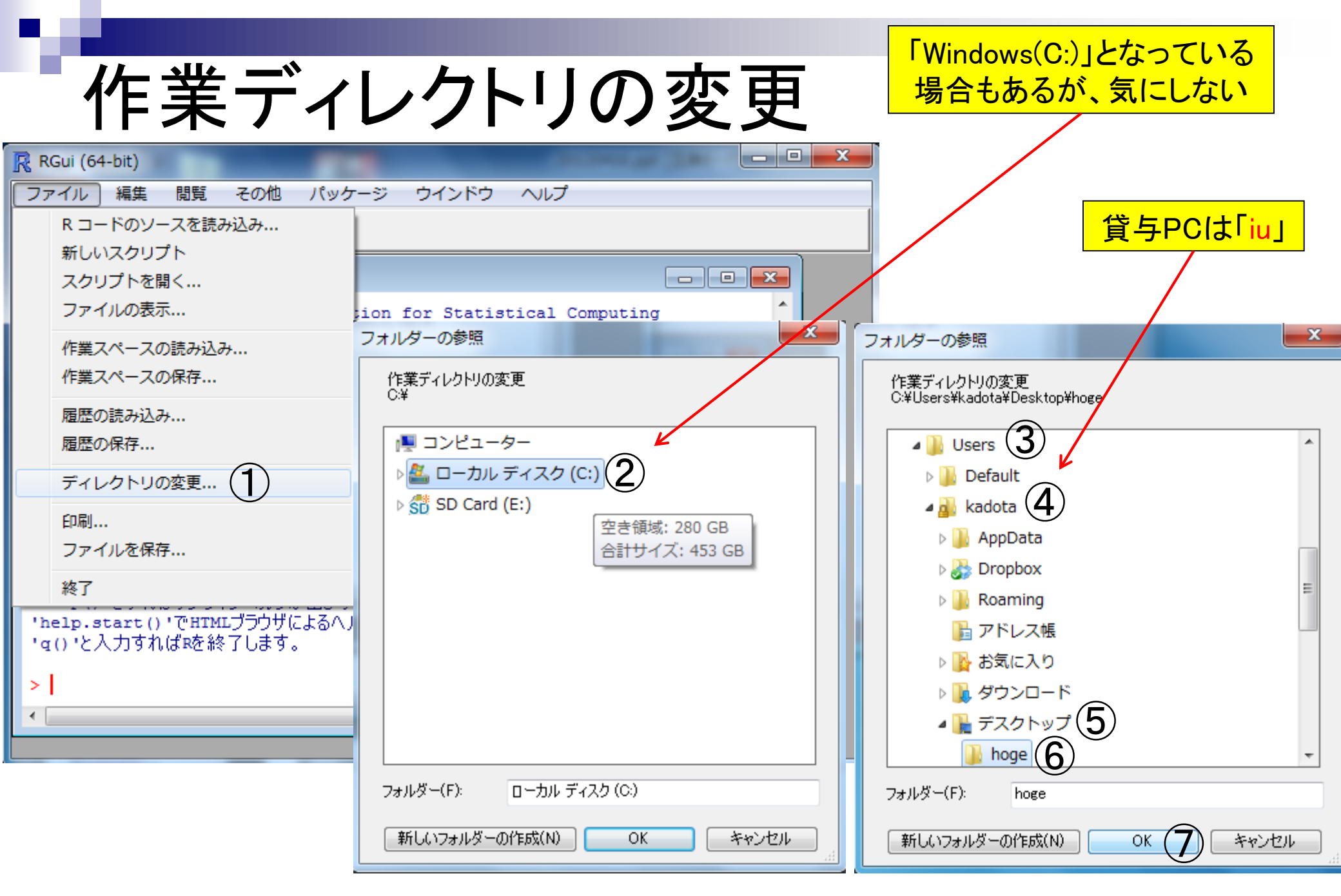

# getwd()と打ち込んで確認

| RGui (64-bit)                                                                                                    |
|----------------------------------------------------------------------------------------------------|
| ファイル 編集 閲覧 その他 パッケージ ウインドウ ヘルプ                                                                                              |
|                                                                                                    |
| R Console                                                                                                    |
| Platform: x86_64-pc-mingw32/x64 (64-bit)                                                                                    |
| Rは、自由なソフトウェアであり、「完全に無保証」です。<br>一定の条件に従えば、自由にこれを再配布することができます。<br>配布条件の詳細に関しては、'license()'あるいは'licence()'と入力してくだ\$            |
| Rは多くの貢献者による共同プロジェクトです。<br>詳しくは ' contributors () 'と入力してください。<br>また、RやRのパッケージを出版物で引用する際の形式については<br>' citation () 'と入力してください。 |
| 'demo()'と入力すればデモをみることができます。<br>'help()'とすればオンラインヘルプが出ます。<br>'help.start()'でHTMLブラウザによるヘルプがみられます。<br>'q()'と入力すればRを終了します。     |
| <pre>&gt; getwd() [1] "C:/Users/kadota/Desktop/hoge" &gt; </pre>                                                            |
|                                                                                                    |
|                                                                                                    |

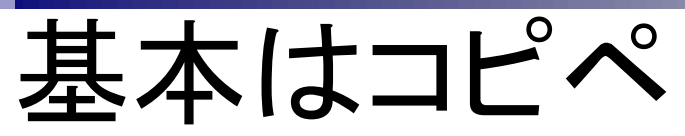

## イントロ | 一般 | 任意のキーワードを含む行を抽出(基礎) NEW

2013年7月以降のリニューアル で、コードのコピーがやりずらく なっています。CTRLとALTキー を押しながらコードの枠内で左ク リックすると、全選択できます。

例えばタブ区切りテキストファイルが手元にあり、この中からリストファイル中の文字列を含む行を抽出するやり (UNIX)のgrepコマンドのようなものであり、perlのハッシュのようなものです。

「ファイル」-「ディレクトリの変更」で解析したいファイルを置いてあるディレクトリに移動し以下をコビベ。

| 目的のタブ区切りテキストファイル(anno                                                                     | <u>tation.txt</u> )中の           | RGui (64-bit)                                                                                                 |          |  |  |  |  |  |
|-------------------------------------------------------------------------------------------|---------------------------------|----------------------------------------------------------------------------------------------------|----------|--|--|--|--|--|
| テ全体を出力したい場合:                                                                              |                                 | ファイル 編集 閲覧 その他 パッケージ ウインドウ ヘルプ                                                                                |          |  |  |  |  |  |
| f1 <- "annotation.txt"                                                                    | #1<br>切り取り(T)                   | 🖻 💾 🖬 🔁 👄 🥌                                                                                                   |          |  |  |  |  |  |
| out_f <- "hoge1.txt"                                                                      | ⊐ピー(C)                          | R Console                                                                                                    |          |  |  |  |  |  |
|                                                                                           | 貼り付け                            | Platform: x86_64-pc-mingw32/x64 (64-bit)                                                                      | <b>^</b> |  |  |  |  |  |
| #ヘ刀ファイルの読み込み<br>data <- read.table(in f1, he<br>keywords <- readLines(in f2)<br>dim(data) | 9 へ C 選択(A)<br>印刷(I)<br>印刷プレビュー | Rは、自由なソフトウェアであり、「完全に無保証」です。<br>一定の条件に従えば、自由にこれを再配布することができます。<br>配布条件の詳細に関しては、'license()!あるいは'licence()'と入力してく | (#s      |  |  |  |  |  |
|                                                                                           |                                 |                                                                                                    | Ctrl+C   |  |  |  |  |  |
| #本番                                                                                       |                                 | Rは多くの貢献者による共同プロジェクトです。<br>詳しくは!contributors()!と入力してくだ。 ペースト                                                   | Ctrl+V   |  |  |  |  |  |
| out <- data[obj,]                                                                         | Bing ご翻訳<br>Google で検索          | また、RやRのパッケージを出版物で引用するP コマンドのみペースト                                                                             |          |  |  |  |  |  |
| dim(out)                                                                                  | 電子メール (W                        |                                                                                                    | Ctrl+X   |  |  |  |  |  |
|                                                                                           | すべてのアクセ                         | 'demo()'と入力すればデモをみることができま ウインドウの消去                                                                            | Ctrl+L   |  |  |  |  |  |
| write.table(out, out_f, sep=                                                              | Send to OneN                    | help() とすればオンジャンペルジが出ます。<br>'help.start() 'でHTMLブラウザによるヘル 全て選択                                                |          |  |  |  |  |  |
| <                                                                                         |                                 | 「ない」と入力すれは略を終了します。                                                                                            | Ctrl+W   |  |  |  |  |  |
|                                                                                           |                                 | > getwd() ウィンドウを常にトップに置く                                                                                      |          |  |  |  |  |  |
|                                                                                           |                                 | [1] "C:/Users/kadota/Desktop/hogL<br>>  ①一連のコマン                                                               | ド群をコピーして |  |  |  |  |  |
|                                                                                           |                                 | I ②R Console画                                                                                                 | 面上でペースト  |  |  |  |  |  |
|                                                                                           |                                 |                                                                                                    |          |  |  |  |  |  |

| <b>室</b> /云/年                                                   |                      |            |                                 |                                       |
|-----------------------------------------------------------------|----------------------|------------|---------------------------------|---------------------------------------|
| 大门加不                                                            |                      | r          | 天1] 前0 <b>/lioge</b>            |                                       |
| RGui (64-bit)                                                   | _                    |            | ) - <mark>↓</mark> → hoge       | + ↓↓ hogeの検索 ♪                        |
| ファイル 編集 閲覧 その他 パッケージ ウインドウ                                      | ヘルプ                  |            |                                 |                                       |
| 🗲 💾 🖪 🖻 🔁 👄 噕                                                   |                      | 整理         | ▼ ライブラリに追加 ▼ »                  |                                       |
| R Console                                                       |                      | 名前         |                                 | 日付時刻                                  |
| N in 50 / Hernelist1 tut                                        |                      |            | enelist1.txt                    | 2012/03/28 16:41                      |
| > in_12 <- "genelisti.txt"<br>> out f <- "hogel.txt"            |                      | ar 📋 ar    | notation.txt                    | 2012/03/28 16:41                      |
| > param <- 1                                                    |                      | #          |                                 |                                       |
| ><br>> #ファイルの読み込み                                               |                      |            |                                 |                                       |
| <pre>&gt; data &lt;- read.table(in_f1, header=TRUE, sep="</pre> | '\t", quote="")      | <b>ŧ</b> ∢ |                                 | •                                     |
| <pre>&gt; keywords &lt;- readLines(in_f2) &gt; dim(data)</pre>  |                      |            |                                 |                                       |
| [1] 11 4                                                        |                      |            | 実行後のhoge                        | フォルダ                                  |
| ><br>> + <del>本 死</del>                                         |                      | 1000       | THE R.                          |                                       |
| > #49曲<br>> obj <- is.element(as.character(data[,param])        | , keywords)          | 00         | hoge                            | ▼ ↓ hogeの検索 O                         |
| <pre>&gt; out &lt;- data[obj,] &gt; dim(out)</pre>              |                      |            | / ····                          | · · · · · · · · · · · · · · · · · · · |
| [1] 3 4                                                         |                      | 整理         | <ul> <li>ライブラリに追加 ▼ </li> </ul> | 📰 👻 🗔 🔞                               |
| <pre>&gt; write.table(out, out_f, sep="\t", append=F, </pre>    | quote=F, row.names=F | (名前        |                                 | 日付時刻                                  |
| > 🔊 hoge1.txt                                                   | 1775                 |            |                                 |                                       |
|                                                                 |                      | i ho       | oge1.txt                        | 2012/03/28 16:49                      |
| A B C                                                           | ubcellular location  | 94         | enelis(1.txt                    | 2012/03/28 16:41                      |
| 2 gene1 hoge01 plasma mem pu                                    | uclear               |            | וווטנמנוטוו.נגנ                 | 2012/03/28 10:41                      |
| 3 gene7 hoge07 tebasaki nu                                      | uclear               |            |                                 |                                       |
| 4 gene9 hoge09 nihonshu nu                                      | uclear               |            | III.                            |                                       |

# (Rで)塩基配列解析

~NGS、RNA-seq、ゲノム、トランスクリプトーム、正規化、発現変動、統計、モデル、バイオインフォマティクス~ (last modified 2014/04/10, since 2010)

#### What's new?

- 2014年9月1日~12日に「バイオインフォマティクス人材育成カリキュラム(次世代シークエンサ)速習コース」を東大 農で開催します。近いうちに詳細を公開しますので興味ある方は予定を開けといてください。(2014/04/05) NEW
- 門田幸二 著シリーズ Useful R 第7巻トランスクリプトーム解析が共立出版から出ました。マイクロアレイとRNA-seq 解析を例としてRを用いてトランスクリプトーム解析を行うための体系的な本としてまとめました。数式が苦手なヒト 向けに、重みつき平均の具体的な計算例などを挙げてオブションの意味などがわかるような中身の理解に重点を 置いた構成にしてあります。(2014/04/10) NEW
- ・
   <u>参考資料(講義、講習会、本など)</u>の項目を追加しました。(2014/04/10) NEW
- ・私の所属するアグリバイオインフォマティクス教育研究プログラムでは、平成26年度も(東大生に限らず)バイオインフォ関連講義を行います。4/9に私の第一回目の講義がありましたが、過去最高の122名の出席がありました。例年東大以外の企業の方、研究員、学生が二割程度は受講しております。このウェブページと直接関連する講義は「ゲノム情報解析基礎」と「農学生命情報科学特論I」ですが、背景理論の説明などは「機能ゲノム学」でも行います。興味ある科目のみの受講も可能ですので、お気軽にどうぞ。(2014/04/10) NEW
- 機能解析の遺伝子オントロジー(GO)解析とバスウェイ(Pathway)解析周辺を更新し、SeqGSEAバッケージを用いた 解析のみですが一通りできるようにしました。(2014/03/30) NEW

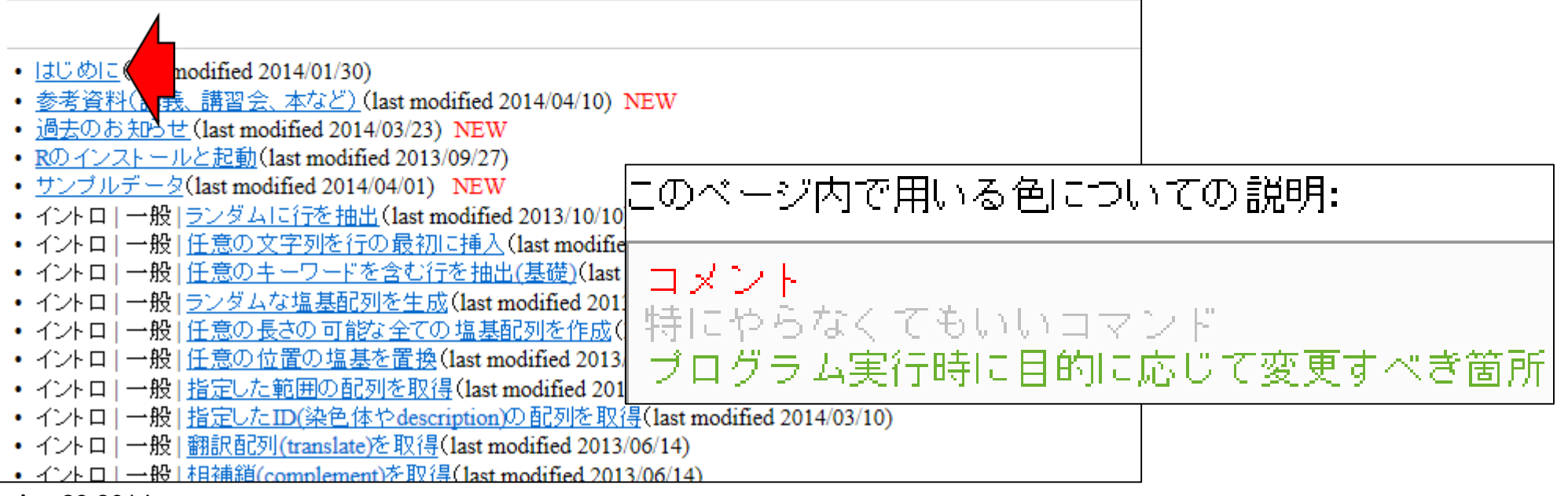

このページ内で用いる色についての説明: コメント 特にやらなくてもいいコマンド プログラム実行時に目的に応じて変更すべき箇所

# 色についての説明

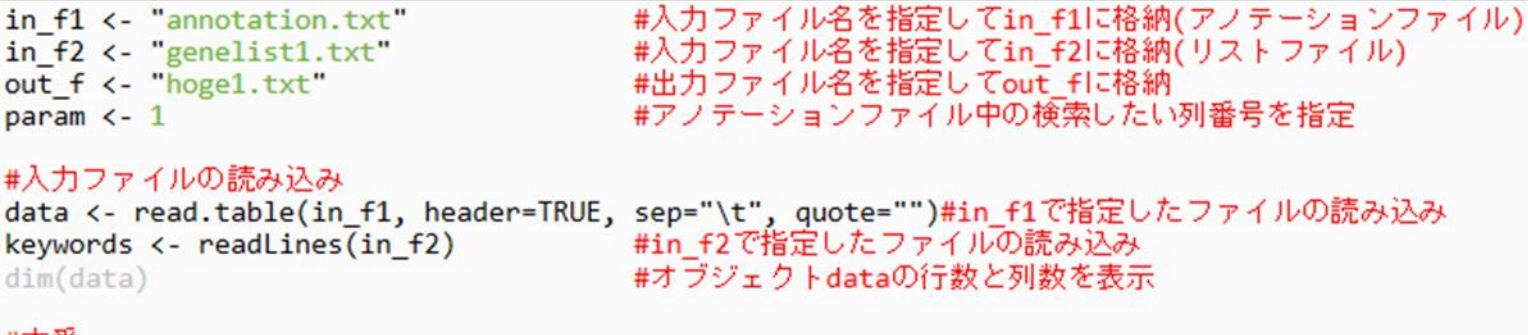

#本番

obj <- is.element(as.character(data[,param]), keywords)#条件を満たすかどうかを判定した結果をobjに格納 out <- data[obj,] #objがTRUEとなる行のみ抽出した結果をoutに格納 dim(out) #オブジェクトoutの行数と列数を表示

#### #ファイルに保存

write.table(out, out\_f, sep="\t", append=F, quote=F, row.names=F)#outの中身をout\_fで指定したファイル名で保存

| 上記は1列目でキーワード検索する場合 |          |           |             |                      |  |  |  |  |  |
|--------------------|----------|-----------|-------------|----------------------|--|--|--|--|--|
|                    | A        | В         | С           | D                    |  |  |  |  |  |
| 1                  | genename | accession | description | subcellular_location |  |  |  |  |  |
| 2                  | gene1    | hoge01    | plasma_mem  | nuclear              |  |  |  |  |  |
| 3                  | gene2    | hoge02    | hohinu      | membrane             |  |  |  |  |  |
| 4                  | gene3    | hoge03    | agribio     | e ndo plasmic        |  |  |  |  |  |
| 5                  | gene4    | hoge04    | genesis     | e ndo plasmic        |  |  |  |  |  |
| 6                  | gene5    | hoge05    | kamo        | membrane             |  |  |  |  |  |
| 7                  | gene6    | hoge06    | netteba     | humei                |  |  |  |  |  |
| 8                  | gene7    | hoge07    | tebasaki    | nuclear              |  |  |  |  |  |
| 9                  | gene8    | hoge08    | biiru       | nuclear              |  |  |  |  |  |
| 10                 | gene9    | hoge09    | nihonshu    | nuclear              |  |  |  |  |  |
| 11                 | gene10   | hoge10    | agene1      | membrane             |  |  |  |  |  |
| 12                 | gene11   | hoge11    | iyaaaa      | e ndo plasmic        |  |  |  |  |  |

# 4列目でキーワード検索したいときは?

|    | A        | В         | С           | D                    |
|----|----------|-----------|-------------|----------------------|
| 1  | genename | accession | description | subcellular_location |
| 2  | gene1    | hoge01    | plasma_mem  | nuclear              |
| 3  | gene2    | hoge02    | hohinu      | membrane             |
| 4  | gene3    | hoge03    | agribio     | endoplasmic          |
| 5  | gene4    | hoge04    | genesis     | endoplasmic          |
| 6  | gene5    | hoge05    | kamo        | membrane             |
| 7  | gene6    | hoge06    | netteba     | humei                |
| 8  | gene7    | hoge07    | te basaki   | nuclear              |
| 9  | gene8    | hoge08    | biiru       | nuclear              |
| 10 | gene9    | hoge09    | nihonshu    | nuclear              |
| 11 | gene10   | hoge10    | agene1      | membrane             |
| 12 | gene11   | hoge11    | iyaaaa      | endoplasmic          |

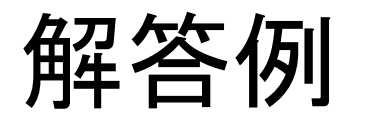

- 1. 目的のキーワードリストを含むファイルを作成し(例: list.txt)
- 2. 該当箇所を変更し、R Console画面上でコピペ

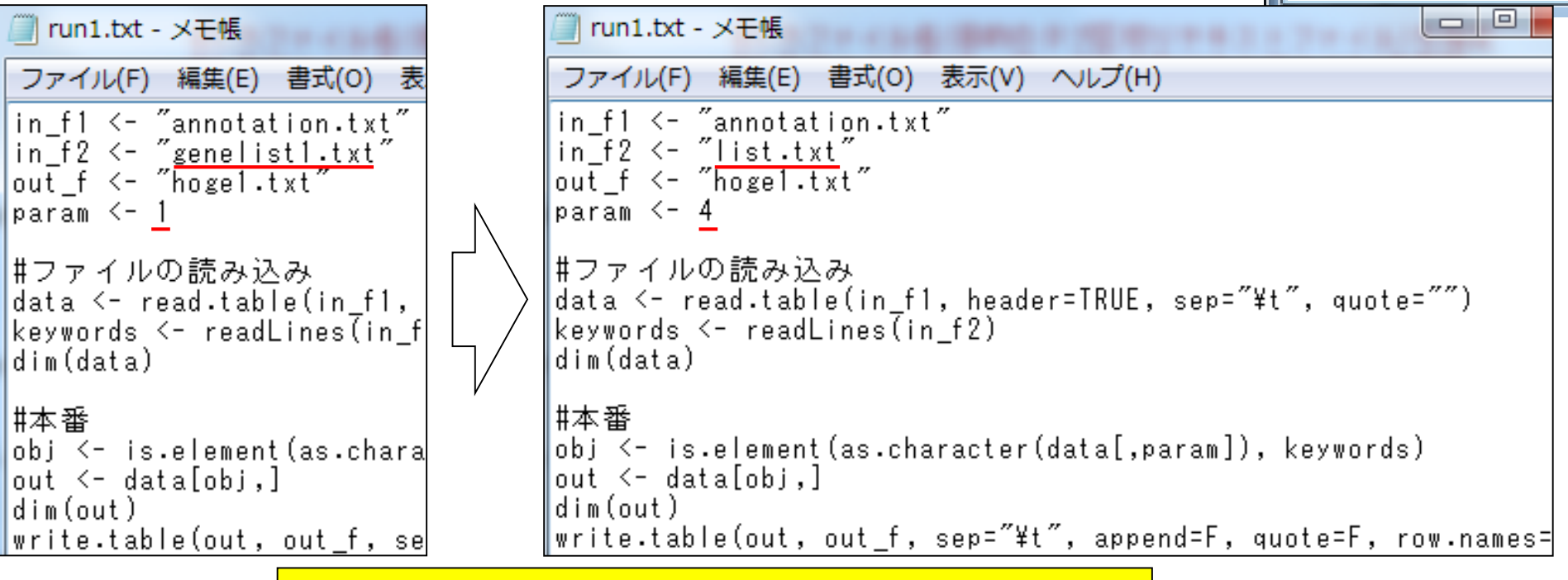

ー連の作業手順を記述したスクリプトを1つの ファイルとして保存することをお勧め 🗐 list.txt - メモ帳

編集(E)

ファイル(F)

nuclear membrane

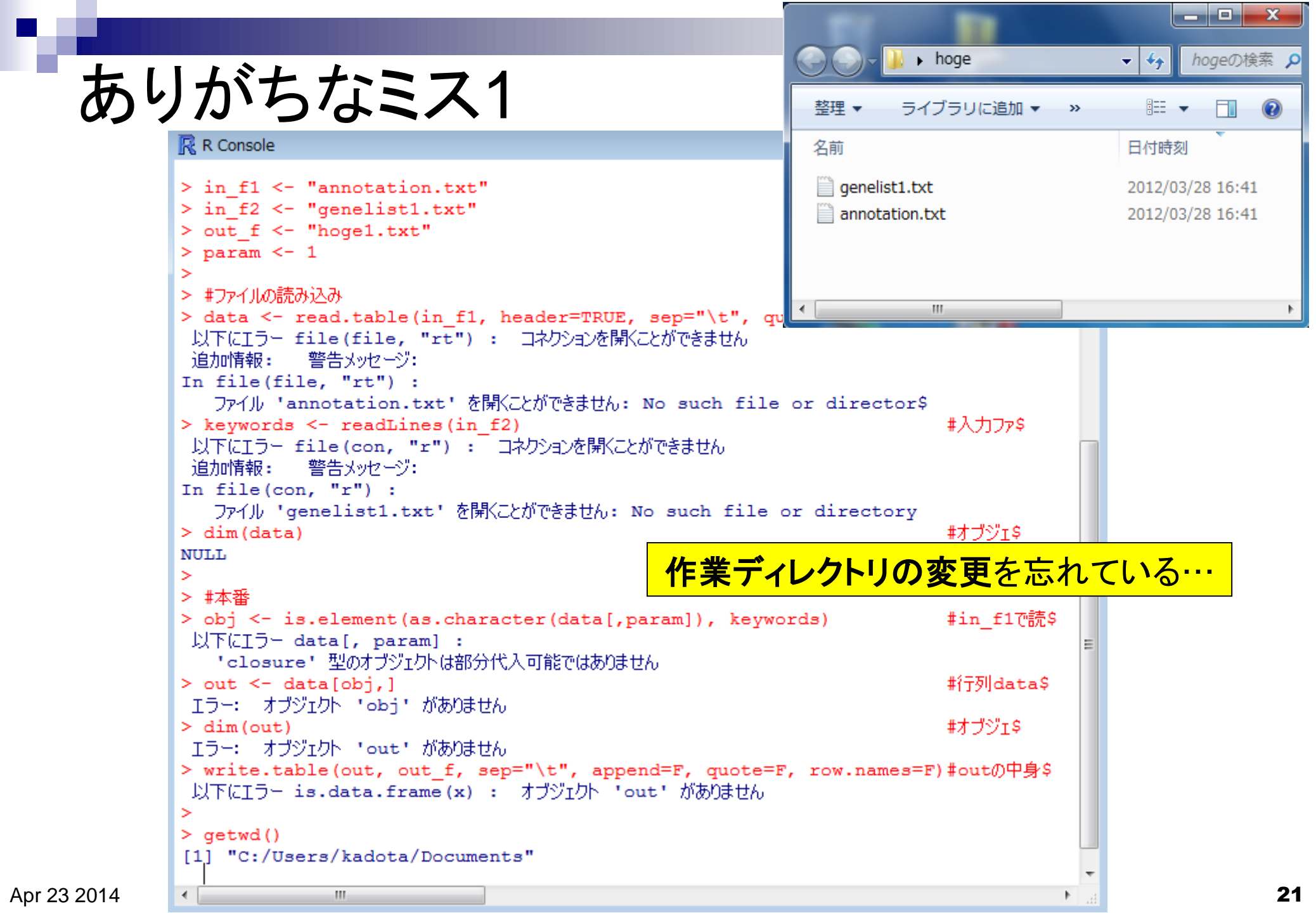

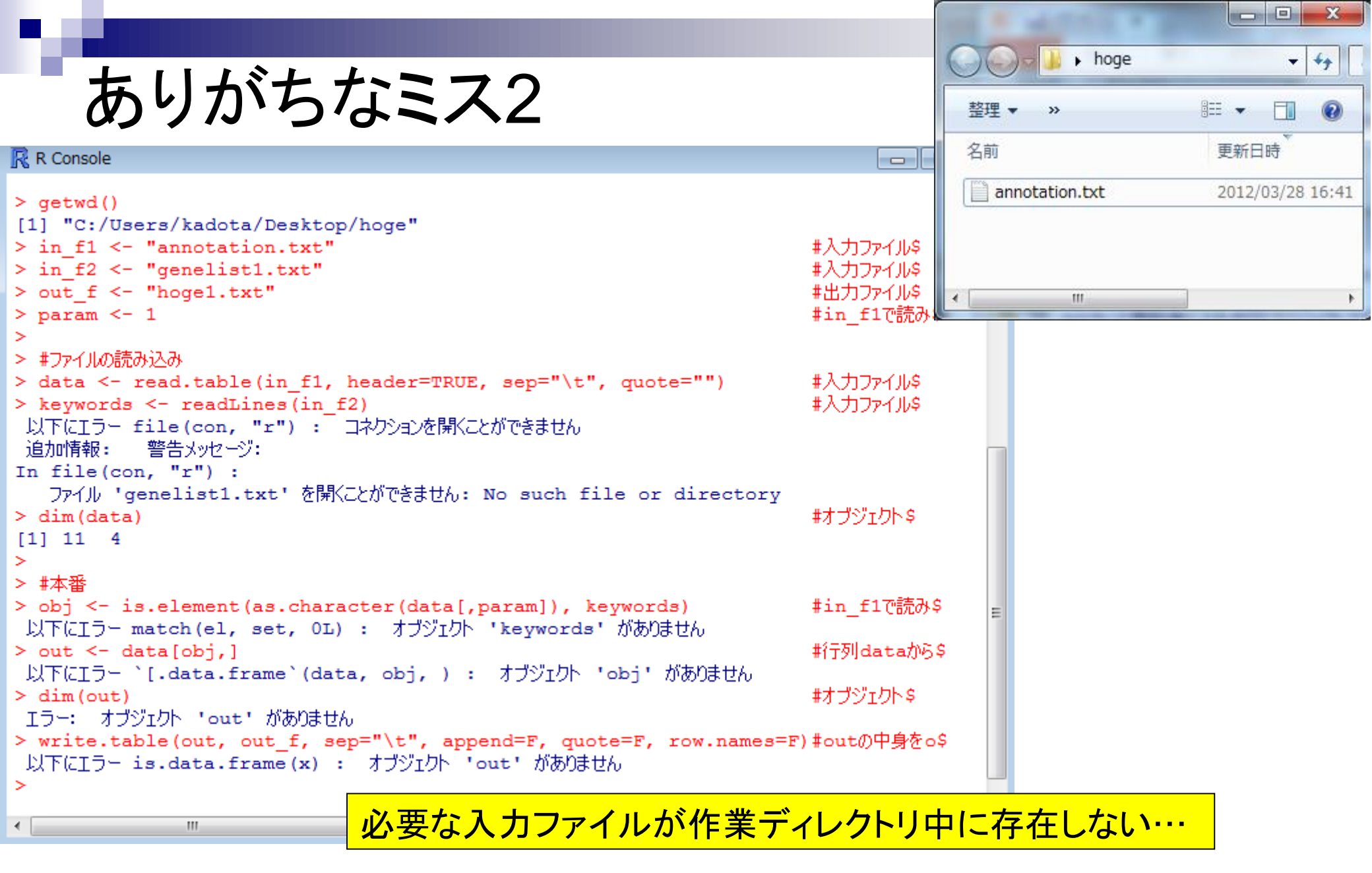

# ありがちなミス3

|                                                                                                    | 25           |
|----------------------------------------------------------------------------------------------------|--------------|
| ファイル 編集 閲覧 その他 パッケージ ウインドウ ヘルプ Vignettes ファイル ホーム 挿入 ページ 数式 データ 校閲 表示 活用し ♡ 😮 🛛                                                                                                    | ) 🗗 XX       |
|                                                                                                    | ~            |
| A B C D E                                                                                                    | : =          |
| 1 genename accession description subcellular_location                                                                                                    |              |
| 2 gene1 hoge01 plasma_mernuclear                                                                                                    |              |
| > in_f2 <= "list_txt" 3 gene7 hoge07 tebasaki nuclear                                                                                                    |              |
| > out f <= "hoge1 txt"                                                                                                    |              |
| > param <- 4                                                                                                    |              |
|                                                                                                    |              |
| > #ファイルの読み込み 🗍 run1.txt - メモ帳                                                                                                    | ×            |
| > data <- read.table(in_f1, header=TRUE, sep="\t", quote="")                                                                                                    |              |
| > keywords <- readLines(in_f2)                                                                                                    |              |
| > dim(data)                                                                                                    |              |
| $\begin{bmatrix} 1 \end{bmatrix} 11  4 \\ \begin{bmatrix} in_1 f_2 & \\ f_1 & \\ f_2 & \end{bmatrix} = \begin{bmatrix} ist \cdot txt \\ f_2 & \\ f_1 & \\ f_2 & \end{bmatrix} = \begin{bmatrix} ist \cdot txt \\ f_2 & \\ f_1 & \\ f_2 & \\ f_1 & \\ f_1 & \\ f_2 & \\ f_1 & \\ f_2 & \\ f_1 & \\ f_1 & \\ f_2 & \\ f_1 & \\ f_1 & \\ f_2 & \\ f_1 & \\ f_2 & \\ f_1 & \\ f_1 & \\ f_2 & \\ f_1 & \\ f_1 & \\ f_1 & \\ f_1 & \\ f_2 & \\ f_1 & \\ f_1 & \\ f_1 & \\ f_1 & \\ f_1 & \\ f_1 & \\ f_2 & \\ f_1 & \\ f_1 & $ |              |
| out_r <= nogei.txt                                                                                                    |              |
| > # 平省<br>Nobi /= is element(as character(data[ paraml) keuwords)                                                                                                    |              |
| > obj <= is.ciement (as.character(acta[,param]), keywords)<br>→ out <= data[obj.]                                                                                                    |              |
| <pre>&gt; dim(out) // data &lt;- read.table(in_f1, header=TRUE, sep="¥t", quot</pre>                                                                                                    | ;= <i>""</i> |
| [1] 7 4 keywords <- readLines(in_f2)                                                                                                    | =            |
| > write.table(out, out_f, sep="\t", append=F, quote=F, row.names=                                                                                                    |              |
| 以下にエラー file(file, ifelse(append, "a", "w")) : 世本務                                                                                                    |              |
| コネクションを開くことができません                                                                                                    |              |
| 追加情報: 警告メッセージ:out <- data[obj,]                                                                                                    |              |
| In file(file, ifelse(append, "a", "w")):                                                                                                    |              |
| vrite.table(out, out_t, sep="\t", append=F, quote=F,                                                                                                    | <u>1.wo</u>  |
|                                                                                                    | -            |
|                                                                                                    | ►            |
| ているため是後のwrite teble問数のところでエラーが出る                                                                                                    |              |
|                                                                                                    |              |

# ありがちなミス4

| R             | In run1.txt - メモ帳                                                                                                    |
|---------------|----------------------------------------------------------------------------------------------------|
| フ             | ファイル(F) 編集(E) 書式(O) 表示(V) ヘルプ(H)                                                                                                    |
|               | in_f1 <- ″annotation.txt″ #入力ファイル名(目的のタブ区切りテキストファイル)を ▲<br>in_f2 <- ″list.txt″ #入力ファイル名(キーワードなどのリストファイル)を指定<br>out_f <- ″hoge1.txt″ #出力ファイル名を指定<br>param <- 4 #in_f1で読み込む目的のファイルの何列目のデータに対し              |
| > > >         | #ファイルの読み込み<br>data <- read.table(in_f1, header=TRUE, sep="¥t", quote="") #入力ファイル(目的のファイル)を読み込んでdataに格納<br>keywords <- readLines(in_f2) #入力ファイル(リストファイル)を読み込んでkeywordsに<br>dim(data) #オブジェクトdataの行数と列数を表示 |
| ~ ~ ~ ~ ~ ~ ~ | #本番<br>obj <- is.element(as.character(data[,param]), keywords)    #in_f1で読み込んだファイル中の(param)列目の文字列ベ<br>out <- data[obj,]                                                                                  |
| >             |                                                                                                    |
| >             | reywords <- readLines(in f2)  実行スクリプトをコピーする際、最後の行のところで改行                                                                                                    |
| >             | <sup>iim(data)</sup><br>た合ませずにR Console画面上でペーストしたため、最後                                                                                                    |
| >             | **** のコマンドが実行されない(出力ファイルが生成されない)                                                                                                    |
| 2             | bj <- is.element(as.character(data[,param]), keywords) #11_11("読み込んにフアイル中の(param)列日の文子列へ等<br>#11_11("読み込んにフアイル中の(param)の目の文子列へ等                                                                          |
| Ś             | alim(out) #オブジェクト outの行数と列数を表示                                                                                                    |
| [1<br>>       | 7 4<br>write.table(out, out_f, sep="\t", append=F, quote=F, row.names=F)#outの中身をout_fで指定したファイル名で保存。                                                                                                    |
| •             |                                                                                                    |

イントロ | 一般 | 任意のキーワードを含む行を抽出(基礎)

# 改行を入れておいたほうが警告が出ない

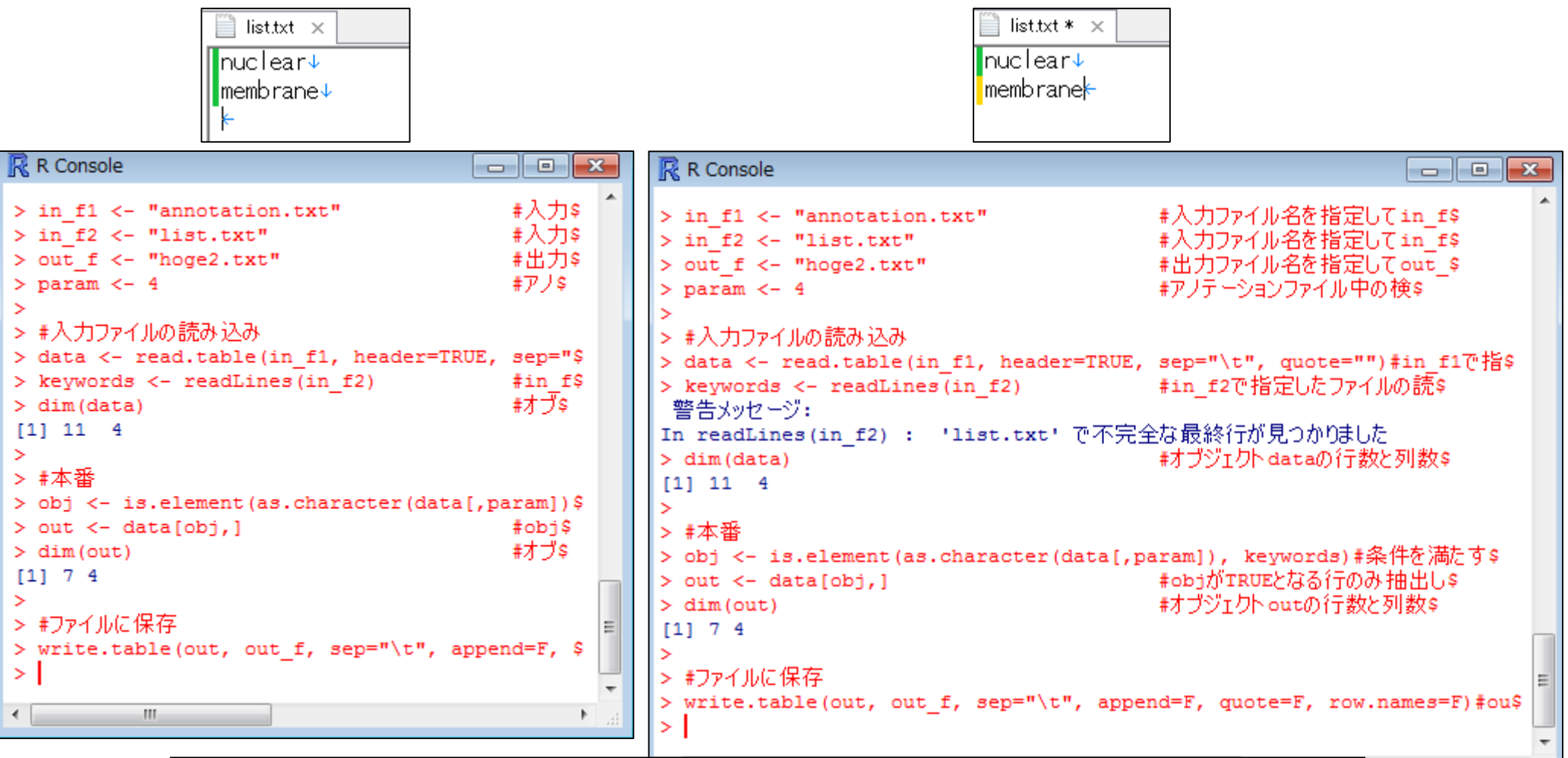

list.txtファイル作成時に、membraneと打った後に改行を入れた場合(左)と入れない場合(右)の挙動の違いを把握し、後学のために警告メッセージの意味を理解しておくとよい。この場合は結果には影響していないことがわかる。

Apr 23 2014

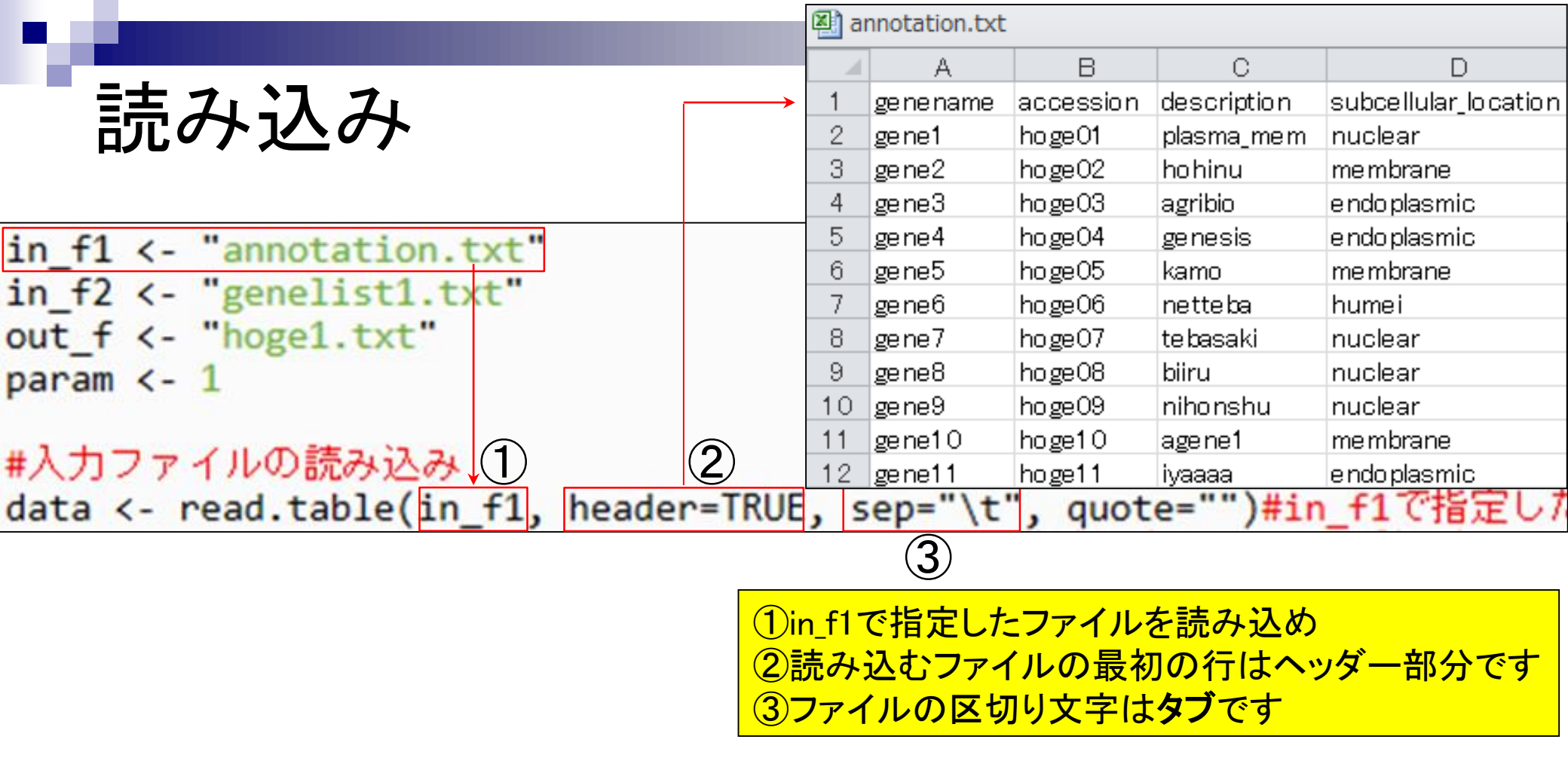

|                      |                  |            |                      |                       | 🔊 a    | nnotation.txt |           |             |                      |
|----------------------|------------------|------------|----------------------|-----------------------|--------|---------------|-----------|-------------|----------------------|
| 182                  |                  |            |                      |                       |        | A             | В         | С           | D                    |
|                      | 行万               | ปปกร       | · <b>^</b>           |                       | 1      | genename      | accession | description | subcellular_location |
|                      | 112              | Juai       | .d                   |                       | 2      | gene1         | hoge01    | plasma_mem  | nuclear              |
| _                    |                  | _          | _                    |                       | 3      | gene2         | hoge02    | hohinu      | membrane             |
| R RG                 | ui (64-bit)      |            |                      | and the second second | - 4    | gene3         | hoge03    | agribio     | e ndo plasmic        |
| ファ・                  | イル 編集            | 閲覧 その      | の他 パッケージ             | ジウインドウ ヘルプ            | 5      | gene4         | hoge04    | genesis     | endoplasmic          |
| ا جما                |                  |            |                      |                       | 6      | gene5         | hoge05    | kamo        | membrane             |
|                      |                  | <b>E</b>   |                      |                       | - 7 -  | gene6         | hoge06    | netteba     | humei                |
|                      | Canaala          |            |                      |                       | 8      | gene7         | hoge07    | tebasaki    | nuclear              |
| K K                  | Console          |            |                      |                       | 9      | gene8         | hoge08    | biiru       | nuclear              |
| <ul> <li></li> </ul> |                  |            |                      |                       | 10     | gene9         | hoge09    | nihonshu    | nuclear              |
| > #                  | ファイルの読み          | <u> </u>   |                      |                       | 11     | gene10        | hoge10    | agene1      | membrane             |
| > d                  | ata <- rea       | ad.table(i | n_f1, header         | =TRUE, sep="\t", qu   | 12     | gene11        | hoge11    | iyaaaa      | endoplasmic          |
| >                    |                  |            | -                    |                       |        |               |           |             |                      |
| > d                  | ata              |            |                      |                       |        |               |           |             |                      |
| 1                    | genename a       | accession  | description :        | subcellular_location  | n      |               |           |             |                      |
| 2                    | gener<br>gener   | hoge02     | prasma_mem<br>hohinu | membran               | -<br>- |               |           |             |                      |
| 3                    | gene3            | hoge03     | agribio              | endoplasmi            | c      |               |           |             |                      |
| 4                    | gene4            | hoge04     | genesis              | endoplasmi            | с      |               |           |             |                      |
| 5                    | gene5            | hoge05     | kamo                 | membran               | e      |               |           |             |                      |
| 6                    | gene6            | hoge06     | netteba              | hume                  | i      | 入             | カファイ      | ′ ルの中身      | を正しく                 |
| 7                    | gene7            | hoge07     | tebasaki             | nuclea                | r      |               | エンかて      | 1)Z-L       | がわかる                 |
| 8                    | gene8            | hoge08     | biiru                | nuclea                | r      | טנים          |           |             |                      |
| 10                   | gene9            | hoge10     | ninonsnu             | nuciea                | r      |               |           |             |                      |
| 11                   | gene10<br>gene11 | hoge11     | ivaaaa               | endoplasmi            | c c    |               |           |             |                      |
| >                    | 9                |            |                      |                       | -      |               |           |             |                      |
|                      |                  |            |                      |                       |        | -             |           |             |                      |
| •                    |                  |            |                      |                       |        | ▶             |           |             |                      |
|                      |                  |            |                      |                       |        |               | -         |             |                      |
|                      |                  |            |                      |                       |        |               |           |             |                      |

P

| <pre>in_f1 &lt;- "annotation.txt"</pre> |                  |           |             | 🖳 a          | annotation.txt         |                   |             |            |              |
|-----------------------------------------|------------------|-----------|-------------|--------------|------------------------|-------------------|-------------|------------|--------------|
| in_f2 <- "genelis                       | t1.              | .txt"     |             |              | A                      | В                 | С           |            | D            |
| out f <- "hoge1.t                       | xt'              | •         |             | 1            | genename               | accession         | description | subcellu   | lar_location |
| naram (- 1                              |                  |           |             | 2            | gene1                  | hoge01            | plasma_mem  | nuclear    |              |
|                                         |                  |           |             | 3            | gene2                  | hoge02            | hohinu      | membrar    | ne           |
|                                         | -                | _         |             | 4            | gene3                  | hoge03            | agribio     | e ndo plas | mic          |
| #人力ファイルの読み                              | 心心               | 74        |             | 5            | gene4                  | hoge04            | genesis     | e ndo plas | mic          |
| data <- read.tabl                       | e(j              | in f1, h  | eader=TRU   | JE 6         | gene5                  | hoge05            | kamo        | membrar    | ne           |
| keywords <- readl                       | ine              | s(in f2   | 1           | 7            | gene6                  | hoge06            | netteba     | humei      |              |
| iceynorus ( reduc                       |                  |           | .,          | 8            | gene7                  | hoge07            | tebasaki    | nuclear    |              |
| dim(data)                               | $\mathbb{R}^{1}$ | R Console |             | 9            | gene8                  | hoge08            | biiru       | nuclear    |              |
|                                         |                  |           |             | 10           | gene9                  | hoge09            | nihonshu    | nuclear    |              |
| #本番                                     | > 0              | iata      |             | 11           | gene10                 | hoge10            | agenel      | membrar    | ne<br>       |
| obi <- is element                       |                  | genename  | accession o | ie <u>12</u> | geneii                 | nogell            | Iyaaaa      | e ndo plas | mic          |
| out < data[abi ]                        | 1                | gene1     | hoge01      | plas         | na_mem                 |                   | nuclear     | r          | 上社里大         |
| but <- uata[00],                        | 2                | gene2     | hoge02      | 1            | hohinu                 |                   | membrane    | 2          |              |
| dim(out)                                | 3                | gene3     | hoge03      | a            | gribio                 | ∈                 | endoplasmi  | -          | 衣示           |
|                                         | 4                | gene4     | hoge04      | g(           | enesi                  | ゴミニークトー           |             |            | +11 61       |
| #ファイルに保存                                | 5                | gene5     | hoge05      |              | kam 🦯 -                |                   |             |            | JIC4₀        |
| mite table (out                         | 6                | gene6     | hoge06      | ne           | etteb <mark> we</mark> | bpage中 <i>0</i> . | る記が火む       | 色なのに       | よ、特に         |
| write.table(out,                        | 7                | gene7     | hoge07      | tel          | basak 杸                | らなくても             | いいコマンド      | だから        | 0            |
|                                         | 8                | gene8     | hoge08      |              | biir <mark>u</mark>    |                   | пистеал     | -          |              |
|                                         | 9                | gene9     | hoge09      | nil          | honshu                 |                   | nuclear     | c 🔰        |              |
|                                         | 10               | gene10    | hoge10      | ě            | agene1                 |                   | membrane    | 2          |              |
|                                         | 11               | gene11    | hoge11      | -            | iyaaaa                 | e                 | endoplasmic |            |              |
|                                         | > 0              | dim(data) |             |              |                        |                   |             | =          |              |
|                                         | [1]              | ] 11 4    |             |              |                        |                   |             |            |              |
|                                         | >                |           |             |              |                        |                   |             | +          |              |
|                                         | -                |           |             |              |                        |                   |             | b a        |              |
|                                         |                  |           |             |              |                        |                   |             |            |              |

• イントロ | 一般 | 任意のキーワードを含む行を抽出(基礎)

# 行列の要素へのアクセス

|                               |                      |              |       | annotation.txt |           |             |                      |
|-------------------------------|----------------------|--------------|-------|----------------|-----------|-------------|----------------------|
|                               |                      |              |       | A              | В         | С           | D                    |
| Ŗ R Console                   |                      |              | 1     | genename       | accession | description | subcellular_location |
|                               |                      |              | 2     | gene <b>1</b>  | hoge01    | plasma_mem  | nuclear              |
| 10 genel0 hogel0              | agenel               | mei          | 3     | gene2          | hoge02    | hohinu      | membrane             |
| 11 genell hogell              | іуаааа               | endop        | 4     | gene3          | hoge03    | agribio     | endoplasmic          |
| > dim(data)                   |                      |              | 5     | gene4          | hoge04    | genesis     | endoplasmic          |
|                               |                      |              | 6     | gene5          | hoge05    | kamo        | membrane             |
| > data[6,4] <b>data[1</b>     | <mark>「 , グリ」</mark> |              | 7     | gene6          | hoge06    | netteba     | humei                |
| [1] humei                     |                      |              | 8     | gene7          | hoge07    | tebasaki    | nuclear              |
| Levels: endoplasmic hume      | i membrane nu        | clear        | 9     | gene8          | hoge08    | biiru       | nuclear              |
| > data[2,]                    |                      |              | 10    | gene9          | hoge09    | nihonshu    | nuclear              |
| genename accession des        | cription subc        | ellular loc  | 11    | gene10         | hoge10    | agene1      | membrane             |
| 2 gene2 hoge02                | hohinu               |              | 12    | gene11         | hoge11    | iyaaaa      | endoplasmic          |
| > data[.2]                    |                      |              |       | in             | f1 <-     | "annota     | ation txt"           |
| [1] hoge01 hoge02 hoge0       | 3 hoge04 hoge        | 05 hoge06 ho | oae(  | )7             | - 62      | "           | and the state        |
| [8] hoge08 hoge09 hoge1       | 0 hoge11             |              | -9-   | 11             | _TZ <-    | genei       | ISTI.TXT             |
| 11 Levels: hoge01 hoge02      | hoge03 hoge0         | 4 hoge05     | . ho  | ore11 ou       | t_f <-    | "hoge1.     | .txt"                |
| <pre>&gt; data[.param]</pre>  |                      | 9            |       | pa             | ram <-    | 1           |                      |
| [1] gene1 gene2 gene3         | aene4 aene           | 5 gene6 ge   | ene   | 7              |           | -           |                      |
| [8] gene8 gene9 gene10 gene11 |                      |              |       |                |           |             |                      |
| 11 Levels: genel gener        | geneii gene2         | aene3 ae     | ane   |                |           |             |                      |
| TI LEVELD: Gener genero       | generit genez        | genes ge     | -iic. |                | pa        | ramには1      | という数値                |
|                               |                      |              |       | -              | ี่        | 代入されて       | ていたから                |
| <                             |                      |              |       | ▶              |           |             |                      |

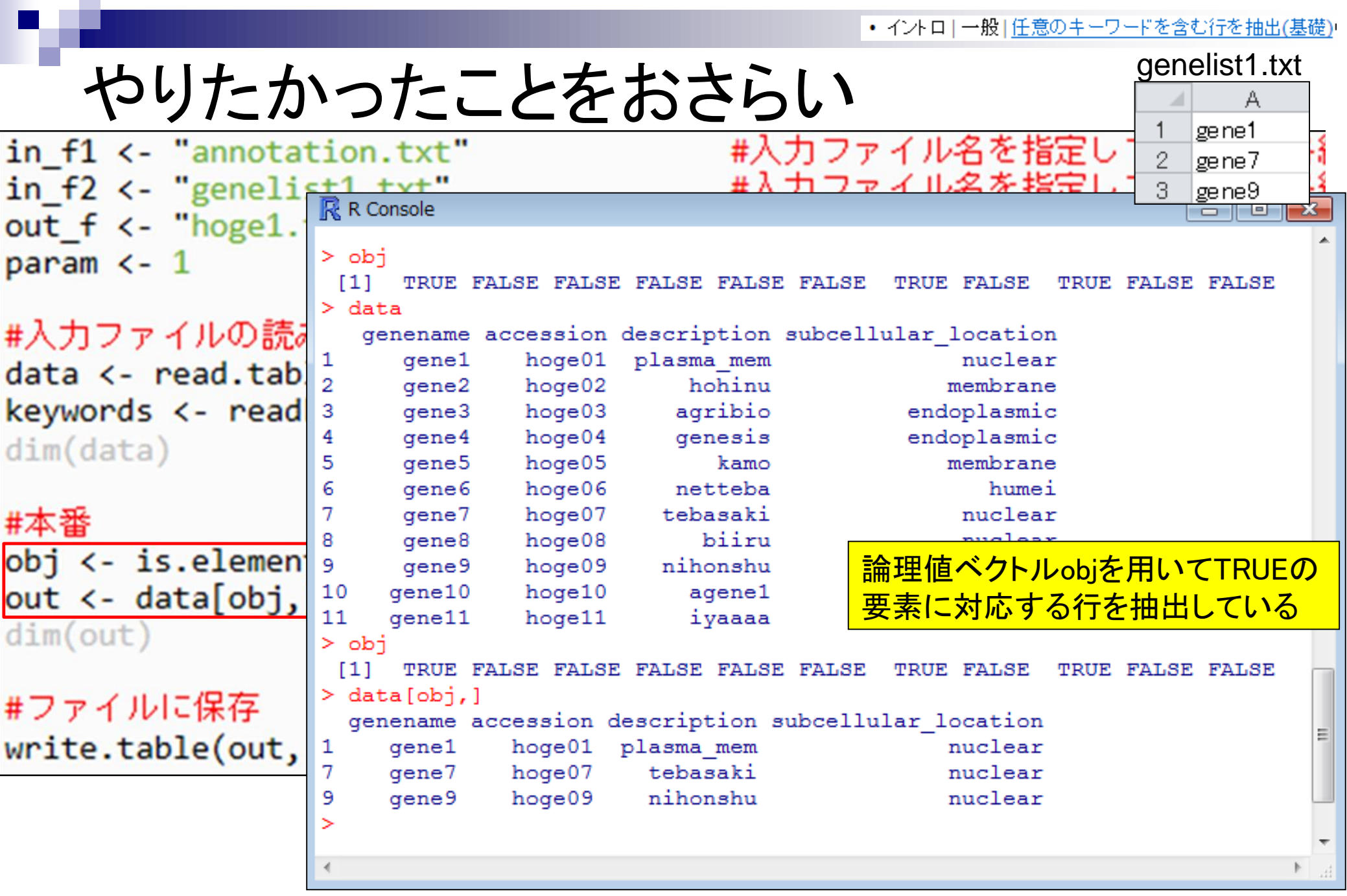

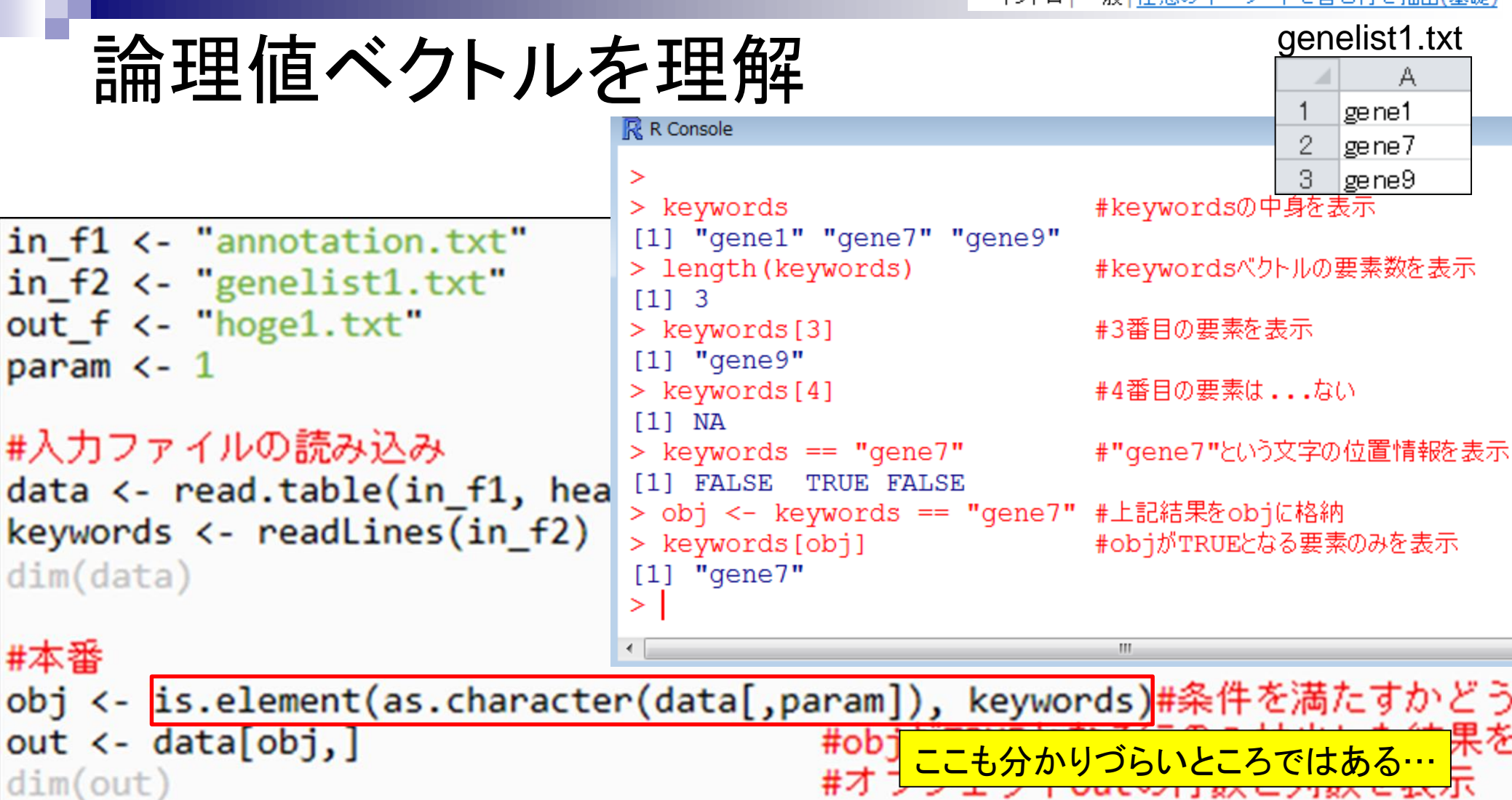

# #ファイルに保存

write.table(out, out\_f, sep="\t", append=F, quote=F, row.names=F)#outの#

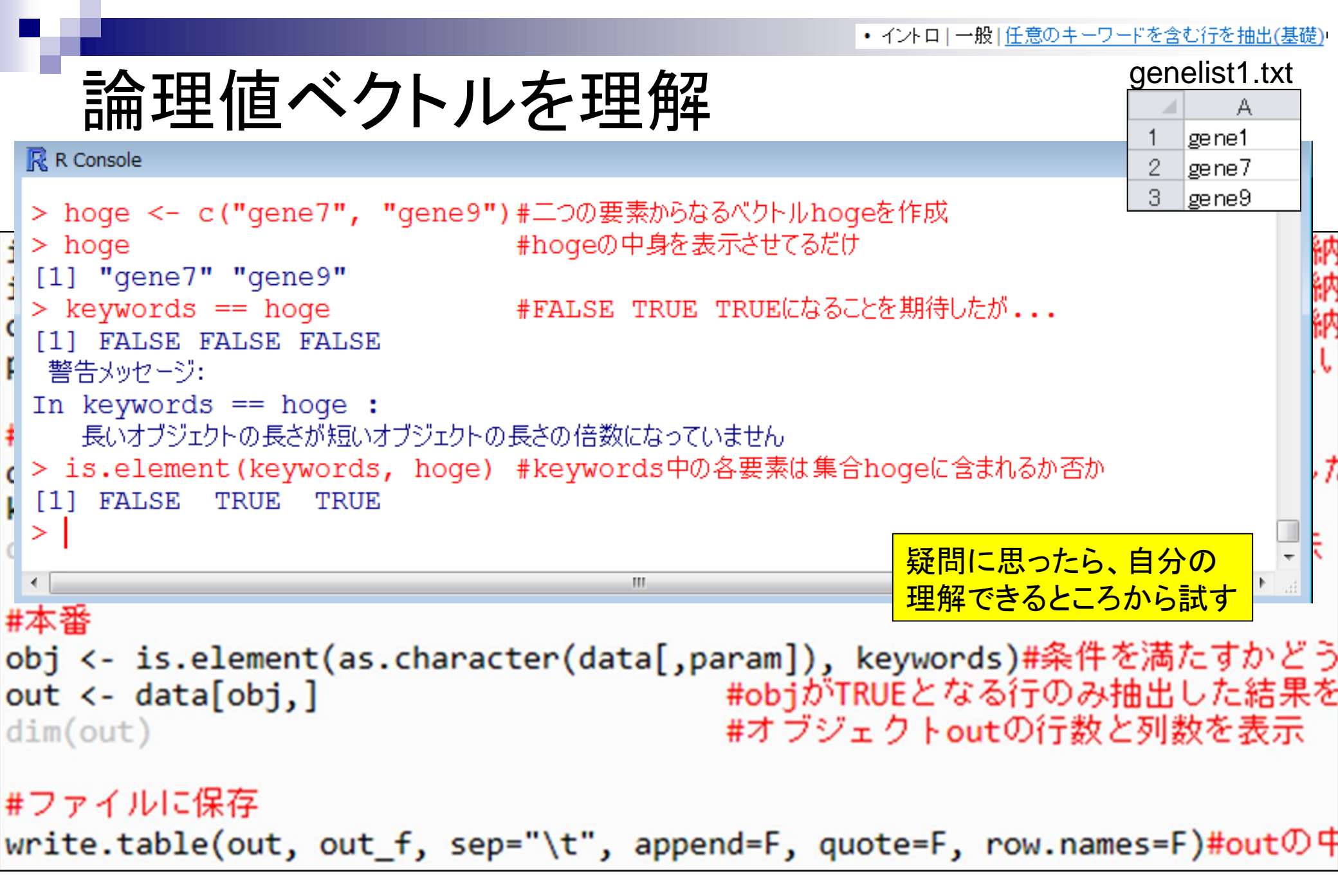

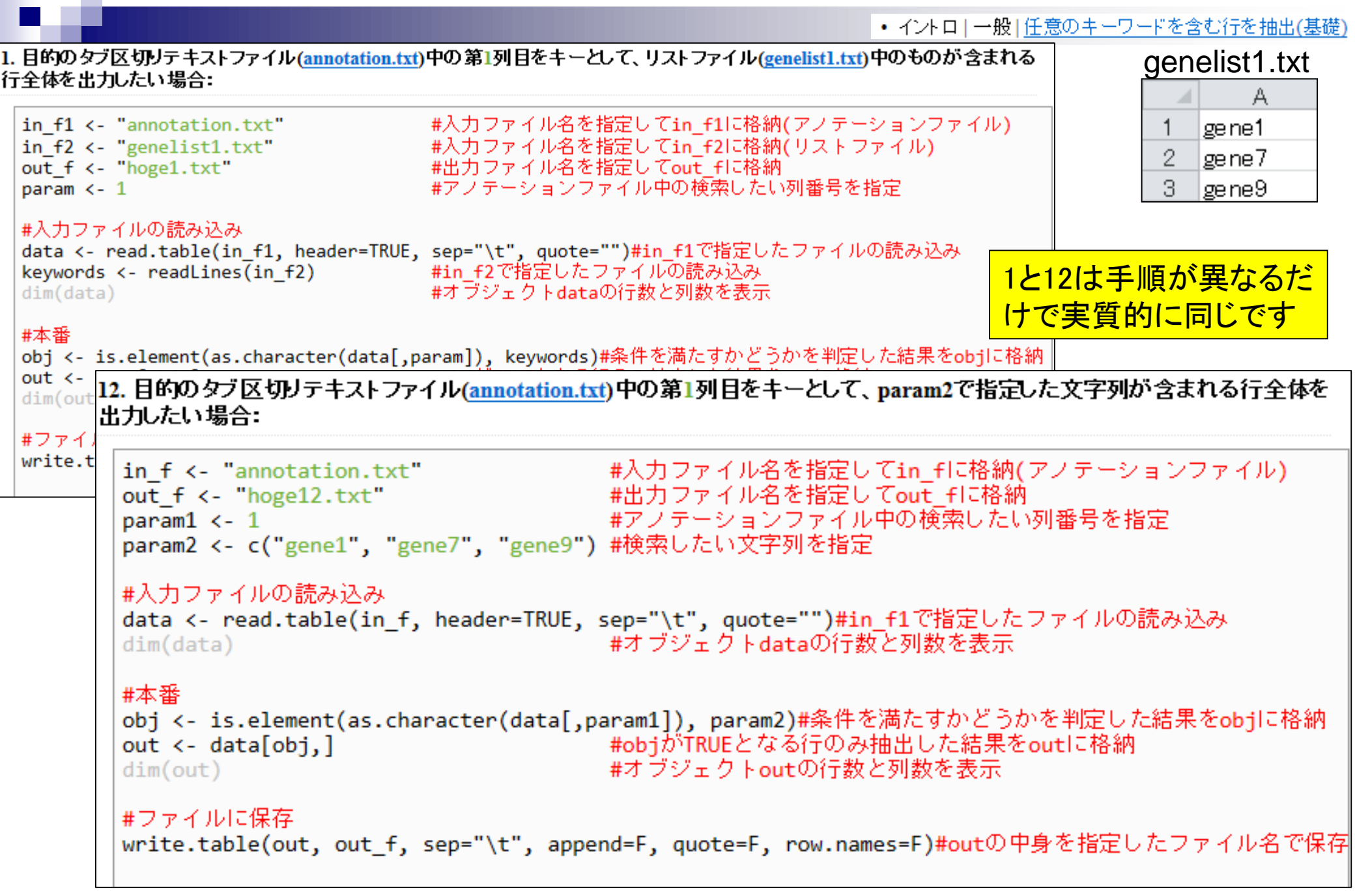

### 12.目的のタブ区切りテキストファイル(annotation.txt)中の第1列目をキーとして、param2で指定した文字列が含まれる行全体を出力したい場合:

<u> • イントロ | 一般 | 任意のキーワードを含む行を抽出(基礎)</u>

in\_f <- "annotation.txt" #入力ファイル名を指定してin\_fに格納(アノテーションファイル) out\_f <- "hoge12.txt" #出力ファイル名を指定してout\_fに格納 param1 <- 1 #アノテーションファイル中の検索したい列番号を指定 param2 <- c("gene1", "gene7", "gene9") #検索したい文字列を指定

### #入力ファイルの読み込み

data <- read.table(in\_f, header=TRUE, sep="\t", quote="")#in\_fで指定したファイルの読み込み dim(data) #オブジェクトdataの行数と列数を表示

### #本番

obj <- is.element(as.character(data[,param1]), param2)#条件を満たすかどうかを判定した結果をobjに格納 out <- data[obj,] #objがTRUEとなる行のみ抽出した結果をoutに格納 dim(out) #オブジェクトoutの行数と列数を表示

### #ファイルに保存

write.table(out, out\_f, sep="\t", append=F, quote=F, row.names=F)#outの中身を指定したファイル名で保存

## 入力: annotation.txt

|    | A        | В         | С           | D                    |
|----|----------|-----------|-------------|----------------------|
| 1  | genename | accession | description | subcellular_location |
| 2  | gene1    | hoge01    | plasma_mem  | nuclear              |
| 3  | gene2    | hoge02    | hohinu      | membrane             |
| 4  | gene3    | hoge03    | agribio     | endoplasmic          |
| 5  | gene4    | hoge04    | genesis     | endoplasmic          |
| 6  | gene5    | hoge05    | kamo        | membrane             |
| 7  | gene6    | hoge06    | netteba     | humei                |
| 8  | gene7    | hoge07    | tebasaki    | nuclear              |
| 9  | gene8    | hoge08    | biiru       | nuclear              |
| 10 | gene9    | hoge09    | nihonshu    | nuclear              |
| 11 | gene10   | hoge10    | agene1      | membrane             |
| 12 | gene11   | hoge11    | iyaaaa      | endoplasmic          |

# このコードは<u>ヘッダ</u>ー行 が**ある**場合のものです

## 出力: hoge12.txt

|   |   |          |           | -           |                      |
|---|---|----------|-----------|-------------|----------------------|
|   |   | Α        | В         | С           | D                    |
|   | 1 | genename | accession | description | subcellular_location |
| > | 2 | gene1    | hoge01    | plasma_mem  | nuclear              |
|   | 3 | gene7    | hoge07    | tebasaki    | nuclear              |
|   | 4 | gene9    | hoge09    | nihonshu    | nuclear              |

### 13. 目的のタブ区切りテキストファイル(annotation2.txt)中の第1列目をキーとして、param2で指定した文字列が含まれる行全体を出力したい場合:

入力ファイル中にヘッダー行がない場合の読み込み例です。

イントロ | 一般 | 任意のキーワードを含む行を抽出(基礎)

in f <- "annotation2.txt"</pre> #入力ファイル名を指定してin fに格納(アノテーションファイル) #出力ファイル名を指定してout flc格納 out f <- "hoge13.txt"</pre> #アノテーションファイル中の検索したい列番号を指定 param1 <- 1 param2 <- c("gene1", "gene7", "gene9") #検索したい文字列を指定

### #入力ファイルの読み込み

data <- read.table(in\_f, header=F, sep="\t", quote="")#in\_fで指定したファイルの読み込み #オブジェクトdataの行数と列数を表示 dim(data)

### #本番

obj <- is.element(as.character(data[,param1]), param2)#条件を満たすかどうかを判定した結果をobjに格納 #obiがTRUEとなる行のみ抽出した結果をoutに格納 out <- data[obj,] #オブジェクトoutの行数と列数を表示 dim(out)

#### #ファイルに保存

write.table(out, out\_f, sep="\t", append=F, quote=F, row.names=F, col.names=F)#outの中身を指定したファイル名で保存

| 入力: annotation2.txt |        |        |            |             |   |  |  |  |  |
|---------------------|--------|--------|------------|-------------|---|--|--|--|--|
|                     | Α      | В      | С          | D           |   |  |  |  |  |
| 1                   | gene1  | hoge01 | plasma_mem | nuclear     |   |  |  |  |  |
| 2                   | gene2  | hoge02 | hohinu     | membrane    |   |  |  |  |  |
| 3                   | gene3  | hoge03 | agribio    | endoplasmic |   |  |  |  |  |
| 4                   | gene4  | hoge04 | genesis    | endoplasmic |   |  |  |  |  |
| 5                   | gene5  | hoge05 | kamo       | membrane    |   |  |  |  |  |
| 6                   | gene6  | hoge06 | netteba    | humei       | L |  |  |  |  |
| 7                   | gene7  | hoge07 | tebasaki   | nuclear     |   |  |  |  |  |
| 8                   | gene8  | hoge08 | biiru      | nuclear     |   |  |  |  |  |
| 9                   | gene9  | hoge09 | nihonshu   | nuclear     |   |  |  |  |  |
| 10                  | gene10 | hoge10 | agene1     | membrane    |   |  |  |  |  |
| 11                  | gene11 | hoge11 | iyaaaa     | endoplasmic |   |  |  |  |  |

## 

このコードはヘッダー行 がない場合のものです

## 出力: hoge13.txt

|   | Α     | В      | С          | D       |
|---|-------|--------|------------|---------|
| 1 | gene1 | hoge01 | plasma_mem | nuclear |
| 2 | gene7 | hoge07 | tebasaki   | nuclear |
| 3 | gene9 | hoge09 | nihonshu   | nuclear |

### 12. 目的のタブ区切りテキストファイル(annotation.txt)中の第1列目をキーとして、param2で指定した文字列が含まれる行全体を出力したい場合:

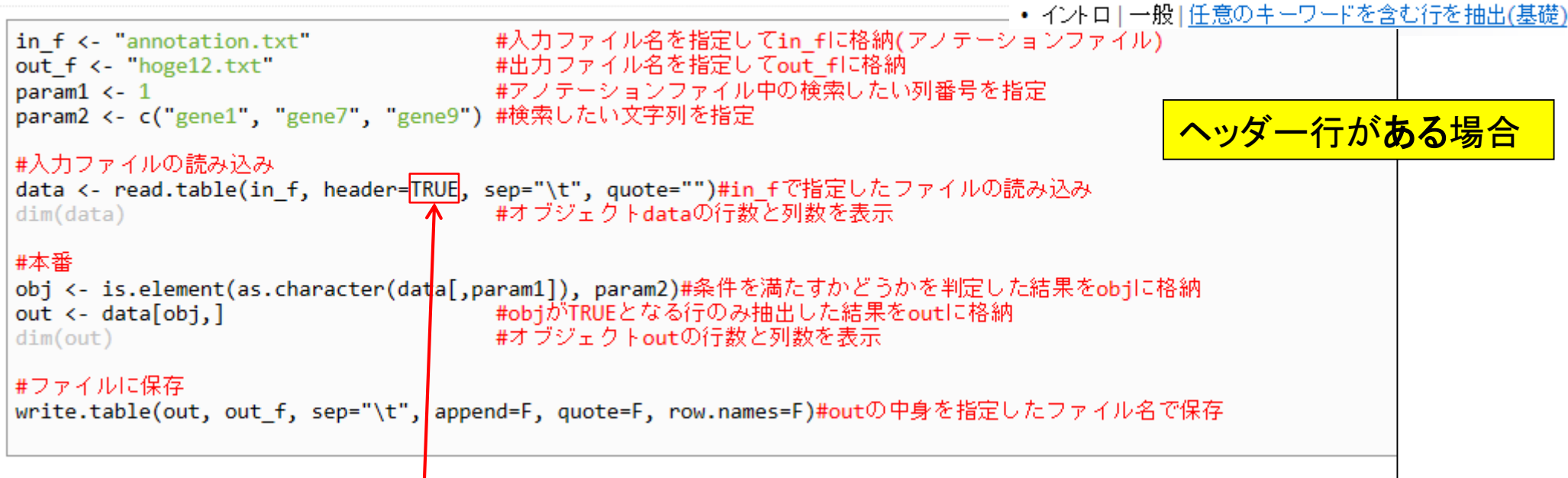

### 13.目的のタブ区切りテキストファイル(annotation2.txt)中の第1列目をキーとして、param2で指定した文字列が含まれる行全体を出力したい場合:

入力ファイル中にヘッダー行がない場合の読み込み例です。

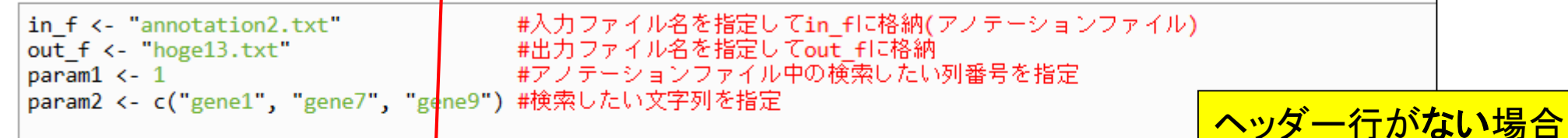

### #入力ファイルの読み込み

data <- read.table(in\_f, header=F, sep="\t", quote="")#in\_fで指定したファイルの読み込み dim(data) #オブジェクトdataの行数と列数を表示

### #本番

```
obj <- is.element(as.character(data[,param1]), param2)#条件を満たすかどうかを判定した結果をobjに格納
out <- data[obj,] #objがTRUEとなる行のみ抽出した結果をoutに格納
dim(out) #オブジェクトoutの行数と列数を表示
```

#### #ファイルに保存

write.table(out, out\_f, sep="\t", append=F, quote=F, row.names=F, col.names=F)#outの中身を指定したファイル名で保存
## 課題1

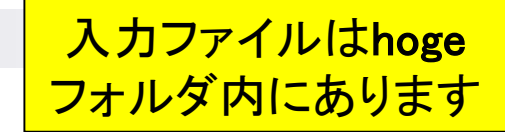

- シロイヌナズナのGFF3形式ファイル(TAIR10\_GFF3\_genes.gff)を入力として下記の解析結果を示せ。また、3と4の結果の違いについて論ぜよ
  - 1. 染色体数(3列目が"chromosome"となっている行数)
  - 2. mRNAの個数(3列目が"mRNA"となっている行数)
  - 3. 1列目が"Chr1"および"ChrM"となっているトータルの行数
  - 4. 1列目が"chromosome 1"および"ChrM "となっているトータルの行数

|    | Α    | В      | С              | D    | E        | F | G | н | I                                                                            |
|----|------|--------|----------------|------|----------|---|---|---|------------------------------------------------------------------------------|
| 1  | Chr1 | TAIR10 | chromosome     | 1    | 30427671 |   |   |   | ID=Chr1 ;Name=Chr1                                                           |
| 2  | Chr1 | TAIR10 | gene           | 3631 | 5899     |   | + |   | ID=AT1 G01 01 0;Note=protein_coding_gene;Name=AT1 G01 01 0                   |
| 3  | Chr1 | TAIR10 | mRNA           | 3631 | 5899     |   | + |   | ID=AT1 G01 01 0.1 ;Pare nt=AT1 G01 01 0;Name=AT1 G01 01 0.1 ;Index=1         |
| 4  | Chr1 | TAIR10 | protein        | 3760 | 5630     |   | + |   | ID=AT1 G01 01 0.1 - Protein;Name=AT1 G01 01 0.1 ;Derives_from=AT1 G01 01 0.1 |
| 5  | Chr1 | TAIR10 | exon           | 3631 | 3913     |   | + |   | Parent=AT1 G01 01 0.1                                                        |
| 6  | Chr1 | TAIR10 | five_prime_UTR | 3631 | 3759     |   | + |   | Parent=AT1 G01 01 0.1                                                        |
| 7  | Chr1 | TAIR10 | CDS            | 3760 | 3913     |   | + | 0 | Parent=AT1 G01 01 0.1 ,AT1 G01 01 0.1 - Protein;                             |
| 8  | Chr1 | TAIR10 | exon           | 3996 | 4276     |   | + |   | Parent=AT1 G01 01 0.1                                                        |
| 9  | Chr1 | TAIR10 | CDS            | 3996 | 4276     |   | + | 2 | Parent=AT1 G01 01 0.1 ,AT1 G01 01 0.1 - Protein;                             |
| 10 | Chr1 | TAIR10 | exon           | 4486 | 4605     |   | + |   | Parent=AT1 G01 01 0.1                                                        |
| 11 | Chr1 | TAIR10 | CDS            | 4486 | 4605     |   | + | 0 | Parent=AT1 G01 01 0.1 ,AT1 G01 01 0.1 - Protein;                             |
| 10 | Chd  | TAID1O | ovon           | 4706 | 5095     |   | + |   | Parant=AT1 C01 01 01                                                         |

## 入力ファイルのヘッダー行の有無に気をつけよう

## 課題1の3.と4.のヒント

```
R Console
                                                                                                       > in f <- "TAIR10 GFF3 genes.gff"
                                     #入力ファイル名を指定してin fに格納(アノテーションファイル)
> data <- read.table(in_f, header=F, sep="\t", quote="")#in_fで指定したファイルの読み込み
                                      #オブジェクト dataの行数を列数を表示
> dim(data)
 [1] 590264
               9
                                      #最初の6行分を表示。
> head(data)
    V1
                        V3
                            V4
                                     V5 V6 V7 V8
                                                                                                        V9
          V2
 1 Chr1 TAIR10
                             1 30427671
                 chromosome
                                                                                          ID=Chr1;Name=Chr1
 2 Chr1 TAIR10
                      gene 3631
                                   5899
                                                          ID=AT1G01010;Note=protein coding gene;Name=AT1G01010
                                                       ID=AT1G01010.1; Parent=AT1G01010; Name=AT1G01010.1; Index=1
 3 Chr1 TAIR10
                      mRNA 3631
                                   5899
                                        . +
                                             .
 4 Chr1 TAIR10
                   protein 3760
                                   5630 . +
                                              . ID=AT1G01010.1-Protein; Name=AT1G01010.1; Derives from=AT1G01010.1
 5 Chr1 TAIR10
                      exon 3631
                                   3913 . +
                                                                                          Parent=AT1G01010.1
 6 Chr1 TAIR10 five prime UTR 3631
                                   3759 . +
                                                                                          Parent=AT1G01010.1
> head(data[,1])
                                                        Levelsのところはこのベクトル中に存在する文
[1] Chr1 Chr1 Chr1 Chr1 Chr1 Chr1
Levels: Chr1 Chr2 Chr3 Chr4 Chr5 ChrC ChrM <
                                                        字列が表示されている。この場合全部で7種類。
> table(data[,1])
  Chr1
         Chr2
               Chr3
                     Chr4
                            Chr5
                                  ChrC
                                        ChrM
                                                        table関数実行結果は文字列ごとの出現回数
 157712 91857 113968
                    90371 135017
                                   616
                                         723
 > 157712+91857+113968+90371+135017+616+723
                                                                                                            Ε
 [1] 590264
>
```

#### ・イントロ | NGS | 読み込み | FASTA形式 | 基本情報を取得

## multi-FASTAファイルからの各種情報抽出

### (Rで)塩基配列解析(主にNGSやRNA-seq解析)

#### (last modified 2014/02/06, since 2010)

|                                           | • イントロ                   | 一般  | 相補鎖(complement)を取得(last modified 2            | 013/06               | /14)                                               |                       |                                         |
|-------------------------------------------|--------------------------|-----|-----------------------------------------------|----------------------|----------------------------------------------------|-----------------------|-----------------------------------------|
| <b>TT</b>                                 | • イントロ                   | 一般  | 逆相補鎖(reverse complement)を取得(last              | modifie              | d 2013/06/14)                                      |                       |                                         |
| what's net                                | <ul> <li>イントロ</li> </ul> | 一般  | 逆鎖(reverse)を取得(last modified 2013/06)         | (14)                 |                                                    |                       |                                         |
| <ul> <li>項目名の</li> </ul>                  | <ul> <li>イントロ</li> </ul> | 一般  | 2連続塩基の出現頻度情報を取得(last mo                       | dified 2             | 014/02/05) NEW                                     |                       |                                         |
| <ul> <li>一理の月</li> <li>め惑用の</li> </ul>    | <ul> <li>イントロ</li> </ul> | 一般  | 3連続塩基の出現頻度情報を取得(last mo                       | dified 2             | 013/06/14)                                         |                       |                                         |
| • 登現恋番                                    | <ul> <li>イントロ</li> </ul> | 一般  | 任意の長さの連続塩基の出現頻度情報を                            | 取得( <mark>l</mark> a | st modified 2013/06/14)                            |                       |                                         |
| 新版を利                                      | <ul> <li>イントロ</li> </ul> | 一般  | -<br>  Tips   <u>任意の拡張子でファイルを保存(last</u>      | modifie              | d 2013/09/26)                                      |                       |                                         |
| ・どのブラ                                     | <ul> <li>イントロ</li> </ul> | 一般  | Tips 拡張子は同じで任意の文字を追加し                         | て保存                  | (last modified 2013/09/26)                         |                       |                                         |
| 7=. <mark>(201</mark> :                   | <ul> <li>イントロ</li> </ul> | 一般  | 配列取得 ゲノム配列 公共DBから(last r                      | nodified             | 2013/08/15)                                        |                       |                                         |
| <ul> <li>2013年7</li> <li>三型の内容</li> </ul> | <ul> <li>イントロ</li> </ul> | 一般  | 配列取得   ゲノム配列   BSgenome (last mo              | dified 2             | 2012/02/05)                                        |                       |                                         |
| 可相ら(、3                                    | <ul> <li>イントロ</li> </ul> | 一般  | 配列取得 プロモーター配列 BSgenome()                      | ast mod              | lified 2013/10/10)                                 |                       |                                         |
|                                           | <ul> <li>イントロ</li> </ul> | 一般  | 配列取得   プロモーター 配列   GenomicFea                 | tures(L              | - イントロ   NCS   読み込み   F                            | ASTA形式   其z           | 大情報を取得 NFW                              |
|                                           | • イントロ                   | 一般  | 配列取得 トランスクリプトーム配列 biom                        | aRt(Du               |                                                    |                       |                                         |
| <ul> <li>はじめけ</li> </ul>                  | <ul> <li>イントロ</li> </ul> | NGS | 様々なブラットフォーム (last modified 2013/              | 06/12)               | multi-fastaファイルを読み込んで、Total lengt                  | hやaverage lengthなどの   | 各種情報取得を行うためのやり方を示します。                   |
| • Rのイン                                    | • イントロ                   | NGS | gPCRやmicroarrayなどとの比較(last modif              | ied 201              | 「ファイル」 ーティレクトリの 変更」 でファイルを                         | :1床存したいティレクトリト        | ∟移動∪以下を⊐ヒへ。                             |
| ・サンブル                                     | • イントロ                   | NGS | Viewer (last modified 2014/01/29) NEW         |                      | 1. <u>イントロ   一般   ランダムな塩基配列を作</u> り                | 或の4.を実行して得られ          | たmulti-fastaファイル( <u>hoge4.fa</u> )の場合: |
| • イントロ                                    | • イントロ                   | NGS | 配列取得   FASTQ or SRALite   公共DBか               | <u>6</u> (last       | in f <- "bogod fa"                                 | #入力ファイ!               | L<br>Lを指定してto                           |
| • イントロ                                    | • イントロ                   | NGS | 配列取得   FASTQ or SRALite   SRAdb(Zh            | u 2013               | out_f <- "hoge1.txt"                               | #出力ファイ/               | レ名を指定してout_fに格納                         |
| <ul> <li>イントロ</li> </ul>                  | <ul> <li>イントロ</li> </ul> | NGS | アノテーション情報取得 GFF/GTF形式ファ                       | <u>ィル</u> (1         |                                                    |                       |                                         |
| ・1ントロ<br>・イントロ                            | <ul> <li>イントロ</li> </ul> | NGS | アノテーション情報取得   <u>refFlat形式ファイ</u> /           | ↓ (last              | #必要なバックージをロート<br>library(Biostrings)               | #パッケージ(               | D読み込み                                   |
| • イントロ                                    | • イントロ                   | NGS | アノテーション情報取得   biomaRt(Durinck                 | 2009)                |                                                    |                       |                                         |
| • イントロ                                    | • イントロ                   | NGS | アノテーション情報取得   TranscriptDb   <u>Tx</u>        | <b>Db.*</b> か        | #人力ファイルの読み込み<br>fasta <- readDNAStringSet(in f     | format="fasta")#in    | ∉で指定したファイルの読み込み                         |
| <ul> <li>イントロ</li> </ul>                  | <ul> <li>イントロ</li> </ul> | NGS | アノテーション情報取得   TranscriptDb   Ge               | nomicF               | Tustu (* Feauliust ingset(in_i,                    |                       |                                         |
| • イントロ                                    | <ul> <li>イントロ</li> </ul> | NGS | アノテーション情報時日 TranscriptDb   GF                 | F/GTF                | #本番(基本情報取得)                                        | #= : . = . <i>H</i> / |                                         |
| • イントロ                                    | • イントロ                   | NGS | 読み込み FASTA <del>]  基本情報を取得</del> (            | last mo              | Number of contigs <- length(fasta))                | (a) #「コンティン           | りてアーダルの支き」を取得<br>ブ数」を取得                 |
| • イントロ                                    | <ul> <li>イントロ</li> </ul> | NGS | 読み込み FASTA売   <u>description行の</u> 訂          | 述を整                  | Average_len <- mean(width(fasta)                   | ) #コンティグ(             | D「平均長」を取得                               |
|                                           | <ul> <li>イントロ</li> </ul> | NGS | 読み込み  <u>FASTQ形式</u> (last modified 2013      | /06/17)              | Median_len <- median(width(fasta                   | )) #コンティク(<br>#コンティグ( | り「中央値」を取得<br>D長さの「最大値」を取得               |
|                                           | <ul> <li>イントロ</li> </ul> | NGS | 読み込み FASTQ形式  <u>description行の</u> 読          | 述を整                  | Min_len <- min(width(fasta))                       | #コンティグ(               | D長さの「最小値」を取得                            |
|                                           | <ul> <li>イントロ</li> </ul> | NGS | 読み込み  <u>Illuminaの*_seq.txt</u> (last modifie | d 2013               | # <del>**···································</del> |                       |                                         |
|                                           | • イントロ                   | NGS | 読み込み  <u>Illuminaの* qseq.txt</u> (last modif  | ied 201              | sorted <- rev(sort(width(fasta))                   | ) #長さ情報を降             | <sup>条順にソートした結果をsortedに格納</sup>         |
|                                           | • <u>イントロ</u>            | 771 | <u> (ル形式の変換  こついて</u> (last modified 201)     | 3/09/30              | N50 <- sorted[cumsum(sorted) >=                    | Total_len/2][1]#      | N50」(Total_lenの50%に達したときのコンティグ長)を耶      |
|                                           | • イントロ                   | ファ1 | (ル形式の変換   <u>BAM&gt; BED</u> (last modifie    | d 2013/              | #本番(GC含量情報取得)                                      |                       |                                         |
|                                           |                          |     |                                               |                      | <b>K</b>                                           |                       | >                                       |
| A 00                                      | 0044                     |     |                                               |                      |                                                    |                       |                                         |

イントロ | NGS | 読み込み | FASTA形式 | 基本情報を取得

multi-FASTAファイルからの各種情報抽出

### FASTAフォーマット [編集]

FASTA では、シーケンスデータの記述形式として FASTAフォーマットという形式を使う。FASTAフォーマットはプ レーンテキストである。1つのシーケンスのデータは、">" で始まる1行のヘッダ行と、2行目以降の実際のシーケン ス文字列で構成される。ヘッダ行では、">" の次にシーケンスデータを識別するための文字列を記述し、続けてそ のシーケンスデータを説明する文字列を記述する(両方とも省略してよい)。ヘッダ行の ">" と識別文字列の間に スペースを入れてはいけない。FASTAフォーマットの全ての行は、80文字未満とすることが推奨される。">" で始 まる別の行が出現すると、そこでシーケンスデータが区切られ、別のシーケンスデータが始まる。

| FASTA ファイルフォーマットの例を示す。                                                                                                    | ☐ hoge4.fa - 义モ帳                                                                                                    |   |
|----------------------------------------------------------------------------------------------------|----------------------------------------------------------------------------------------------------|---|
|                                                                                                    | ファイル(F) 編集(E) 書式(O) 表示(V) ヘルプ(H)                                                                                                    |   |
| >gi 5524211 gb AAD44166.1  cytochrom<br>LCLYTHIGRNIYYGSYLYSETWNTGIMLLLITMATA<br>EWIWGGFSVDKATLNRFFAFHFILPFTMVALAGVHL<br>LLILILLLLALLSPDMLGDPDNHMPADPLNTPLH<br>GLMPFLHTSKHRSMMLRPLSQALFWTLTMDLLTLTW<br>IENY | <pre>&gt;contig_1 CGGACAGCTCCTCGGCATCCGGAT &gt;contig_2 GTCTGCCTCAAGCGCCCCAAGTGGGTTTGGAGGGCCTAACATCGCAAGTCG ACACTCAGTCCGGCCGTCTGGTTGGCAGGGGCAGAGACCCAGCACACCCT GTC &gt;contig_3 TGTAGGAGAAGGGCGGTATCAGCGTCCACTTACACGATCCGTTACTAATT GTATGAGGTCGGGCA &gt;contig_4 CGTGCTGATTCCACACAGCAGTAAACGCGGACCTCTACCTATGAACATG</pre> |   |
|                                                                                                    |                                                                                                    | - |

RCMUITERASIAノアイルを読み込んで自住に解例できます

・イントロ | NGS | 読み込み | FASTA形式 | 基本情報を取得

コピー(CTRL+ALT+左クリック)&ペースト

| dui-fataフィルを読み込んで、Total length 2 verage length 2 どの各種情報取得を行うためのやり方を示します。<br>アイルーレーダークングムな理話のが生作成の人にディルクトリのを想いしてそれで、<br>イントローダ(ラングムな理話の酸生作成の人にディルクトリのた想いしてそれで、<br>マントロー酸(ラングムな理話の酸生作成の人にディルクトリのた想いしてたるが、<br>アイルレー酸(ラングムな理話の酸生作成の人にディルクトリのた想いしてたるが、<br>アイルレー酸(ラングムな理話の酸生作成の人にディルクトリのた想いしてたるが、<br>アイルレー酸(ラングムな理話の酸生作成の人にディルクトリのた想いしてたるが、<br>アイルレー酸(ラングムな理話の酸生作成の人になどの人になどの人になどの人になどの人になどの人になどの人になどの人になど | with-fasta フィルを読み込んで、Total lengthや average lengthなどの各種情報取得と行うためのやり方を示します。<br>フィルコーゲ ムクトリの変更「でフィルを保存」たいディンクトリに移動し以下を立べ。<br>C・ハロール () ランタムな加基症例を行動の4名を実行して得られたmultifastaフィルル(hogedE的の場合:<br>「「」」」」、「」、「「」」」、「」」」、「」」」、「」」、「」」、「」」、「 | ■ イントロ   NGS   読み込み   FASTA形式   基本                                                                                                    | <b>S情報を取得 NEW</b>                                                                                                    | ☐ hoge4.fa - 义モ帳                                                                                                    |
|----------------------------------------------------------------------------------------------------|----------------------------------------------------------------------------------------------------|----------------------------------------------------------------------------------------------------|----------------------------------------------------------------------------------------------------|----------------------------------------------------------------------------------------------------|
|                                                                                                    | >   hogeフォルダにhoge1.txtが作成されているはず                                                                                                    | イントロ   NGS   読み込み   FASTA形式   基本<br>multi-fastaファイルを読み込んで、Total lengthや average lengthなどのう<br>[ファイル] =「ディレクトリの 変更] でファイルを保存したいディレクトリに<br>1. イントロ   一般   ランダムな塩基配列を作成の4.を実行して得られ<br>. イントロ   一般   ランダムな塩基配列を作成の4.を実行して得られ<br>. イントロ   ー ペードのたみ込み<br>. イントロ   一般   ランダムな   日   ー(N)…<br>. 単同 - イ min(width<br>. イントロ - イ min(width<br>. インのアクセラレータ<br>. Sonted <- rev(sort(wi<br>. Sorted) >= Total_len/2][1]# [N<br>. 本番(GC含量情報取得)<br>. イ | <pre>State State Stat</pre> | hoge4.fa-メモ紙         ファイル(F) 無風(E) 重式(0) 表気(V) ヘレブ(H)         >contig_1         CGGACAGCTCCTCGGCATCCGGAT         >contig_2         GTCTGCCTCAAGCGCCCCAAGTGGGTTTGGAGGCCTAACATCGCAAGTCG         ACACTCAGTCCGGCCGTCTGGTTGGCAGGGGCAGAGACCCCAGCACACCCT         GTC         >contig_3         TGTAGGAGAAGGGCGGTATCAGCGTCCACTTACACGATCCGTTACTAATT         GTATGAGGTCGGGCA         >contig_4         CGTGCTGATTCCACACAGCAGTAAACGCGGACCTCTACCTATGAACATG         *1         *1         *1         *2         *2         *3         TGTAGGAGAAGGGCGGTATCAGCGTCACTTACACGATCCGTTACTAATT         GTATGAGGTCGGGCA         >contig_4         CGTGCTGATTCCACACAGCAGTAAACGCGGACCTCTACCTATGAACATG         *41)         *41)         *41)         *41)         *41)         *41)         *41         *41         *41         *41         *41         *42         *43         *44         *44         *45         *45         *46         *47         *48      < |

・イントロ | NGS | 読み込み | FASTA形式 | 基本情報を取得

## 結果ファイルを眺めて動作確認

### イントロ | NGS | 読み込み | FASTA形式 | 基本情報を取得 NEW

multi-fastaファイルを読み込んで、Total lengthやaverage lengthなどの各種情報取得を行うためのやり方を示します。 「ファイル」-「ディレクトリの変更」でファイルを保存したいディレクトリに移動し以下をコビベ。

1. <u>イントロ | 一般 | ランダムな塩基配列を作成</u>の4.を実行して得られたmulti-fastaファイル(<u>hoge4.fa</u>)の場合:

in\_f <- "hoge4.fa"
out\_f <- "hoge1.txt"</pre>

#入力ファイル名を指定してin\_flc格納 #出力ファイル名を指定してout\_flc格納

### 入力: hoge4.fa

| □ hoge4.fa - メモ橋                                    |
|-----------------------------------------------------|
| ファイル(F) 編集(E) 書式(O) 表示(V) ヘルプ(H)                    |
| >contig_1                                           |
| CGGACAGCTCCTCGGCATCCGGAT                            |
| >contig_2                                           |
| GTCTGCCTCAAGCGCCCCAAGTGGGTTTGGAGGCCTAACATCGCAAGTCG  |
| ACACTCAGTCCGGCCGTCTGGTTGGCAGGGGCAGAGACCCAGCACACCCT  |
| GTC                                                 |
| >contig_3                                           |
| TGTAGGAGAAGGGCGGTATCAGCGTCCACTTACACGATCCGTTACTAATT  |
| GTATGAGGTCGGGCA                                     |
| >contig_4                                           |
| CGTGCTGATTCCACACAGCAGTAAACGCGGACCTCTACCTATGAACATG - |
| · · · · · · · · · · · · · · · · · · ·               |

### 出力: hoge1.txt

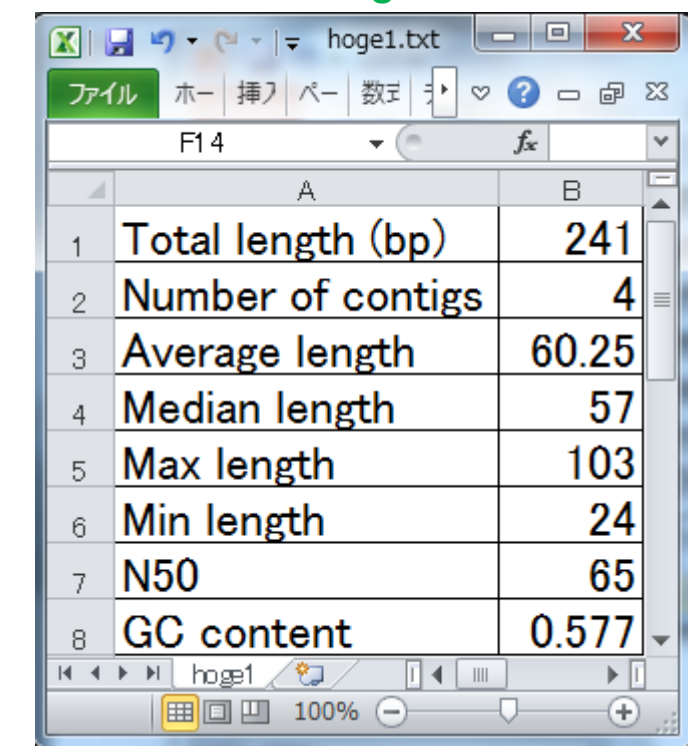

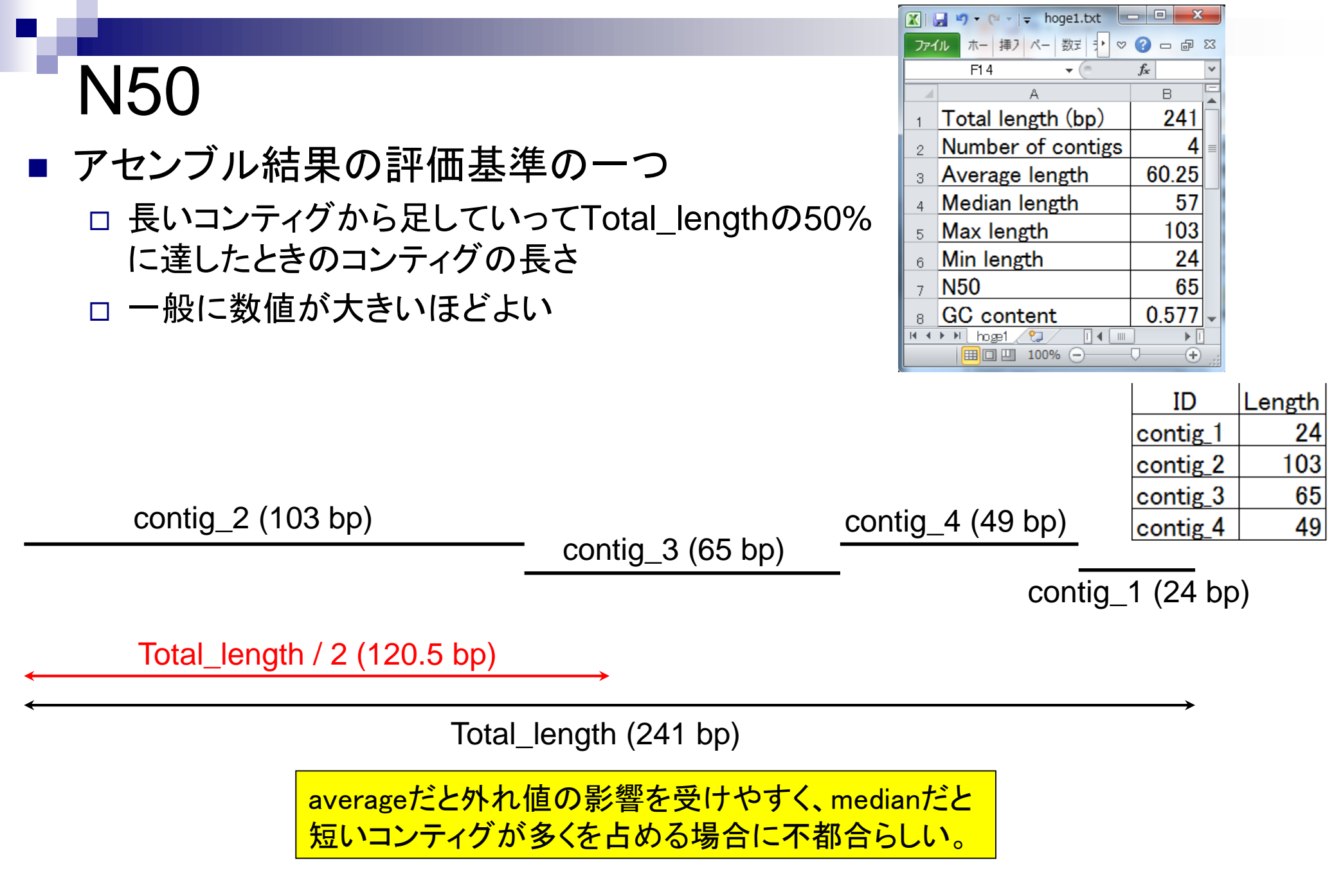

## 情報抽出手順の一部

### イントロ | NGS | 読み込み | FASTA形式 | 基本情報を取得 NEW

multi-fastaファイルを読み込んで、Total lengthやaverage lengthなどの各種情報取得を行うためのやり方を示します。 「ファイル」-「ディレクトリの変更」でファイルを保存したいディレクトリに移動し以下をコピベ。

#### 1. <u>イントロ | 一般 | ランダムな塩基配列を作成</u>の4.を実行して得られたmulti-fastaファイル(<u>hoge4.fa</u>)の場合:

| <pre>in_f &lt;- "hoge4.fa" out_f &lt;- "hoge1.txt"</pre>                                                                                | #入力ファイル名を指<br>#出力ファイル名を指                             | 定してin_fに格納<br>定してout_fに格納                                                      | ^                                          |                                          |
|----------------------------------------------------------------------------------------------------|------------------------------------------------------|--------------------------------------------------------------------------------|--------------------------------------------|------------------------------------------|
| #必要なパッケージをロード<br>library(Biostrings)                                                                                                    | #バッケージの読み込                                           | み                                                                              |                                            |                                          |
| #入力ファイルの読み込み<br>fasta <- readDNAStringSet(in_f, format                                                                                  | :="fasta")#in_fで指統                                   | 定したファイルの読み込み                                                                   |                                            |                                          |
| <mark>#本番(基本情報取得)</mark><br>Total_len <- sum(width(fasta))<br>Number of contigs <- length(fasta)                                        | #コンティグの「トー<br>#「コンティグ数」を                             | タルの長さ」を取得                                                                      |                                            |                                          |
| Average_len <- mean(width(fasta))<br>Median_len <- median(width(fasta))<br>Max_len <- max(width(fasta))<br>Min_len <- min(width(fasta)) | #コンティグの「平均<br>#コンティグの「中央<br>#コンティグの長さの<br>#コンティグの長さの | <pre>&gt; fasta<br/>A DNAStringSet instand</pre>                               | ce of length 4                             | le le le le le le le le le le le le le l |
|                                                                                                    |                                                      | width seq [1] 24 CGGACAGCTCCTCC [2] 103 GTCTGCCTCAAGCC                         | GGCATCCGGAT<br>GCCCCCAGCACACCCTGTC         | names<br>contig_1<br>contig_2            |
|                                                                                                    |                                                      | <pre>[3] 65 TGTAGGAGAAGGG<br/>[4] 49 CGTGCTGATTCCA<br/>&gt; width(fasta)</pre> | CGGTGTATGAGGTCGGGCA<br>CACTCTACCTATGAACATG | contig_3<br>contig_4                     |
|                                                                                                    |                                                      | <pre>[1] 24 103 65 49 &gt; sum(width(fasta)) [1] 241</pre>                     | width関数を使た<br>情報を取り出す                      | えば配列長<br>せるようだ                           |
|                                                                                                    |                                                      | >                                                                              |                                            |                                          |

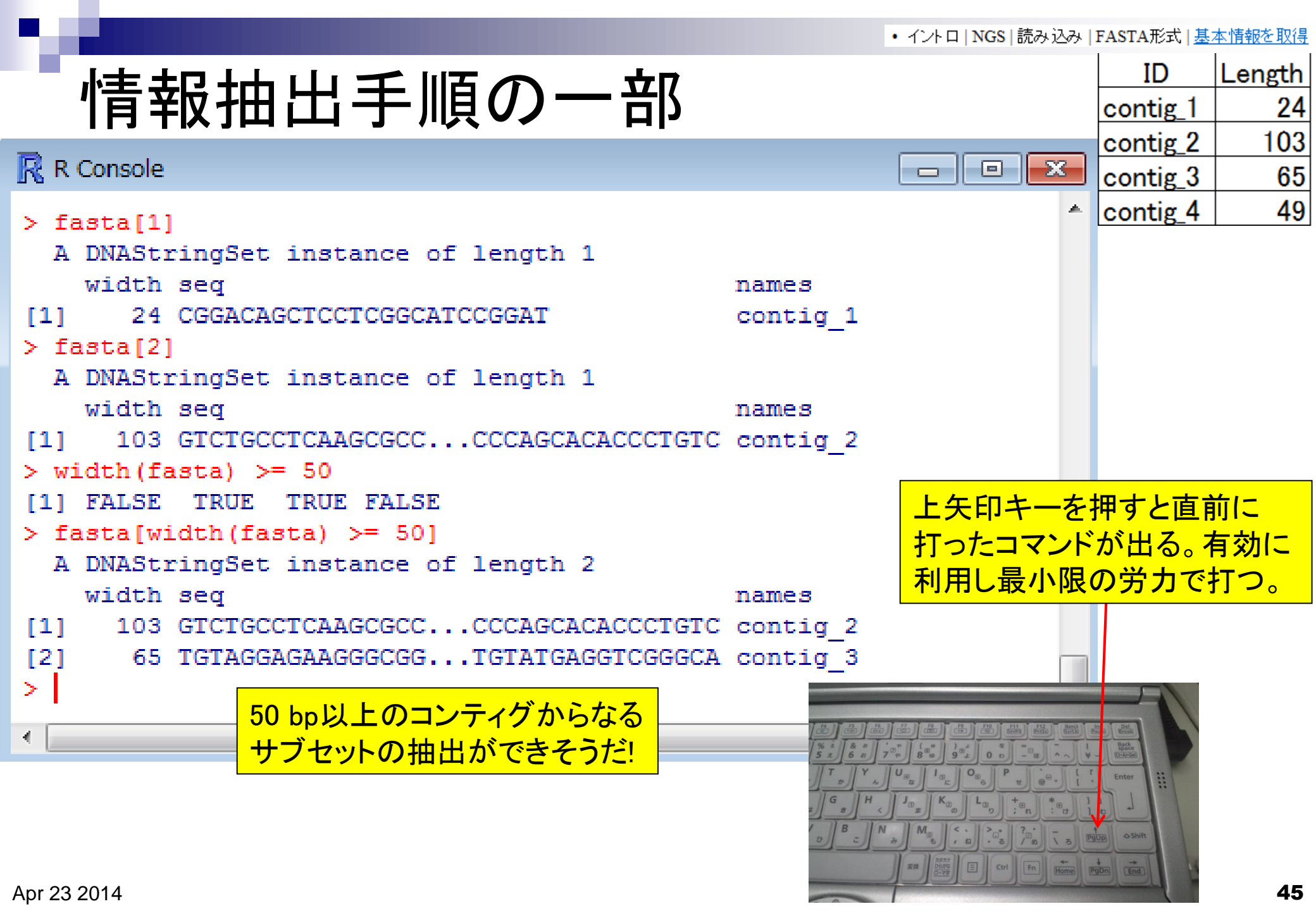

## コードの中身が分かると応用範囲が拡大

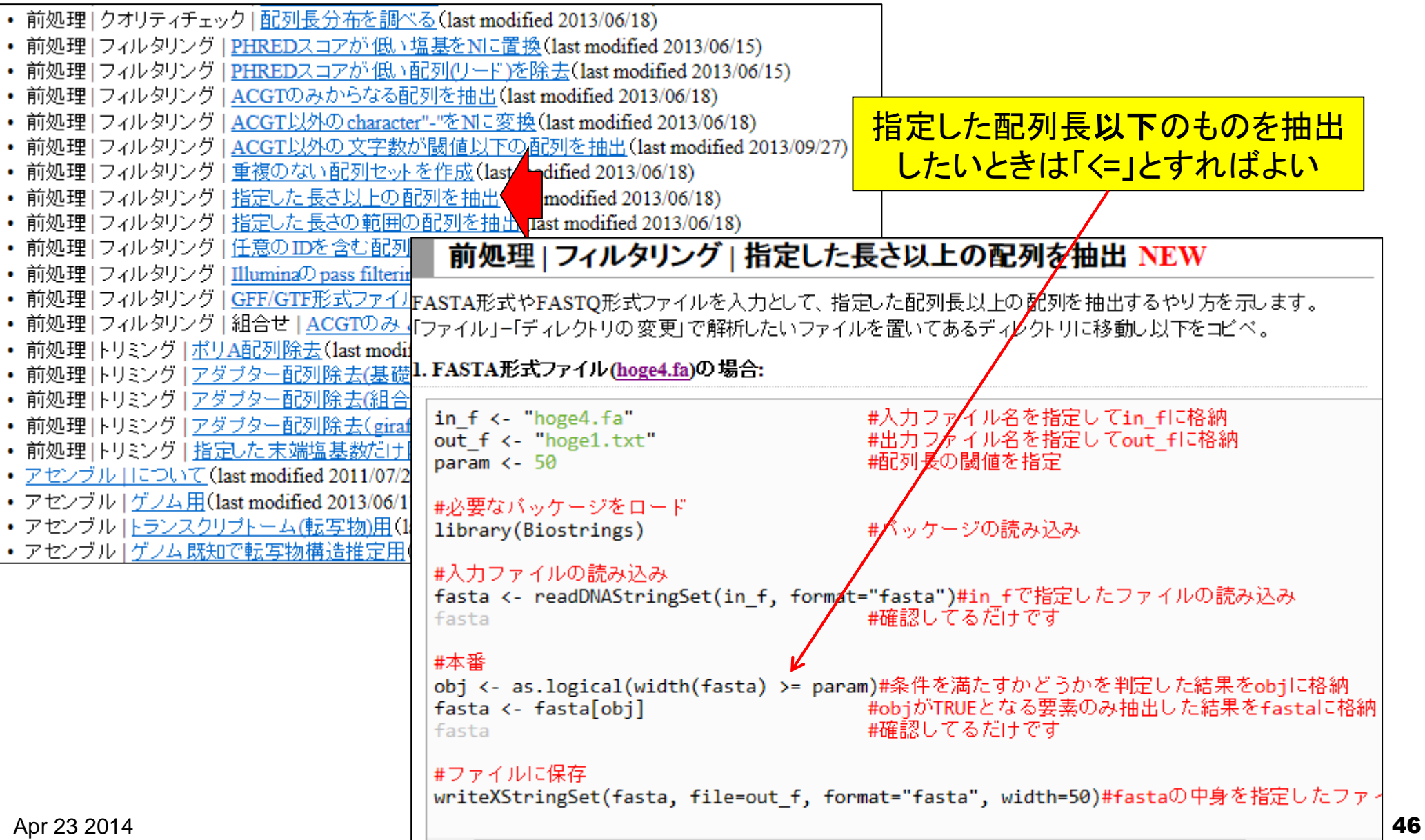

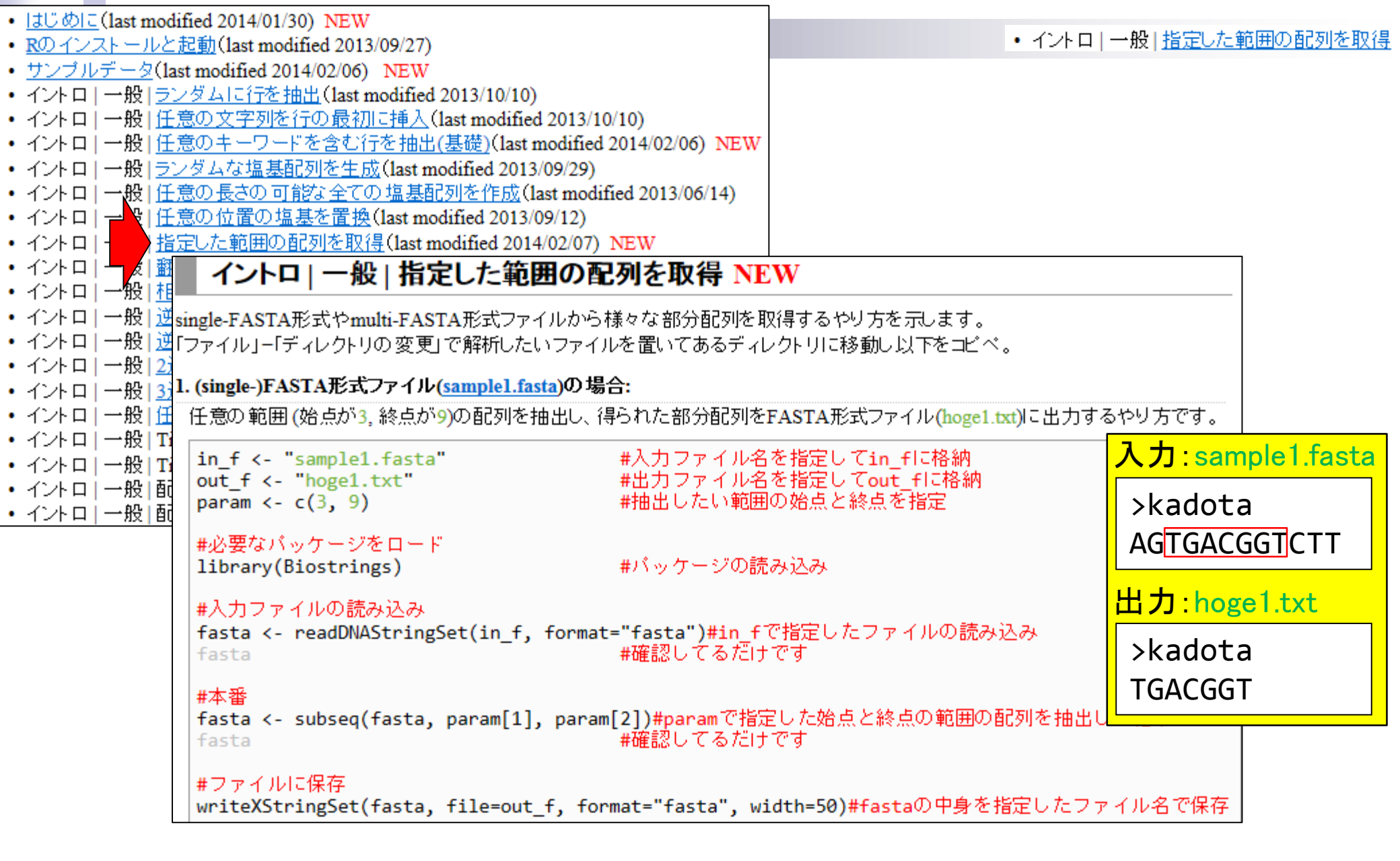

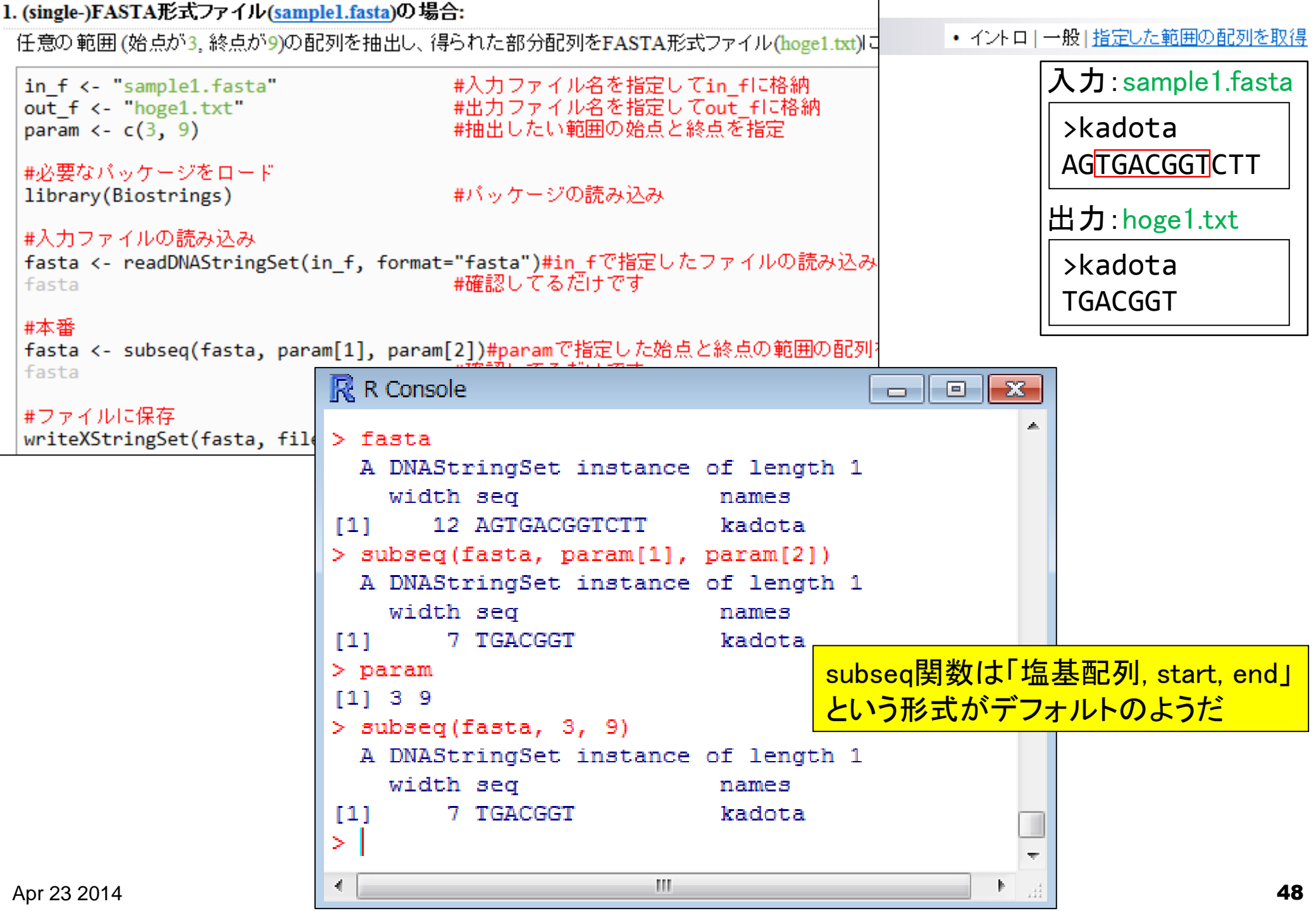

### • イントロ | 一般 | 指定した範囲の配列を取得

## 関数の使用法について

| 🥂 R Console 🛛 🗖 | XVector-class {IRanges} R Documentation                                                                                                    |  |
|-----------------|----------------------------------------------------------------------------------------------------|--|
| >               | XVector objects                                                                                                    |  |
| > ?subseq       | Description                                                                                                    |  |
| >               | The XVector virtual class is a general container for storing an "external vector". It inherits from the <u>Vector</u> , which has a very rich interface. |  |
|                 | The following classes derive directly from the XVector class:                                                                                            |  |
|                 |                                                                                                    |  |

| <pre>subseq(x4, start=10)</pre>           |
|-------------------------------------------|
| <pre>subseq(x4, start=-10)</pre>          |
| <pre>subseq(x4, start=-20, end=-10)</pre> |
| <pre>subseq(x4, start=10, width=5)</pre>  |
| <pre>subseq(x4, end=10, width=5)</pre>    |
| <pre>subseq(x4, end=10, width=0)</pre>    |
|                                           |
| x3[length(x3):1]                          |
| <pre>x3[length(x3):1, drop=FALSE]</pre>   |
|                                           |

[Package IRanges version 1.12.6 Index]

・?関数名で使用法を記したウェブページが開く
 ・ページの下のほうに、大抵の場合使用例が掲載されている
 ・使用法既知の関数のマニュアルをいくつか読んで慣れておく

• イントロ | 一般 | 指定した範囲の配列を取得

## 原因既知状態で意図的にエラーを出す

| R Console                                           |                        | ×                |
|-----------------------------------------------------|------------------------|------------------|
| > fasta                                             |                        | 入力:sample1.fasta |
| A DNAStringSet instance of length 1                 |                        | >kadota          |
| width seq                                           | names                  |                  |
| <pre>[1] 12 AGTGACGGTCTT</pre>                      | kadota                 |                  |
| <pre>&gt; subseq(fasta, start=3, end=9)</pre>       |                        | 出力·hoge1 tyt     |
| A DNAStringSet instance of length 1                 |                        |                  |
| width seq                                           | names                  | >kadota          |
| [1] 7 TGACGGT                                       | kadota                 | Терсевт          |
| <pre>&gt; subseq(fasta, start=3, width=11)</pre>    |                        |                  |
| - 以下にエラー .Call2("solve_user_SEW", refwidths, start, | end, width, transla\$  |                  |
| solving row 1: 'allow.nonnarrowing' is FALSE and th | e solved end (13) is > | s ș              |
| <pre>&gt; subseq(fasta, start=3, width=10)</pre>    |                        |                  |
| A DNAStringSet instance of length 1                 |                        |                  |
| width seq                                           | names                  |                  |
| <pre>[1] 10 TGACGGTCTT</pre>                        | kadota                 |                  |
| >                                                   |                        |                  |
|                                                     |                        |                  |
|                                                     |                        |                  |

マニュアルの使用例をいくつか試して、ステップアップ

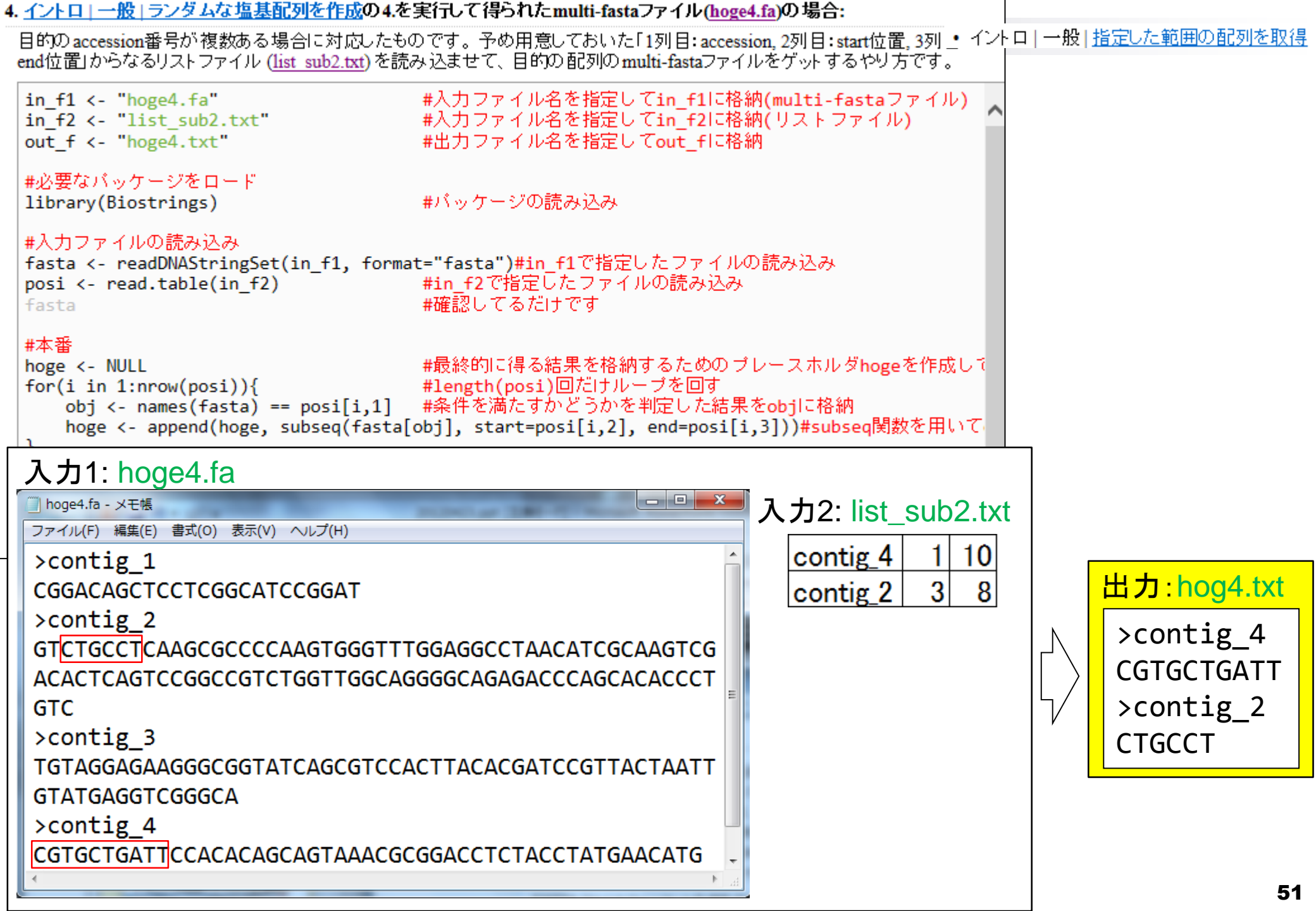

| <ul> <li>正規化 サンブル間 3群間 複製あり</li> </ul>                                                        | iDEGES/edgeR(Sun 2013)(last modified 2013/09/15)推奨      |                                            |
|-----------------------------------------------------------------------------------------------|---------------------------------------------------------|--------------------------------------------|
| • 正規化 サンブル間   3群間   複製あり                                                                      | TMM(Robinson 2010)(last modified 2013/09/16)            | • 解析   一般   GC含量 (GC contents)             |
| • 解析   一般   <u>アラインメント(ペアワイズ</u>                                                              | ;基本編1) (last modified 2010/6/8)                         |                                            |
| • 解析   一般   <u>アラインメント(ペアワイズ</u>                                                              | ;基本編2)(last modified 2010/6/8)                          |                                            |
| • 解析   一般   アラインメント(ペアワイズ                                                                     | 6応用編) (last modified 2010/6/8)                          |                                            |
| • 解析   一般   バターンマッチング (last)                                                                  | lified 2013/06/19)                                      |                                            |
| • 解析   一般   GC含量 (GC contents)                                                                | modified 2013/06/24)                                    | 配列ごとのGC含量を計算したいとき                          |
| • 解析   一般   Sequence logos(Schneide                                                           | 1990)(last modified 2012/06/27)                         |                                            |
| • 解析   一般   上流配列解析   LDSS(Ya                                                                  | mamoto_2007)(last modified 2012/07/17)                  |                                            |
| • 解析   一般   上流配列解析   <u>Relative</u> ,                                                        | ■ 解析   一般   GC含量 (GC contents)                          |                                            |
| <ul> <li>解析   基礎   <u>平均-分散プロット(Techn</u>)</li> </ul>                                         |                                                         |                                            |
| <ul> <li>解析   基礎   <u>平均-分散プロット(Biolog</u>)</li> </ul>                                        | multi-fasta形式ファイルを読み込んで配列ごとのGC含量                        | (GC contents)を出力するやり方を示します。出力フ             |
| • <u>解析   クラスタリング   について(last m</u>                                                           | ァイルは、「description」「CGの総数」「ACGTの総数」「配                    | 列長」「%GC含量」としています。尚、%GC含量は                  |
| <ul> <li>解析   クラスタリング   サンブル間   <u>hc</u>]</li> </ul>                                         | 「CGの総数/ACGTの総数」で計算しています。                                |                                            |
| <ul> <li>解析   クラスタリング   遺伝子間   MBC</li> </ul>                                                 | 「ファイル」-「ディレクトリの変更」で解析したいファイルを                           | 置いてあるディレクトリに移動し以下をコビベ。                     |
| <ul> <li>解析   発現変動   ポアソン分布   シミュ</li> </ul>                                                  |                                                         |                                            |
| <ul> <li>解析   発現変動   負の二項分布   シミ</li> </ul>                                                   | 1. <u>イントロ   一般   ランダムな塩基配列を作成</u> の4.を実行               | 元て得られたmulti-fastaファイル(hoge4.fa)の場合: 📗      |
| <ul> <li> <u>解析 発現変動  こついて</u>(last modified) </li> </ul>                                     |                                                         |                                            |
| <ul> <li><u>解析   発現変動   2群間   対応なし   I</u></li> </ul>                                         | in f <- "hoge4.fa" #/                                   | 入力ファイル名を指定してin fに格納                        |
| <ul> <li>         ・         ・         解析   発現変動   2         指間   対応なし   複         </li> </ul> | out f <- "hoge1.txt" #                                  | 出力ファイル名を指定してout flに格納                      |
| <ul> <li>解析   発現変動   2群間   対応なし   複</li> </ul>                                                | _ 0                                                     |                                            |
|                                                                                               | #必要なバッケージをロード                                           |                                            |
|                                                                                               | library(Biostrings) #/                                  | バッケージの読み込み                                 |
|                                                                                               |                                                         |                                            |
|                                                                                               | #入力ファイルの読み込み                                            |                                            |
|                                                                                               | <pre>fasta &lt;- readDNAStringSet(in f, format="f</pre> | Fasta")#in fで指定したファイルの読み込み                 |
|                                                                                               | 0 ( _ )                                                 | , _                                        |
|                                                                                               | #本番                                                     |                                            |
|                                                                                               | <pre>hoge &lt;- alphabetFrequency(fasta) ##</pre>       | A,C,G,T,の数を各配列ごとにカウントした結果す                 |
|                                                                                               | CG <- rowSums(hoge[,2:3]) #(                            | C.Gの総数を計算してCGに格納                           |
|                                                                                               | ACGT <- rowSums(hoge[,1:4]) #4                          | A,C,G,Tの総数を計算してACGTに格納                     |
|                                                                                               | GC content <- CG/ACGT*100 #9                            | GC含量を計算してGC contentに格納                     |
|                                                                                               | _                                                       |                                            |
|                                                                                               | #ファイルに保存                                                |                                            |
|                                                                                               | <pre>tmp &lt;- cbind(names(fasta), CG, ACGT, widt</pre> | th(fasta), GC content)#ファイルに保存したい          |
|                                                                                               | <pre>colnames(tmp) &lt;- c("description". "CG". '</pre> | 'ACGT", "Length", "%GC contents")#列名情報     |
|                                                                                               | write.table(tmp, out f. sep="\t", append=               | =F, quote=F, row.names=F, col.names=T)#tmd |
|                                                                                               | ······································                  | , , , , , , ,                              |

### 解析 | 一般 | GC含量 (GC contents)

multi-fasta形式ファイルを読み込んで配列ごとのGC含量 (GC contents)を出力するやり方を示します。出力ファイルは、「description」「CGの総数」「ACGTの総数」「配列長」「%GC含量」としています。尚、%GC含量は 「CGの総数/ACGTの総数」で計算しています。

「ファイル」-「ディレクトリの変更」で解析したいファイルを置いてあるディレクトリに移動し以下をコビベ。

1. <u>イントロ | 一般 | ランダムな塩基配列を作成</u>の4.を実行して得られたmulti-fastaファイル(<u>hoge4.fa</u>)の場合:

in\_f <- "hoge4.fa"
out\_f <- "hoge1.txt"</pre>

#必要なバッケージをロード library(Biostrings) #入力ファイル名を指定してin\_flc格納 #出力ファイル名を指定してout\_flc格納

#バッケージの読み込み

#入力ファイルの読み込み

入力: hoge4.fa

| □ hoge4.fa - メモ橋                                    |              |   |                  |            |
|-----------------------------------------------------|--------------|---|------------------|------------|
| ファイル(F) 編集(E) 書式(O) 表示(V) ヘルプ(H)                    |              |   |                  |            |
| >contig_1                                           |              |   | н                | ۰<br>۲     |
| CGGACAGCTCCTCGGCATCCGGAT                            |              |   |                  | -4 -       |
| >contig 2                                           |              |   |                  | -          |
| GTCTGCCTCAAGCGCCCCAAGTGGGTTTGGAGGCCTAACATCGCAAGTCG  | N            | 1 | description      | <u>с</u>   |
|                                                     |              | 2 | contig_1         |            |
|                                                     | $   \rangle$ | 3 | contig 2         |            |
| GTC                                                 | 4            | 4 | contig 3         | t          |
| >contig 3                                           | V            | 4 | conti <u>g</u> o | +          |
| TGTAGGAGAAGGGCGGTATCAGCGTCCACTTACACGATCCGTTACTAATT  |              | 5 | contig_4         |            |
| TOTAODADADAODOCOUTATCAOCOTCCACTTACACOATCCOTTACTAATT |              |   |                  |            |
| GTATGAGGTCGGGCA                                     |              |   | このコー             | -          |
| >contig 4                                           | 1            |   | 「ギチノ」            | <b>7</b> . |
|                                                     |              |   | 14/12            | -          |
|                                                     |              |   |                  | لح         |
|                                                     |              |   |                  |            |

### 出力: hoge1.txt

|           |   | A           | В  | C    | D      | E            |
|-----------|---|-------------|----|------|--------|--------------|
| Ν         | 1 | description | CG | ACGT | Length | %GC_contents |
| $\neg$    | 2 | contig_1    | 16 | 24   | 24     | 66.67        |
| $\rangle$ | 3 | contig_2    | 65 | 103  | 103    | 63.11        |
| א /ר      | 4 | contig_3    | 33 | 65   | 65     | 50.77        |
| V         | 5 | contig_4    | 25 | 49   | 49     | 51.02        |

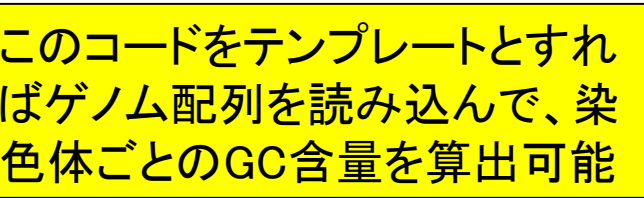

### • 解析 | 一般 | GC含量 (GC contents)

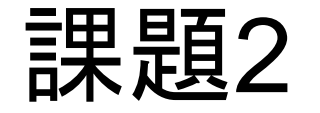

- シロイヌナズナのゲノム配列ファイル(TAIR10\_chr\_all.fas)
   を入力として染色体ごとの%GC含量計算結果を示せ(小数点2ケタ程度でよい)。
- 右表はシロイヌナズナゲノム配列決定に関する原著論文中のGC含量の数値である。発表当時(2000年ごろ)と 2010年ごろのバージョン(TAIR10)の違いを含めて簡単に考察せよ。

原著論文の%GC含量

|      | Length  | GC contents |
|------|---------|-------------|
| chr1 | 28.76MB | 35.80%      |
| chr2 | 19.60MB | 35.80%      |
| chr3 | 23.17MB | 35.40%      |
| chr4 | 17.40MB | 36.02%      |
| chr5 | 25.95MB | 34.50%      |

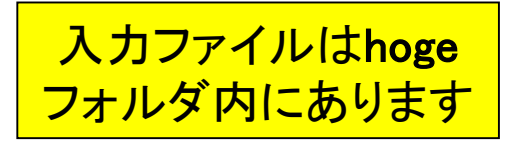

|                                                          |                |                  |                                                                                                    | • 解析   一般          | GC含量 (GC contents |
|----------------------------------------------------------|----------------|------------------|----------------------------------------------------------------------------------------------------|--------------------|-------------------|
|                                                          |                | 📄 hoge4.fa - 义モ帳 | -                                                                                                    | and the lot of the |                   |
|                                                          |                | ファイル(F) 編集(E) 書式 | (O) 表示(V) ヘルプ(H)                                                                                                    |                    |                   |
|                                                          |                | >contig_1        |                                                                                                    |                    | <u>^</u>          |
| in f <- "hoge4.fa" #入力フィ                                 | マイル名を指定し       | CGGACAGCTCCT     | CGGCATCCGGAT                                                                                                    | 1                  |                   |
| out f <- "hoge1.txt" #出力フィ                               | マイル名を指定し       | >contig_2        |                                                                                                    |                    |                   |
|                                                          |                | GTCTGCCTCAAG     | CGCCCCAAGTGGGT                                                                                                    | TTGGAGGCCTA        | ACATCGCAAGTCG     |
| #必要なバッケージをロード   詳細を解説します                                 | <mark>チ</mark> | ACACTCAGTCCG     | GCCGTCTGGTTGGC                                                                                                    | AGGGGCAGAGA        | ACCCAGCACACCCT    |
| library(Biostrings) #バッケー                                | - ジの読み込み       | GTC              |                                                                                                    |                    | E                 |
|                                                          |                | >contig_3        |                                                                                                    |                    |                   |
| #入力ファイルの読み込み                                             |                | TGTAGGAGAAGG     | GCGGTATCAGCGTC                                                                                                    | CACTTACACGA        | TCCGTTACTAATT     |
| fasta <- readDNAStringSet(in_f, format="fasta")          | )#in_fで指定し     | GTATGAGGTCGG     | GCA                                                                                                    |                    |                   |
|                                                          |                | >contig_4        |                                                                                                    |                    |                   |
| #本番                                                      |                | CGTGCTGATTCC     | ACACAGCAGTAAAC                                                                                                    | GCGGACCTCTA        | ACCTATGAACATG -   |
| <pre>hoge &lt;- alphabetFrequency(fasta) #A,C,G,</pre>   | 「の数を答配         |                  | A CONTRACTOR OF THE OWNER OF THE OWNER OWNER OF THE OWNER OWNER OWNER OWNER OWNER OWNER OWNER OWNER OWNER OWNER OWNER OWNER OWNER OWNER OWNER OWNER OWNER OWNER OWNER OWNER OWNER OWNER OWNER OWNER OWNER OWNER OWNER OWNER OWNER OWNER OWNER OWNER OWNER OWNER OWNER OWNER OWNER OWNER OWNER OWNER OWNER OWNER OWNER OWNER OWNER OWNER OWNER OWNER OWNE |                    |                   |
| CG <- rowSums(hoge[,2:3]) #C,Gの総                         | R Console      |                  |                                                                                                    |                    |                   |
| ACGI <- rowSums(hoge[,1:4]) #A,C,G,                      | - > fasta      |                  |                                                                                                    |                    | ·                 |
| GC_CONTENT <- CG/ACGI*100 #%GC 召里                        | A DNAStri      | ingSet instand   | ce of length 4                                                                                                    |                    |                   |
| #ファイルに保存                                                 | width s        | 3eq              |                                                                                                    | names              |                   |
| #ファイルに味け<br>tmp <- chind(names(fasta) CG ACGT width(fast | [1] 24 0       | CGGACAGCTCCTCG   | GCATCCGGAT                                                                                                    | contig 1           |                   |
| colnames(tmp) <- c("description", "CG", "ACGT"           | [2] 103 0      | STCTGCCTCAAGC.   | GCACACCCTGT                                                                                                    | C contig_2         |                   |
| write.table(tmp, out f, sep="\t", append=F, que          | , [3] 65 I     | GTAGGAGAAGGG.    | TGAGGTCGGGC                                                                                                    | A contig_3         |                   |
|                                                          | [4] 49 0       | CGTGCTGATTCCA.   | CCTATGAACAT                                                                                                    | G contig_4         |                   |
|                                                          | > hoge         |                  |                                                                                                    |                    |                   |
| alphabatEraguanay開数                                      | A C            | GTMRWS           | SYKVHDBI                                                                                                    | N - +              |                   |
|                                                          | [1,] 4 9       | 7 4 0 0 0 0      |                                                                                                    | 0 0 0              |                   |
| を適用すると塩基ことの                                              | [2,] 20 34     | 31 18 0 0 0 0    |                                                                                                    |                    |                   |
| 出現類度が得られます。                                              | [3,] 10 13     | 10 10 0 0 0 0    |                                                                                                    |                    |                   |
|                                                          | > ?alphabet    | Frequency        |                                                                                                    |                    |                   |
| <mark>・・・フン・M, R, W, ・・・」Iば?</mark>                      | starting ht    | tpd help serv    | ver done                                                                                                    |                    |                   |
|                                                          | >              |                  |                                                                                                    |                    |                   |
|                                                          | •              |                  |                                                                                                    |                    |                   |
|                                                          | · L            |                  |                                                                                                    |                    | • 38              |

|                      | • 解析   一般   <u>GC含量 (GC contents</u>                                                                                                    |
|----------------------|----------------------------------------------------------------------------------------------------|
| GC会量                 | letterFrequency {Biostrings} R Documentation                                                                                                    |
| R Console            | Calculate the frequency of letters in a biological sequence, or the consensus matrix of a set of sequences                                                             |
| > ?alphabetFrequency | Description                                                                                                    |
| >                    | Given a biological sequence (or a set of biological sequences), the alphabetFrequency function computes the frequency of each letter of the relevant <u>alphabet</u> . |
|                      |                                                                                                    |

alphabetFrequency(x, as.prob=FALSE, ...)

alphabetFrequency関数が どういう出力結果を返すの か詳細を知りたい場合は Value のところを読むとよい Arguments

hasOnlyBaseLetters(x)

Usage

An <u>XString</u>, <u>XStringSet</u>, <u>XStringViews</u> or <u>MaskedXString</u> object for

#### Details

alphabetFrequency, letterFrequency, and letterFrequencyInSlidingView are generic functions defined in the Biostrings package

#### Value

alphabetFrequency returns an integer vector when x is an <u>XString</u> or <u>MaskedXString</u> object. When x is an <u>XStringSet</u> or <u>XStringViews</u> object, then it returns an integer matrix with length (x) rows where the i-th row contains the frequencies for x[[i]]. If x is a DNA or RNA input, then the returned vector is named with the letters in the alphabet. If the baseOnly argument is TRUE, then the returned vector has only 5 elements: 4 elements corresponding to the 4 nucleotides + the 'other' element.

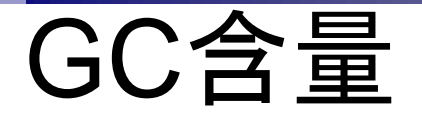

### Value

alphabetFrequency returns an integer vector when x is an <u>XString</u> or <u>MaskedXString</u> object. When x is an <u>XStringSet</u> or <u>XStringViews</u> object, then it returns an integer matrix with length (x) rows where the i-th row contains the frequencies for x[[i]]. If x is a DNA or RNA input, then the returned vector is named with the letters in the alphabet. If the baseOnly argument is TRUE, then the returned vector has only 5 elements: 4 elements corresponding to the 4 nucleotides + the 'other' element.

> M(A/C), R(A/G), W(A/T), S(C/G), …, N(A/C/G/T)と いう事実は常識だから書 かれていないのか?!

|   | R  | RC         | Cons       | ole    |          |      |             |             |                      |            |      |          |     |     |     |                  | _ |   |   |   | <   |
|---|----|------------|------------|--------|----------|------|-------------|-------------|----------------------|------------|------|----------|-----|-----|-----|------------------|---|---|---|---|-----|
|   |    |            |            |        | -        |      |             |             | -                    |            |      |          |     |     |     |                  |   |   |   |   | *   |
|   | 2  | ari        | nar        | Deti   | rec      | Juer | 107         | <u>7</u> (1 | cas                  | ST8        | 1)   |          |     |     |     |                  |   |   |   |   |     |
|   |    |            | A          | с<br>С | G        | 1    | M           | ĸ           | w                    | 2          | I    | ĸ        | č   | п   | 0   | ь<br>0           | N | 2 | + |   |     |
|   |    |            | 20         | 24     | ~ 1      | 10   | 0           | 0           | 0                    | 0          | 0    | 0        | 0   | 0   | 0   | 0                | 0 | 0 | 0 |   |     |
|   |    |            | 20         | 34     | 31       | 10   | 0           | 0           | 0                    | 0          | 0    | 0        | 0   | 0   | 0   | 0                | 0 | 0 | 0 |   |     |
|   | 13 | 1          | 10         | 13     | 20       | 10   | 0           | 0           | 0                    | 0          | 0    | 0        | 0   | 0   | 0   | 0                | 0 | 0 | 0 |   |     |
|   | 14 | · / ]      | 14         | 15     | 10       | 10   | U           | 0           | 0                    | 0          | 0    | 0        | 0   | 0   | 0   | 0                | 0 | U | U |   |     |
|   | ^  | ari        | nar        | Det:   | rec      | Juer | 1C)         | 7(1         | cas                  | sτa        | 1,   | Da       | 136 | 201 | 113 | /=.              | ) |   |   |   |     |
|   |    |            | A          | C<br>o | G        | 1    | 01          | cne         | er                   |            |      |          |     | Γ   |     |                  |   |   |   |   |     |
|   |    |            | 4          | 9      | 1        | 4    |             |             | 0                    |            |      |          | 1   |     |     |                  |   |   |   |   |     |
| ; | [2 | , ]        | 20         | 34     | 31       | 18   |             |             | 0                    |            |      |          |     |     |     |                  |   |   |   |   |     |
|   | [3 | 3,]        | 16         | 13     | 20       | 16   |             |             | 0                    |            |      | /        |     |     |     |                  |   |   |   |   |     |
|   | [4 | <b>,</b> ] | 14         | 15     | 10       | 10   |             |             | 0                    |            |      | /        |     |     |     |                  |   |   |   |   |     |
|   | >  |            |            |        |          |      |             |             |                      |            |      |          |     |     |     |                  |   |   |   |   |     |
|   | _  |            |            |        |          |      |             |             |                      |            | /    |          |     |     |     |                  |   |   |   |   | -   |
|   |    |            |            |        |          |      |             |             |                      |            |      |          |     |     |     |                  |   |   |   | • | -11 |
|   |    |            |            |        |          |      |             |             |                      |            |      |          |     |     |     |                  |   |   |   |   |     |
|   |    |            |            |        |          |      |             |             | /                    |            |      |          |     |     |     |                  |   |   |   |   |     |
|   |    |            |            |        |          |      |             |             |                      |            |      |          |     |     |     |                  |   | 1 |   |   |     |
|   |    | a          | rgu        | me     | nt       | (弓)  | 娄           | <b>(</b> )  | لح                   | 1          | Ł.   | 7        |     | ከ   | た   | <mark>א ו</mark> | ł |   |   |   |     |
|   |    |            | 20         |        | <u>_</u> |      | >_<br>  * - | ~/<br>      |                      |            | ~``  | <u> </u> | ~   |     |     | , <b>–</b>       | - |   |   |   |     |
|   |    | フ          | <u>כ</u> ר | )が     | 工        | 5    |             | 2           | 拍                    | 还          |      | <i>,</i> | 6   | 了   | J   |                  |   |   |   |   |     |
|   |    | :          | /= `       | .,7    | ~ あ      |      | Ē           | 归           | 煔                    | _          | لا * | -1-      | - 5 | 田.  | +-  | ス                |   |   |   |   |     |
|   |    |            |            |        |          |      | <b>,</b>  ; | 大」          | <b></b> <del>y</del> | , <b>C</b> | . C  | - 1 >    | -7  | ÷   | 6   | TO               | 0 |   |   |   |     |

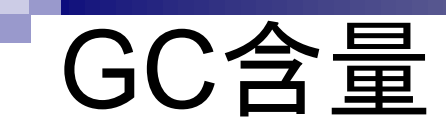

| <b></b>                                                            |                                                                                                    | 🔄 🦳 R Console 🛛 🗖 🗖 🗖 🗖                                                                                                    | 2 |
|--------------------------------------------------------------------|----------------------------------------------------------------------------------------------------|----------------------------------------------------------------------------------------------------|---|
| Usage<br>alphabetFreq<br>hasOnlyBaseL<br>uniqueLetter<br>Arguments | <pre>guency(x, as.prob=FALSE,)<br/>Letters(x)<br/>cs(x)</pre>                                                                                                    | <pre>&gt; alphabetFrequency(fasta, baseOnly=T)         A C G T other [1,] 4 9 7 4 0 [2,] 20 34 31 18 0 [3,] 16 13 20 16 0 [4,] 14 15 10 10 0 &gt; alphabetFrequency(fasta, baseOnly=T, as.prob=T)         A C G T other</pre>                                                                                                    | * |
| x                                                                  | An <u>XString</u> , <u>XStringSet</u> , <u>XStringViews</u> or <u>MaskedXStrin</u><br>object for alphabetFrequency, letterFrequency, or<br>uniqueLetters.<br>DNA or RNA input for hasOnlyBaseLetters.<br>An <u>XString</u> object for letterFrequencyInSlightngView<br>A character vector, or an <u>XStringSet</u> or <u>XStringViews</u> ob | II [1,] 0.1666667 0.3750000 0.2916667 0.1666667 0<br>[2,] 0.1941748 0.3300971 0.3009709 0.1747573 0<br>[3,] 0.2461538 0.2000000 0.3076923 0.2461538 0<br>[4,] 0.2857142 0.3061224 0.2040816 0.2040816 0<br>►<br>W.<br>bject hoge4.fa - ×E%                                                                                                    |   |
| as.prob k                                                          | Ior consensusMatrix<br>A consensus matrix (as returned by consensusMatrix),<br><u>XStringSet</u> or <u>XStringViews</u> object for consensusStrin<br><u>If TRUE then probabilities are reported, otherwise counts</u><br><u>default).</u><br>相対出現頻度(probability)<br>にすることも可能です。                                                              | ファイル(F) 編集(E) 書式(O) 表示(V) ヘルブ(H)         >contig_1         ng.         identity         Scontig_2         GTCTGCCTCAAGCGCCCCAAGTGGGTTTGGAAGGCCTAACATCGCAAGTCG         ACACTCAGTCCGGCCGTCTGGTTGGCAGGGGCAGAGACCCAGCACACCCT         GTC         >contig_3         TGTAGGAGAAGGGCGGTATCAGCGTCCACTTACACGATCCGTTACTAATT         GTATGAGGTCGGGCA         >contig_4         CGTGCTGATTCCACACAGCAGCAGTAAACGCGGACCTCTACCTATGAACATG | 3 |

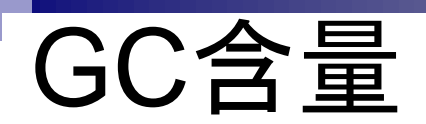

| in f <- "hoge4.fa"                                                                                                    | #入力ファイル                                             | ル名を指定してin flt格納                                                                                                    | _  |
|----------------------------------------------------------------------------------------------------|-----------------------------------------------------|----------------------------------------------------------------------------------------------------|----|
| out_f <- "hoge1.txt"                                                                                                    | #出力ファイル                                             | ノ 💦 R Console 🛛 🗖 🗖 🔼                                                                                                    |    |
| #必要なパッケージをロード<br>library(Biostrings)                                                                                              | #バッケージの                                             | ACGTMRWSYKVHDBN-+                                                                                                    | h. |
| #入力ファイルの読み込み<br>fasta <- readDNAStringSet(in_f, form                                                                              | at="fasta") <mark>#in</mark>                        | [1,]       4       9       7       4       0       0       0       0       0       0       0       0       0       0       0       0       0       0       0       0       0       0       0       0       0       0       0       0       0       0       0       0       0       0       0       0       0       0       0       0       0       0       0       0       0       0       0       0       0       0       0       0       0       0       0       0       0       0       0       0       0       0       0       0       0       0       0       0       0       0       0       0       0       0       0       0       0       0       0       0       0       0       0       0       0       0       0       0       0       0       0       0       0       0       0       0       0       0       0       0       0       0       0       0       0       0       0       0       0       0       0       0       0       0       0       0       0       0 |    |
| #本番<br>hoge <- alphabetFrequency(fasta)<br>CG <- rowSums(hoge[,2:3])<br>ACGT <- rowSums(hoge[,1:4])<br>GC_content <- CG/ACGT*100  | #A,C,G,T,<br>#C,Gの総数を<br>#A,C,G,Tの総<br>#%GC含量を計     | [4,] 14 15 10 10 0 0 0 0 0 0 0 0 0 0 0 0 0 0 0                                                                                                     |    |
| #ファイルに保存<br>tmp <- cbind(names(fasta), CG, ACGT,<br>colnames(tmp) <- c("description", "CO<br>write.table(tmp, out_f, sep="\t", ap | width(fasta),<br>G", "ACGT", "Lo<br>pend=F, quote=l | C G<br>[1,] 9 7<br>[2,] 34 31<br>[3,] 13 20                                                                                                    |    |
| 「コンティグごとのC<br>現頻度の和」は、「イ<br>として得ることがです                                                                                            | とGの出<br>庁の和」<br>きる                                  | <pre>[4,] 15 10 &gt; rowSums(hoge[,2:3]) [1] 16 65 33 25 &gt;  </pre>                                                                                                    |    |
|                                                                                                    |                                                     | ✓ III ►                                                                                                    | i  |

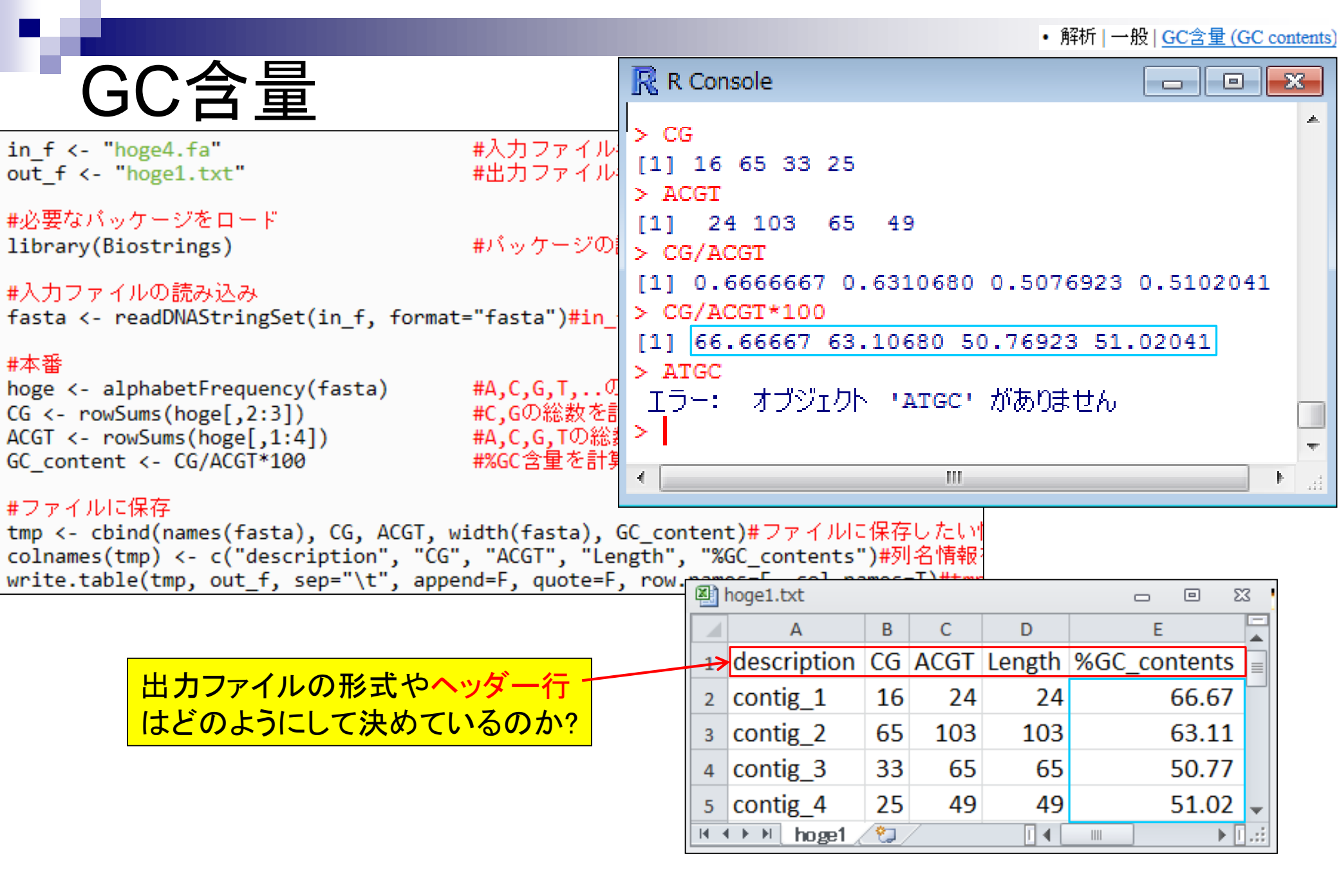

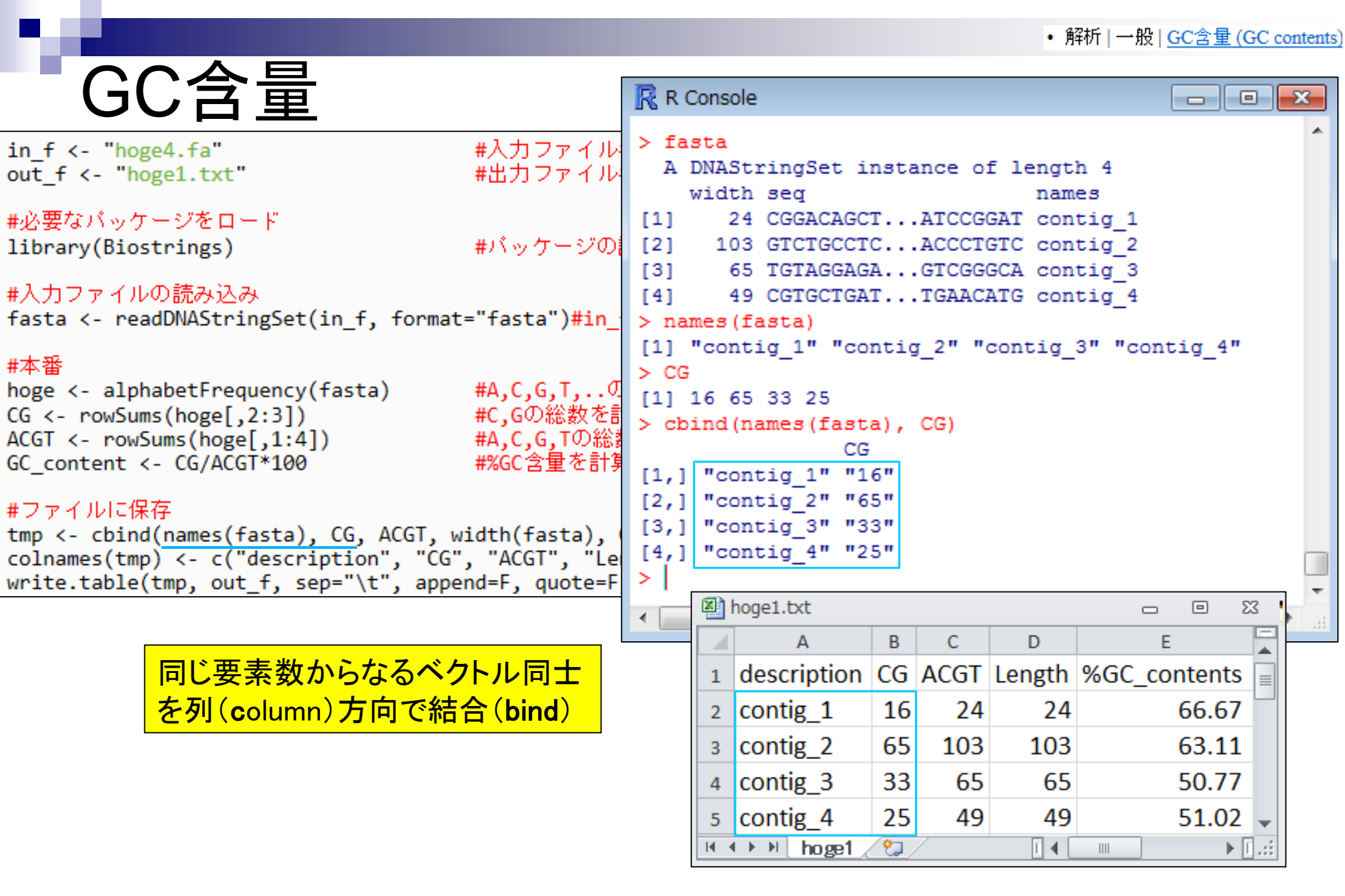

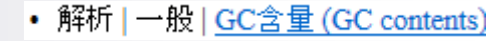

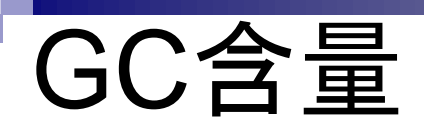

in\_f <- "hoge4.fa"
out\_f <- "hoge1.txt"</pre>

#入力ファイル名を指定してin\_fに格納 #出力ファイル名を指定してout\_fに格納

#必要なパッケージをロード library(Biostrings)

#バッケージの読み込み

### #入力ファイルの読み込み

fasta <- readDNAStringSet(in\_f, format="fasta")#in\_fで指定したファイルの読み込み

### #本番

hoge <- alphabetFrequency(fasta)
CG <- rowSums(hoge[,2:3])
ACGT <- rowSums(hoge[,1:4])
GC\_content <- CG/ACGT\*100</pre>

#A,C,G,T,..の数を各配列ごとにカウントした結果をhogeに格納 #C,Gの総数を計算してCGに格納 #A,C,G,Tの総数を計算してACGTに格納 #%GC含量を計算してGC\_contentに格納

cbind関数適用時に、出力した い順番に並べているだけです

#### #ファイルに保存

```
tmp <- cbind(<u>names(fasta</u>), CG, ACGT, <u>width(fasta</u>), GC_content)#保存したい情報をtmpに格納
colnames(tmp) <- c("description", "CG", "ACGT", "Length", "%GC_contents")#列名を付与
write.table(tmp, out_f, sep="\t", append=F, quote=F, row.names=F, col.names=T)#tmpの中身を指定したファイル名で保存
```

|    | hoge1.txt              |       |      | ↓      | - Θ Σ        | 3    |
|----|------------------------|-------|------|--------|--------------|------|
|    | А                      | В     | С    | D      | E            |      |
| 1  | description            | CG    | ACGT | Length | %GC_contents |      |
| 2  | contig_1               | 16    | 24   | 24     | 66.67        |      |
| 3  | contig_2               | 65    | 103  | 103    | 63.11        |      |
| 4  | contig_3               | 33    | 65   | 65     | 50.77        |      |
| 5  | contig_4               | 25    | 49   | 49     | 51.02        | ¥    |
| 14 | → > hoge1 <sub>~</sub> | ( 🔁 / | 7    |        |              | ].:i |

Apr 23 2014

## GC含量

#### #ファイルに保存

<u>tmp</u> <- cbind(names(fasta), CG, ACGT, width(fasta), GC\_content)#保存したい情報をtmpに格納 colnames(<u>tmp</u>) <- c("description", "CG", "ACGT", "Length", "%GC\_contents")#列名を付与 write.table(<u>tmp</u>, out\_f, sep="\t", append=F, quote=F, row.names=F, col.names=T)#tmpの中身を指定したファイル名で保存

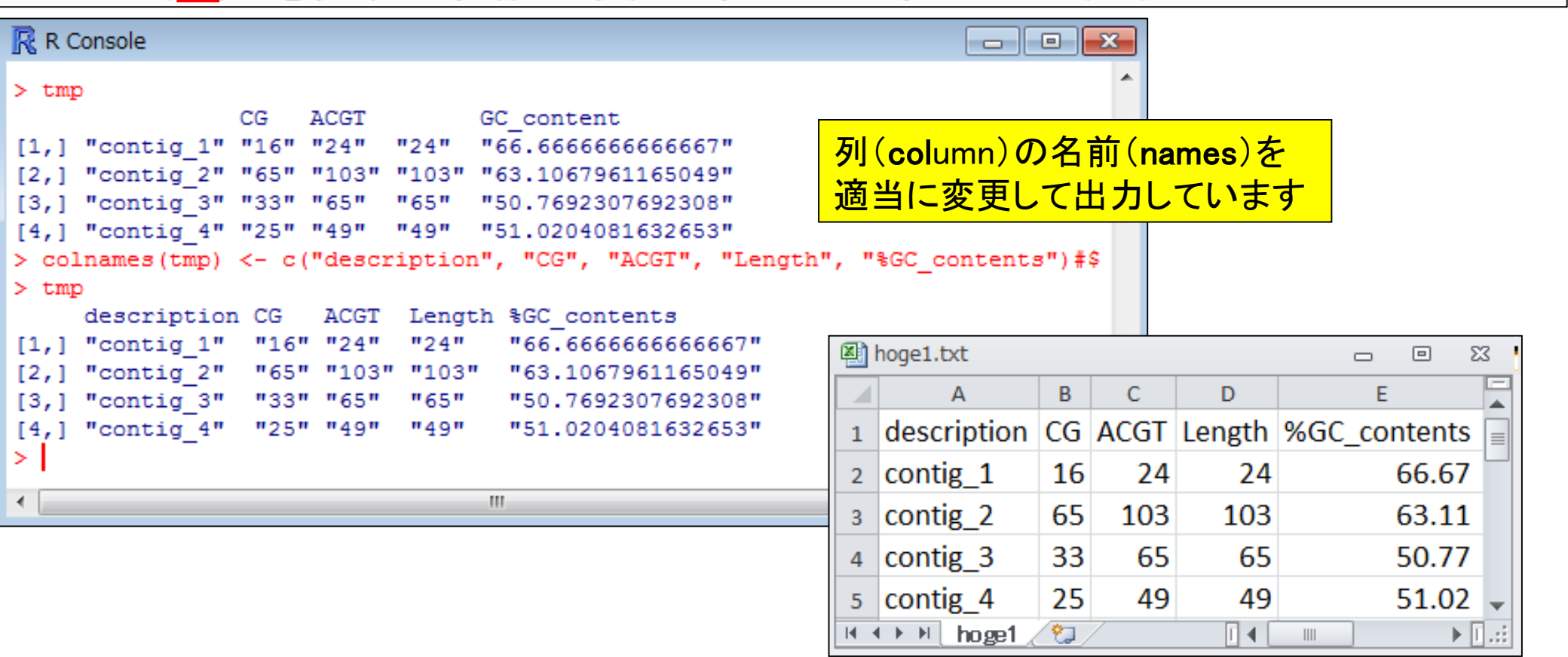

Lander et al., Nature, 409: 860-921, 2001

# ヒトゲノム中のCpG出現確率は低い

- 全部で16通りの2連続塩基の出現頻度分布を調べると、CGとなる確率の 実測値(0.986%)は期待値(4.2%)よりもかなり低い
- 期待値
  - ゲノム中のGC含量を考慮した場合:約41%(A:0.295, C:0.205, G: 0.205, T:0.295)
     なので、0.205×0.205=4.2%
  - □ ゲノム中のGC含量を考慮しない場合: 50%(A:0.25, C:0.25, G: 0.25, T:0.25)なの で、0.25×0.25=6.25%

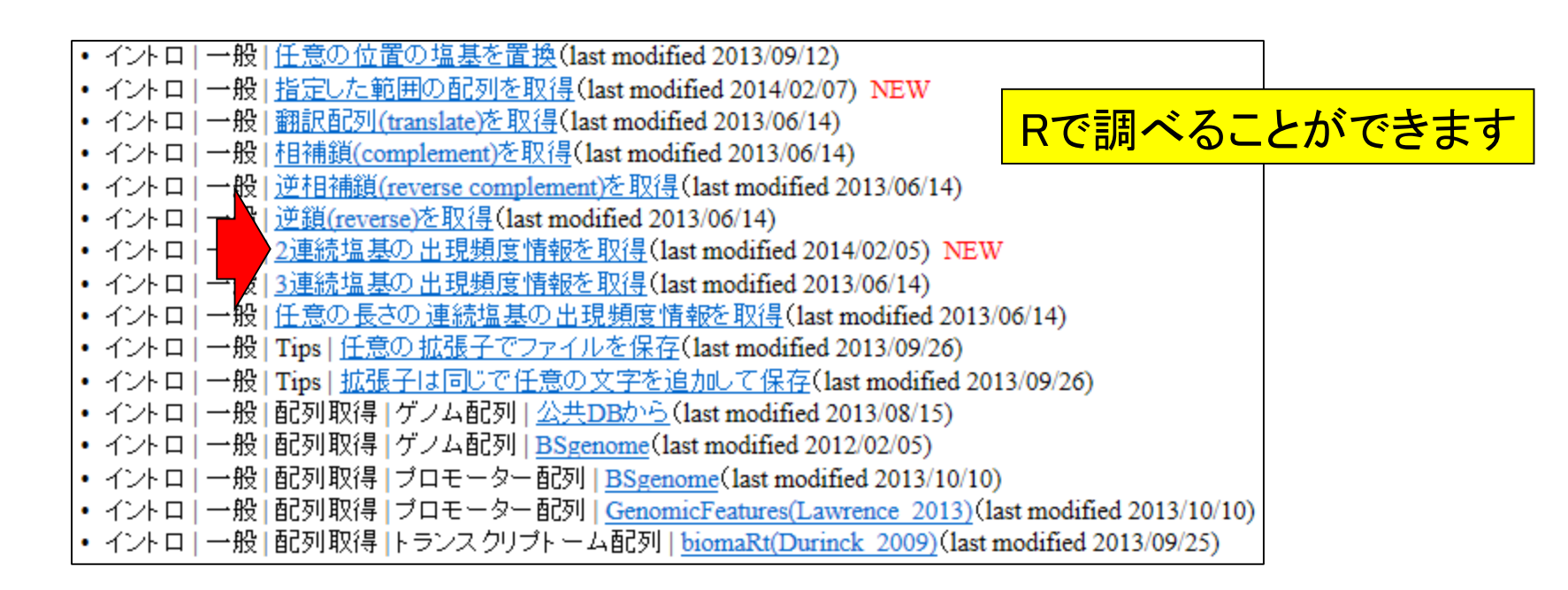

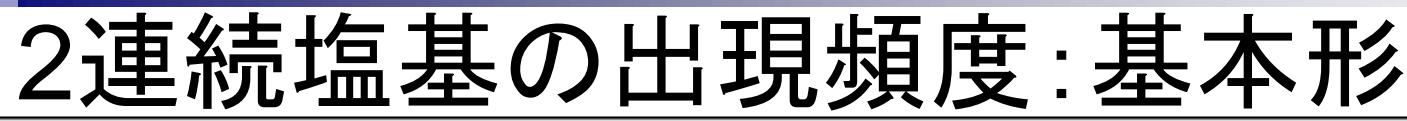

### イントロ | 一般 | 2連続塩基の出現頻度情報を取得 NEW

multi-fasta形式ファイルを読み込んで、"AA", "AC", "AG", "AT", "CA", "CC", "CG", "CT", "GA", "GC", "GG", "GT", "TA", "TC", "TG", "TT"の計4<sup>2</sup> = 16通りの2連続塩基の出現頻度を調べるやり方を示します。 ヒトゲノムで"CG"の割合が期待値よりも低い(Lander et al., 2001; <u>Saxonov et al., 2006</u>)ですが、それを簡単に検証できます。 「ファイル」ー「ディレクトリの変更」で解析したいファイルを置いてあるディレクトリに移動し以下をコピベ。

#### 1. イントロ | 一般 | ランダムな塩基配列を作成の4.を実行して得られたmulti-fastaファイル(hoge4.fa)の場合:

| タイトル通りの出現頻                    | 度です。         |        |        |         |       |              |                                       |              |                     | hoge4              | .fa - メモ帳    |        | -     |        | -    |      |     |      |      | 6     | ×     |
|-------------------------------|--------------|--------|--------|---------|-------|--------------|---------------------------------------|--------------|---------------------|--------------------|--------------|--------|-------|--------|------|------|-----|------|------|-------|-------|
|                               | - <b></b>    |        |        |         | 2.0   | <u>н</u> н н |                                       | <del>.</del> | -1-+0               | ファイル               | F) 編集(E      | )書式(0) | 表示(V) | ) ヘルプ( | н)   |      | 1   |      |      |       |       |
| in_f <- "hoge4.               | fa"          |        |        | #人力フ    | アイル   | 名を招          | 記して                                   | (in_         | fIC格                | >con               | tig_1        |        |       |        | _    | 1    |     |      |      |       | ſ     |
| out_f <- "hoge1               | .txt"        |        |        | #出力ノ    | アイル   | 名で拍          | 設定し                                   | Cout         | _+1-1               | CGGA               | CAGCT        | CCTC   | GCAT  | CCGG   | AT   |      |     |      |      |       |       |
| -<br>                         | ***          |        |        |         |       |              |                                       |              |                     | >con               | tig_2        |        |       |        |      | 1    |     |      | 1    |       |       |
| library(Biostri               | ngs)         |        |        | #バッケ    | ージの   | 読みり          | 2.74                                  |              |                     | GTCT               | GCCTC        | AAGCO  | SCCCC | AAGT   | GGGT | TTGG | AGG | CCTA | ACAT | CGCA/ | AGTCG |
| 110.0.9(01050.1               |              |        |        |         |       | 0,04,0,12    | _*                                    |              |                     | ACAC               | TCAGT        | CCGG   | CGTC  | TGGT   | TGGC | AGGG | GCA | GAGA | CCCA | GCAC/ | ACCCT |
| #入力ファイルの読                     | み込み          |        |        |         |       |              |                                       |              |                     | GTC                |              | . 1    |       |        |      | 1    |     |      | 1    |       | 1     |
| fasta <- readDN               | AStringSet(i | n_f, f | ormat= | "fasta" | )#in_ | fで指          | 定した                                   | コア           | イルク                 | >con               | tig_3        |        |       |        |      | 1    |     |      | -    |       |       |
| - 1 <del>- 5</del>            |              |        |        |         |       |              |                                       |              |                     | TGTA               | GGAGA        | AGGG   | CGGTA | TCAG   | CGTC | CACT | TAC | ACGA | TCCG | TTAC  | TAATT |
| #本畨                           |              |        | ~      | 山内に古文古北 | Hou   | 나고티바쥼        | · · · · · · · · · · · · · · · · · · · | ·+           | + 1 <del>- 10</del> | GTAT               | GAGGT        | CGGGG  | CA    | 1      |      | -    |     |      | 1    |       |       |
| out <- dinucleo               | tideFrequenc | y(tast | a)     | #Z)里和江楂 | 虚切し   | <b>五</b> 現   | 1受1月¥0                                | ₹⁄≊ou        | TILIA               | >con               | tig_4        |        |       |        |      |      |     |      |      |       | L     |
| #ファイルに保存                      |              |        |        |         |       |              |                                       |              |                     | CGTG               | CTGAT        | TCCA   | CACAG | GCAGT  | AAAC | GCGG | ACC | TCTA | CCTA | TGAA  | CATG  |
| <pre>tmp &lt;- cbind(na</pre> | mes(fasta),  | out)   |        | #最初の    | 列にID  | )情報、         | そのな                                   | あとに          | 出現                  | 3<br>277 - 22 - 12 | +12 - 2 - 01 |        |       |        |      |      |     |      |      |       | ۲     |
| write.table(tmp               |              | ,      |        |         | L     | LI -F-1      | . ho                                  |              | +>++                |                    |              |        |       |        |      |      |     |      |      |       |       |
|                               |              |        |        |         | Ĺ     |              | : 10                                  | yeı          | .1X1                |                    |              |        |       |        |      |      |     |      |      |       |       |
|                               |              | AA A   | AC A   | G AT    | CA    | CC           | CG                                    | CT           | GA                  | GC                 | GG           | GT [   | TAľ   | TC     | TG   | TT   |     |      |      |       |       |
|                               | contig 1     | 0      | 1      | 1 2     | 2     | 2            | 2                                     | 2            | 2                   | 2                  | 2            | 0      | 0     | 2      | 0    | 0    |     |      |      |       |       |
|                               | conug_1      | 0      | -      | 1 2     | 2     | 2            | 3                                     | 2            | 2                   | 2                  | 3            | 0      | U     | 3      | 0    | 0    |     |      |      |       |       |
|                               | contig_2     | 4      | 6      | 9 1     | 11    | 11           | 5                                     | 6            | 4                   | 9                  | 10           | 8      | 1     | 8      | 6    | 3    |     |      |      |       |       |
|                               | contig_3     | 2      | 4      | 5 4     | 4     | 2            | 5                                     | 2            | 4                   | 3                  | 7            | 6      | 6     | 4      | 3    | 3    |     |      |      |       |       |
|                               | contig_4     | 3      | 6      | 2 3     | 5     | 3            | 3                                     | 4            | 3                   | 3                  | 1            | 2      | 3     | 2      | 4    | 1    |     |      |      |       |       |

#### イントロ | 一般 | 2連続塩基の出現頻度情報を取得 売塩基の出現**確率**:基 2. イントロ | 一般 | ランダムな塩基配列を作成の4.を実行して得られたmulti-fastaファイル(hoge4.fa)の場合: 出現頻度ではなく、出現確率を得るやり方です。 #入力ファイル名を指定してin flc格納 in f <- "hoge4.fa"</pre> #出力ファイル名を指定してout flに格納 out f <- "hoge2.txt" #必要なバッケージをロード - hoge4.fa - メモ帳 library(Biostrings) #バッケージの読み込み ファイル(F) 編集(E) 書式(O) 表示(V) ヘルプ(H) >contig 1 #入力ファイルの読み込み CGGACAGCTCCTCGGCATCCGGAT fasta <- readDNAStringSet(in f, format="fasta")#in fで指定したファイル >contig 2 #本番 GTCTGCCTCAAGCGCCCCAAGTGGGTTTGGAGGCCTAACATCGCAAGTCG out <- dinucleotideFrequency(fasta, as.prob=T)#2連続塩基の出現確率情報 ACACTCAGTCCGGCCGTCTGGTTGGCAGGGGCAGAGACCCAGCACACCCT GTC #ファイルに保存 >contig 3 tmp <- cbind(names(fasta), out)</pre> #最初の列にID情報、そのあとに出到 TGTAGGAGAAGGGCGGTATCAGCGTCCACTTACACGATCCGTTACTAATT write.table(tmp, out\_f, sep="\t", append=F, quote=F, row.names=F)#tmp GTATGAGGTCGGGCA >contig 4 < CGTGCTGATTCCACACAGCAGTAAACGCGGACCTCTACCTATGAACATG

|          | 出力:hoge2.txt |       |      |      |       |       |       |      |      |      |       |      |      |       |      |      |
|----------|--------------|-------|------|------|-------|-------|-------|------|------|------|-------|------|------|-------|------|------|
|          | AA           | AC    | AG   | AT   | CA    | CC    | CG    | CT   | GA   | GC   | GG    | GT   | TA   | TC    | TG   | TT   |
| contig_1 | 0.0%         | 4.3%  | 4.3% | 8.7% | 8.7%  | 8.7%  | 13.0% | 8.7% | 8.7% | 8.7% | 13.0% | 0.0% | 0.0% | 13.0% | 0.0% | 0.0% |
| contig_2 | 3.9%         | 5.9%  | 8.8% | 1.0% | 10.8% | 10.8% | 4.9%  | 5.9% | 3.9% | 8.8% | 9.8%  | 7.8% | 1.0% | 7.8%  | 5.9% | 2.9% |
| contig_3 | 3.1%         | 6.3%  | 7.8% | 6.3% | 6.3%  | 3.1%  | 7.8%  | 3.1% | 6.3% | 4.7% | 10.9% | 9.4% | 9.4% | 6.3%  | 4.7% | 4.7% |
| contig_4 | 6.3%         | 12.5% | 4.2% | 6.3% | 10.4% | 6.3%  | 6.3%  | 8.3% | 6.3% | 6.3% | 2.1%  | 4.2% | 6.3% | 4.2%  | 8.3% | 2.1% |

• イントロ | 一般 | 2連続塩基の出現頻度情報を取得

67

2連続塩基の出現確率:ヒトゲノム

5. BSgenomeパッケージ中のヒトゲノム配列("BSgenome.Hsapiens.UCSC.hg19")の場合:

| 出現頻度ではなく、出現確率                                               |       |       |      | 1    |      |      | 出力   | <mark>ታ : hc</mark> | ge5  | .txt |      |                  |      |      |          |          |       |
|-------------------------------------------------------------|-------|-------|------|------|------|------|------|---------------------|------|------|------|------------------|------|------|----------|----------|-------|
| <pre>out_f &lt;- "hoge5.txt"</pre>                          |       | AA    | AC   | AG   | AT   | CA   | CC   | CG                  | CT   | GA   | GC   | GG               | GT   | TA   | TC       | TG       | TT    |
| param <- "BSgenome.H                                        | chr1  | 9.5%  | 5.0% | 7.1% | 7.5% | 7.3% | 5.4% | 1.0%                | 7.1% | 6.0% | 4.4% | 5.4%             | 5.0% | 6.4% | 6.0%     | 7.3%     | 9.5%  |
| #必要なバッケージをロー                                                | chr2  | 10.0% | 5.0% | 7.0% | 7.9% | 7.2% | 5.0% | 0.9%                | 7.0% | 5.9% | 4.1% | 5.0%             | 5.0% | 6.7% | 5.9%     | 7.2%     | 10.0% |
| library(Biostrings)                                         | chr3  | 10.1% | 5 0% | 6.9% | 8.0% | 7.2% | 4.9% | 0.8%                | 6.9% | 5.9% | 4.0% | 4.9%             | 5.0% | 6.9% | 5.9%     | 7.2%     | 10.2% |
| library(param, chara                                        | chr4  | 10.6% | 5.0% | 6.7% | 8.5% | 7.1% | 4.5% | 0.8%                | 6.7% | 5.8% | 3.8% | 4.5%             | 5.0% | 7.4% | 5.8%     | 7.1%     | 10.6% |
| #前処理(paramで指定し)                                             | chr5  | 10.2% | 5.0% | 6.9% | 8.1% | 7.2% | 4.8% | 0.8%                | 6.9% | 5.9% | 4.0% | 4.8%             | 5.0% | 7.0% | 5.9%     | 7.2%     | 10.2% |
| <pre>tmp &lt;- ls(paste("pac</pre>                          | chr6  | 10.2% | 5.0% | 6.9% | 8.1% | 7.2% | 4.9% | 0.9%                | 6.9% | 5.9% | 4.0% | 4.9%             | 5.0% | 6.9% | 5.9%     | 7.2%     | 10.2% |
| <pre>fasta &lt;- eval(parse fasta &lt;- getSed(genor)</pre> | chr7  | 9.8%  | 5.0% | 7.0% | 7.8% | 7.2% | 5.2% | 1.0%                | 7.0% | 5.9% | 4.3% | 5.2%             | 5.0% | 6.6% | 5.9%     | 7.2%     | 9.9%  |
| names(fasta) <- seqn                                        | chr8  | 10.0% | 5.1% | 6.9% | 7.9% | 7.2% | 5.0% | 0.9%                | 6.9% | 5.9% | 4.1% | 5.0%             | 5.0% | 6.7% | 5.9%     | 7.2%     | 10.0% |
| fasta                                                       | chr9/ | 9.7%  | 5.0% | 7.0% | 7.6% | 7.3% | 5.3% | 1.0%                | 7.0% | 5.9% | 4.3% | 5.3%             | 5.0% | 6.4% | 5.9%     | 7.3%     | 9.7%  |
| #本番                                                         | chr10 | 9.6%  | 5.0% | 7.0% | 7.5% | 7.3% | 5.4% | 1.0%                | 7.1% | 6.0% | 4.4% | 5.4 <u>%</u>     | 5.1% | 6.3% | 6.0%     | 7.3%     | 9.6%  |
| out <- dinucleotideF                                        | chr11 | 9.5%  | 5.0% | 7.1% | 7.6% | 7.3% | 5.4% | 1.0%                | 7.1% | 6.0% | 4.4% | 5.4              | 2分子  | 金かす  | いしま      | - 7      | 9.5%  |
| #ファイルに保存                                                    | chr12 | 9.8%  | 5.0% | 7.0% | 7.7% | 7.2% | 5.2% | 1.0%                | 7.0% | 5.9% | 4.2% | 5.2 <del>6</del> |      |      | <b>J</b> | <b>7</b> | 9.8%  |
| <pre>tmp &lt;- cbind(names(</pre>                           | chr13 | 10.5% | 5.0% | 6.7% | 8.5% | 7.1% | 4.6% | 0.8%                | 6.7% | 5.8% | 3.8% | 4.6%             | 5.0% | 7.3% | 5.8%     | 7.1%     | 10.5% |
| write.table(tmp, out                                        | chr14 | 9.7%  | 5.0% | 7.0% | 7.7% | 7.2% | 5.2% | 1.0%                | 7.0% | 5.9% | 4.3% | 5.2%             | 5.1% | 6.6% | 5.9%     | 7.3%     | 9.9%  |
|                                                             | chr15 | 9.4%  | 5.1% | 7.1% | 7.3% | 7.3% | 5.5% | 1.1%                | 7.2% | 6.0% | 4.5% | 5.5%             | 5.1% | 6.2% | 6.0%     | 7.3%     | 9.4%  |
|                                                             | chr16 | 8.6%  | 5.1% | 7.3% | 6.7% | 7.5% | 6.2% | 1.4%                | 7.3% | 6.1% | 5.0% | 6.2%             | 5.1% | 5.4% | 6.1%     | 7.6%     | 8.6%  |
| M                                                           | chr17 | 8.4%  | 5.0% | 7.4% | 6.4% | 7.4% | 6.5% | 1.5%                | 7.4% | 6.0% | 5.2% | 6.5%             | 5.0% | 5.3% | 6.1%     | 7.4%     | 8.5%  |
| Jan z                                                       | chr18 | 10.1% | 5.0% | 6.9% | 8.1% | 7.2% | 4.9% | 0.9%                | 6.9% | 5.9% | 4.1% | 4.9%             | 5.1% | 6.9% | 5.9%     | 7.2%     | 10.1% |
| 34:173                                                      | chr19 | 7.6%  | 5.1% | 7.4% | 5.7% | 7.6% | 7.2% | 1.9%                | 7.4% | 6.1% | 5.7% | 7.3%             | 5.1% | 4.5% | 6.1%     | 7.6%     | 7.6%  |
| E S                                                         | chr20 | 8.7%  | 5.0% | 7.3% | 6.8% | 7.5% | 6.0% | 1.2%                | 7.3% | 6.0% | 4.9% | 6.1%             | 5.1% | 5.6% | 6.1%     | 7.6%     | 8.9%  |
|                                                             | chr21 | 9.9%  | 5.1% | 6.9% | 7.8% | 7.3% | 5.2% | 1.1%                | 6.8% | 5.9% | 4.3% | 5.2%             | 5.1% | 6.6% | 5.9%     | 7.3%     | 9.8%  |
|                                                             | chr22 | 7.6%  | 5.1% | 7.5% | 5.8% | 7.7% | 7.1% | 1.7%                | 7.5% | 6.1% | 5.7% | 7.1%             | 5.1% | 4.6% | 6.1%     | 7.7%     | 7.6%  |
|                                                             | chrX  | 10.1% | 5.0% | 6.8% | 8.2% | 7.2% | 4.9% | 0.8%                | 6.8% | 5.9% | 3.9% | 4.9%             | 5.1% | 7.0% | 5.9%     | 7.2%     | 10.2% |
| Apr 23 2014                                                 | chrY  | 9.9%  | 5.1% | 6.8% | 8.1% | 7.3% | 4.9% | 0.8%                | 6.8% | 6.0% | 3.9% | 4.9%             | 5.2% | 6.7% | 6.0%     | 7.5%     | 10.0% |

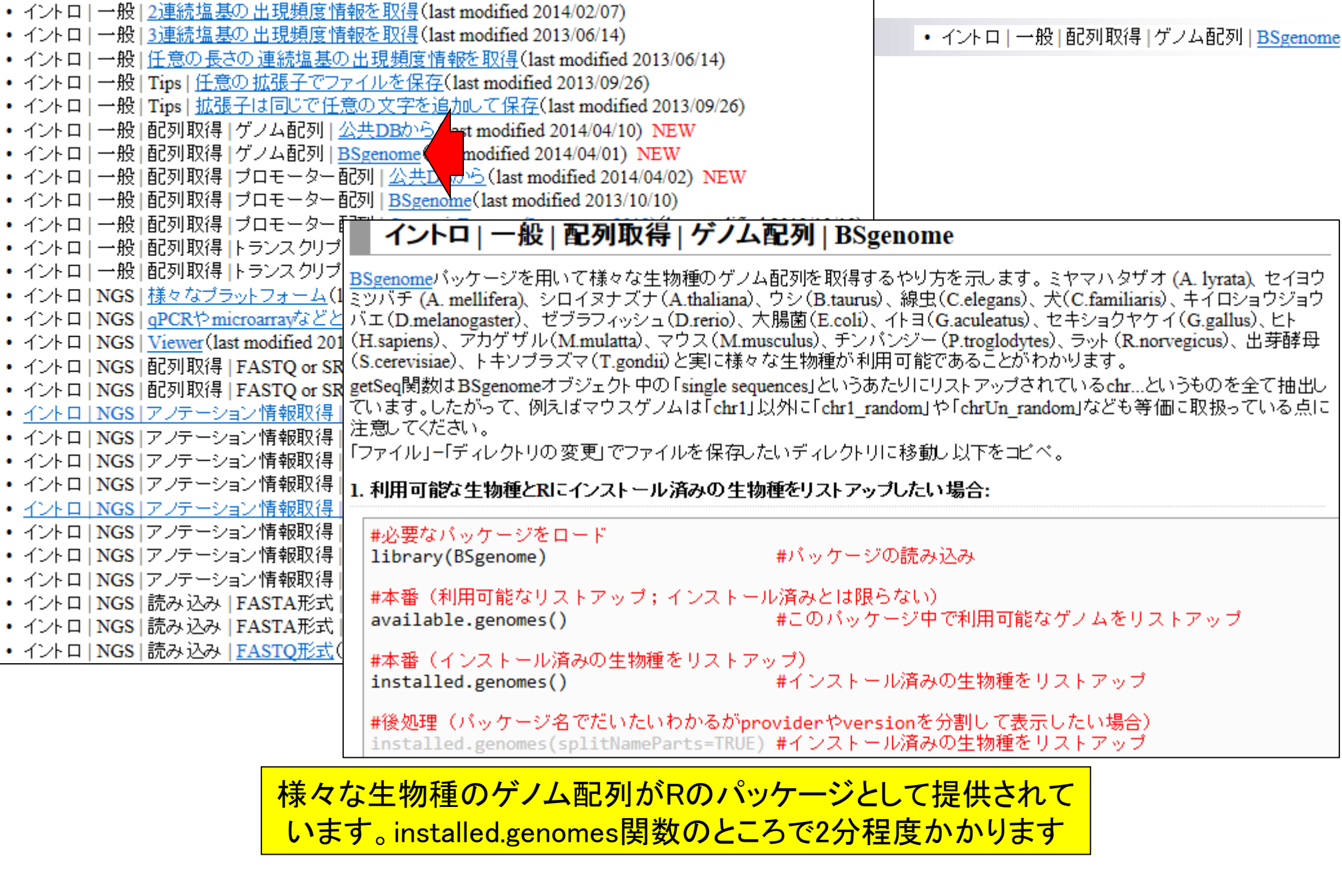

| イントロ 一般 配列取得 ゲノム                                                                       | 配列   BSgenome                                                                                                    |
|----------------------------------------------------------------------------------------|----------------------------------------------------------------------------------------------------|
|                                                                                        |                                                                                                    |
| ミツバチ (A. mellifera)、シロイヌナズナ (A.thaliana)、<br>バエ (D.melanogaster)、 ゼブラフィッシュ (D.rerio)、オ | 🥂 R Console                                                                                                    |
| (H.sapiens)、アカゲザル(M.mulatta)、マウス(M.mu                                                  |                                                                                                    |
| (S.cerevisiae)、ドキノノフスマ(I.gondii)と美に様々                                                  | [24] "BSgenome.Hsapiens.UCSC.hg18"                                                                                                    |
| getSeqiejggiabSgenomeオフシェア 中のTsingle seqi<br>ています.したがって 例えばマウスゲノムは[chr1]]              | [25] "BSgenome.Hsapiens.UCSC.hg19"                                                                                                    |
| 注意してください。                                                                              | [26] "BSgenome.Mmulatta.UCSC.rheMac2"                                                                                                    |
| 「ファイル」-「ディレクトリの変更」でファイルを保存し                                                            | [27] "BSgenome.Mmulatta.UCSC.rheMac3"                                                                                                    |
| 1 利田司約5年物種とロニムフトニル这なの生物                                                                | [28] "BSgenome.Mmusculus.UCSC.mm10"                                                                                                    |
| 1. 利用可能な土物性CKにインストール消めの土物                                                              | [29] "BSgenome.Mmusculus.UCSC.mm8"                                                                                                    |
| #必要なバッケージをロード                                                                          | [30] "BSgenome.Mmusculus.UCSC.mm9"                                                                                                    |
| library(BSgenome)                                                                      | [31] "BSgenome.Osativa.MSU.MSU7"                                                                                                    |
|                                                                                        | [32] "BSgenome.Ptroglodytes.UCSC.panTro2"                                                                                                    |
| #本番(利用可能なリストアッフ;インストー<br>available genomes()                                           | [33] "BSgenome.Ptroglodytes.UCSC.panTro3"                                                                                                    |
| available.genomes()                                                                    | [34] "BSgenome.Rnorvegicus.UCSC.rn4"                                                                                                    |
| #本番(インストール済みの生物種をリストア                                                                  | [35] "BSgenome.Rnorvegicus.UCSC.rn5"                                                                                                    |
| installed.genomes()                                                                    | [36] "BSgenome.Scer                                                                                                    |
| #後処理(バッケージ名でだいたいわかるがpr                                                                 | [37] "BSgenome.Scer ビトケノム(BSgenome.Hsapiens.UCSC.hg19)                                                                                                    |
| installed.genomes(splitNamePerts=TRUE)                                                 | [38] "BSgenome.Scer の2連続塩基出現頻度計算ができたのは、この                                                                                                    |
|                                                                                        | [39] "BSgenome.Tgon $\mathcal{O}_{\mathcal{O}} = \mathcal{O}_{\mathcal{O}} + \mathcal{O}_{\mathcal{O}} = \mathcal{O}_{\mathcal{O}} + \mathcal{O}_{\mathcal{O}} = \mathcal{O}_{\mathcal{O}} + \mathcal{O}_{\mathcal{O}} = \mathcal{O}_{\mathcal{O}} + \mathcal{O}_{\mathcal{O}} + \mathcal{O}_{\mathcal{O}} = \mathcal{O}_{\mathcal{O}} + \mathcal{O}_{\mathcal{O}} + \mathcal{O}_{$ |
|                                                                                        | > 「 「 「 「 「 」 」 「 「 」 」 「 」 」 「 」 」 「 」 」 「 」 」 」 「 」 」 」 」 」 「 」 」 」 」 」 」 」 」 」 」 」 」 」 」 」 」 」 」 」 」                                                                                                    |
|                                                                                        | ▶ #本番(インストール済みの生物種をリストアッ\$                                                                                                    |
|                                                                                        | > installed.genomes() #1\$                                                                                                    |
|                                                                                        | <pre>[1] "BSgenome.Celegans.UCSC.ce2"</pre>                                                                                                    |
|                                                                                        | [2] "BSgenome.Drerio.UCSC.danRer7"                                                                                                    |
|                                                                                        | [3] "BSgenome.Ecoli.NCBI.20080805"                                                                                                    |
|                                                                                        | [4] "BSgenome.Hsapiens.UCSC.hg19"                                                                                                    |
|                                                                                        | [5] "BSgenome.Hsapiens.UCSC.hg19.R.pwtie"                                                                                                    |
|                                                                                        | [6] "BSgenome.Mmusculus.UCSC.mm9"                                                                                                    |
|                                                                                        | [7] "BSgenome.Scerevisiae.UCSC.sacCer2"                                                                                                    |
|                                                                                        |                                                                                                    |
|                                                                                        | -                                                                                                    |
| Apr 23 2014                                                                            |                                                                                                    |
|                                                                                        |                                                                                                    |

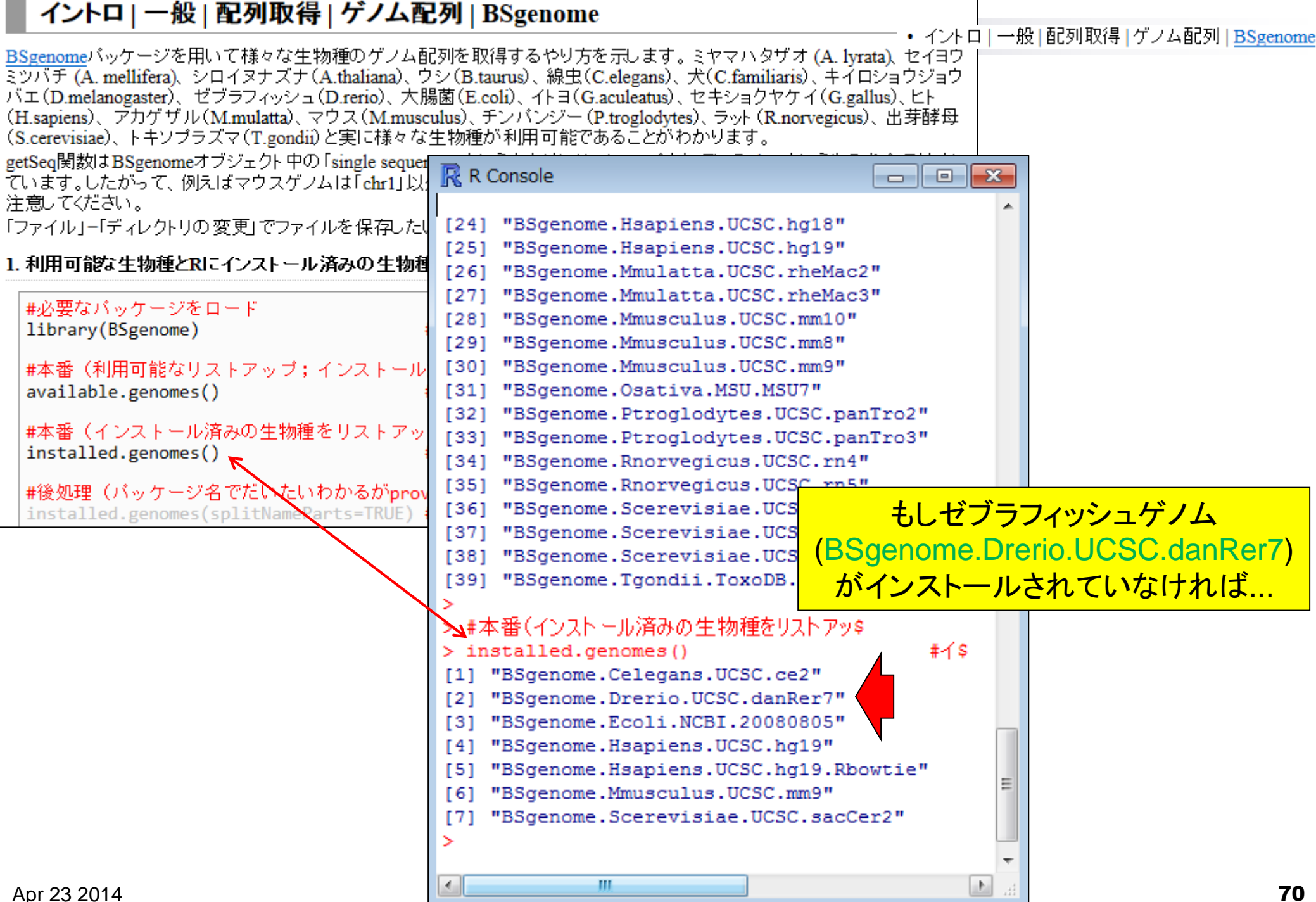

| 2. t | ヹブラフィッシュ("BSgenome | Drerio.UCSC.danRer7")0 | ロゲノレ | →情報をRIこインスト | ールしたい場合: |
|------|--------------------|------------------------|------|-------------|----------|
|------|--------------------|------------------------|------|-------------|----------|

 イントロ | 一般 | 配列取得 | ゲノム配列 | BSgenome 400MB程度あります... param <- "BSgenome.Drerio.UCSC.danRer7"#バッケージ名を指定 ここを参考にして available.genomes() でリストアップさ #本番 source("http://bioconductor.org/biocLite.R")#おまじない れていない任意のパッケージ名を指定 #おまじない biocLite(param) #後処理(インストール済みの生物種をリストアップ) #インストール済みの生物種をリストアップ installed.genomes()

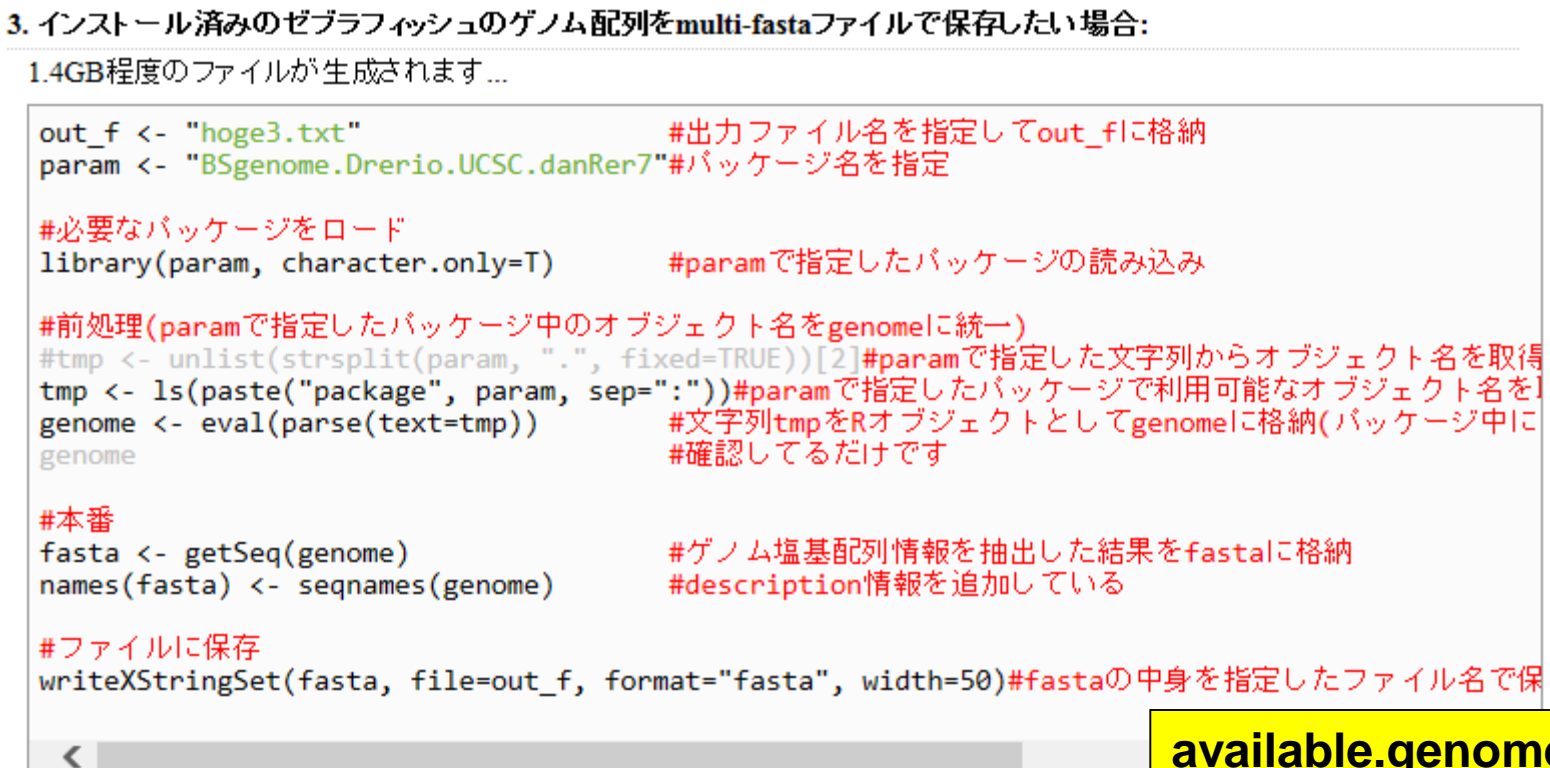

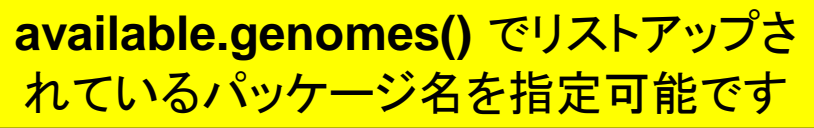

・ イントロ | 一般 | 配列取得 | ゲノム配列 | BSgenome

## multi-FASTAファイルとして保存したい場合

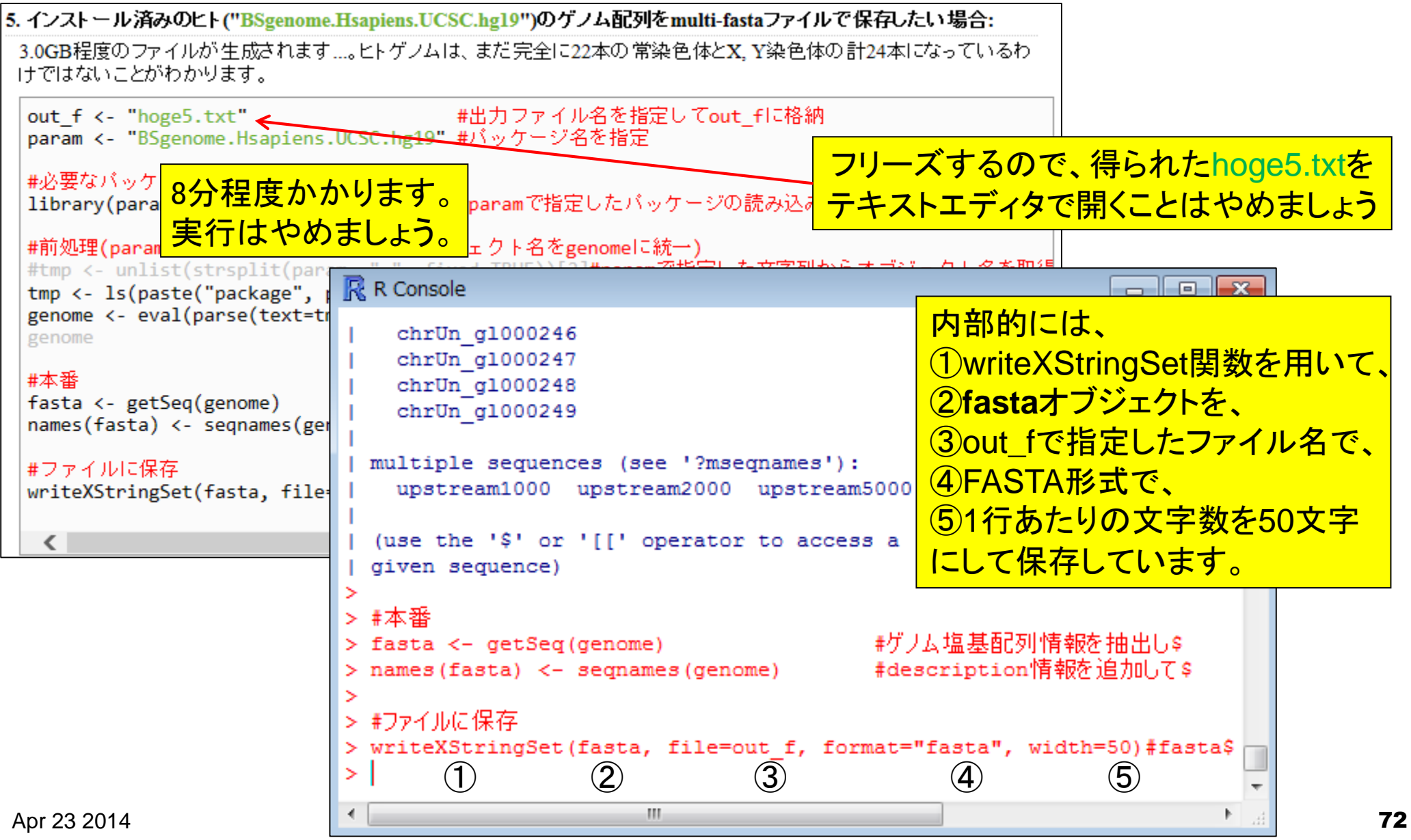